## Visão geral e in í cio rápido

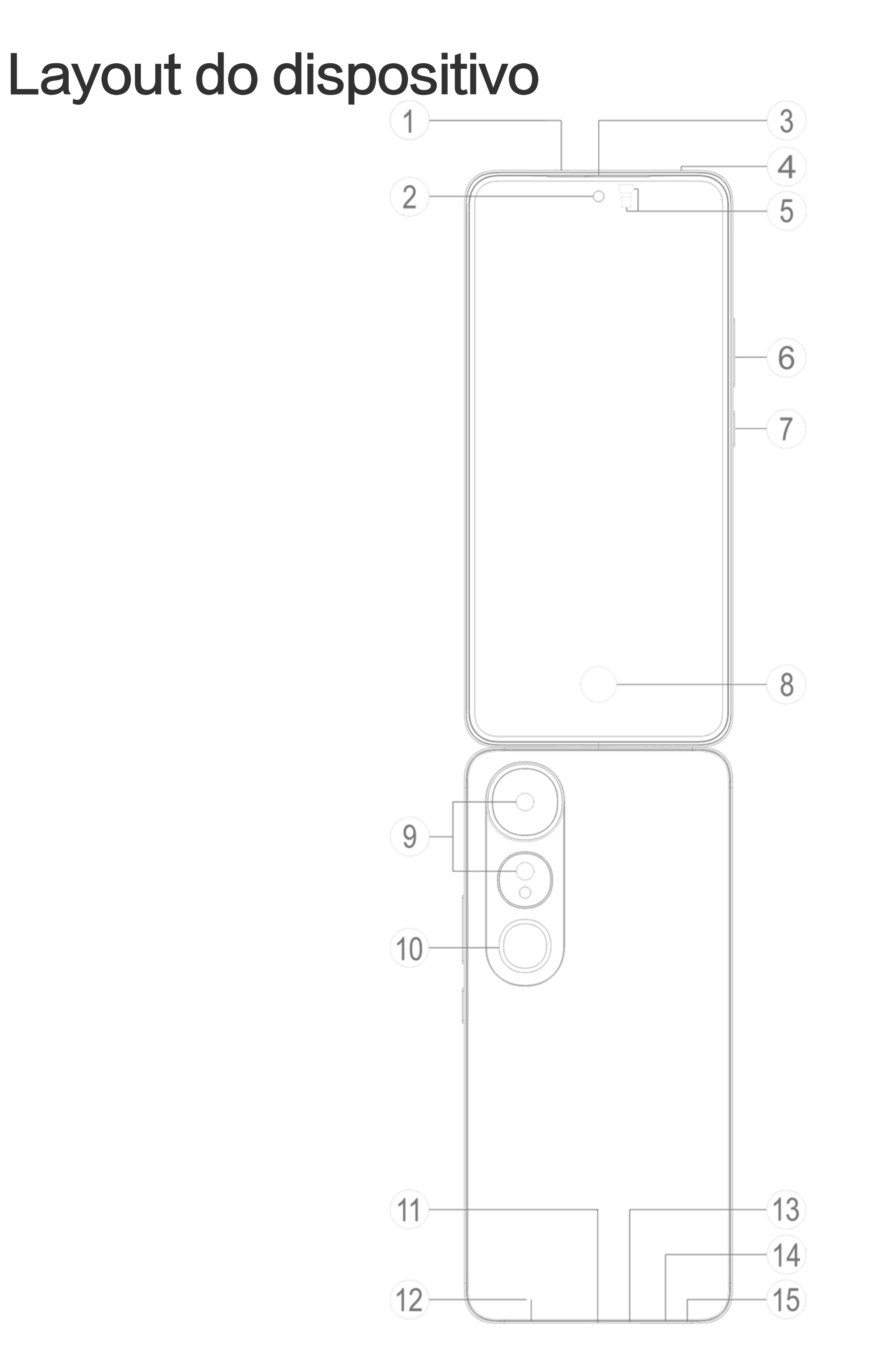

#### 

As ilustrações no Manual são apenas para referência. As opções podem variar de acordo com o modelo do dispositivo.

### **Botões e componentes**

1/3 Receptor e alto-falante: Reproduza áudio durante uma cha mada. Reproduzir som

② Câmera frontal/③ Câmera traseira: Tire fotos ou grave vídeo s.

④ Microfone secundário/③ Microfone principal: Usado para tr ansferir som durante uma chamada.

**5** Sensor de luz ambiente e sensor de proximidade: O sensor d e luz ambiente detecta automaticamente a intensidade da luz am biente e ajusta o brilho da tela de acordo, garantindo uma experi ência agradável para o usuário.

O sensor de proximidade detecta automaticamente a distância en tre você e o telefone quando você faz ou atende uma chamada. S e você estiver muito perto do telefone, a tela apagará para evitar toques acidentais. O sensor de proximidade não funciona no mo do de fone de ouvido nem de alto-falante.

6 Botões de volume: Ajuste o volume.

⑦ **Botão liga/desliga**: Pressione e mantenha pressionado o botã o para ligar ou desligar o telefone.

#### **Mota**

Quando o telefone não funcionar corretamente, pressione e mantenha pressionad o o botão liga/desliga e o botão diminuir volume por pelo menos 10 segundos pa ra forçar a reinicialização.

(8) Sensor de impressão digital: Identifica suas impressões digita is, permitindo que você desbloqueie o telefone sem uma senha.

**(D)** Flash: fonte de lanterna.

⑦ Porta USB: Uma interface padronizada para conectar seu disp ositivo a fones de ouvido, carregador, computador ou outro disp ositivo compatível.

Alto-falante: Usado para reproduzir áudio.

Bandeja do cartão SIM: Usada para inserir ou remover o cartã
 o SIM.

**Orifício de ejeção do cartão SIM**: Insira um pino de ejeção no orifício, empurre-o totalmente para dentro do orifício até que a b andeja seja ejetada e, em seguida, puxe a bandeja para fora.

### Configurar e começar

### Insira um cartão SIM

▲Nota: Dependendo da sua região ou operadora, você pode o bter um telefone com SIM simples ou duplo, mas as diferença s entre as duas versões não são totalmente abordadas no Man ual. As ilustrações no Manual são apenas para referência. As o pções podem variar de acordo com o modelo do dispositivo.

Você pode inserir um cartão nano-SIM (SIM 1 ou SIM 2) sem prec isar desligar o dispositivo. Quando ligado, ele identificará automa ticamente se você inseriu um cartão nano-SIM (SIM 1 ou SIM 2). Seu dispositivo usa cartões nano-SIM (SIM 1 ou SIM 2). 1. Insira um pino de ejeção no orifício, empurre-o totalmente par a dentro do orifício até que a bandeja seja ejetada e, em seguida, puxe a bandeja para fora.

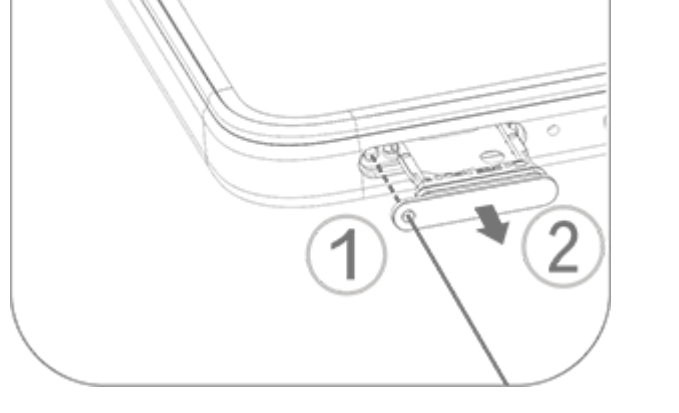

2. Coloque o cartão nano-SIM no porta-cartão do SIM 1 ou SIM 2 na direção da seta, conforme mostrado na ilustração. Certifique -se de alinhar o canto angular com o entalhe no suporte.

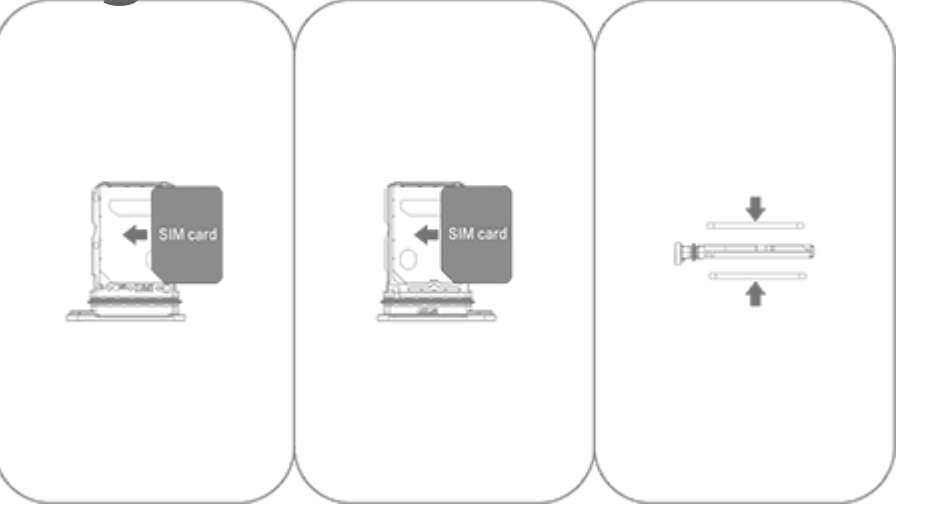

3. Mantenha o dispositivo com a face voltada para cima e deslize a bandeja totalmente para dentro da ranhura na direção indicada pela seta.

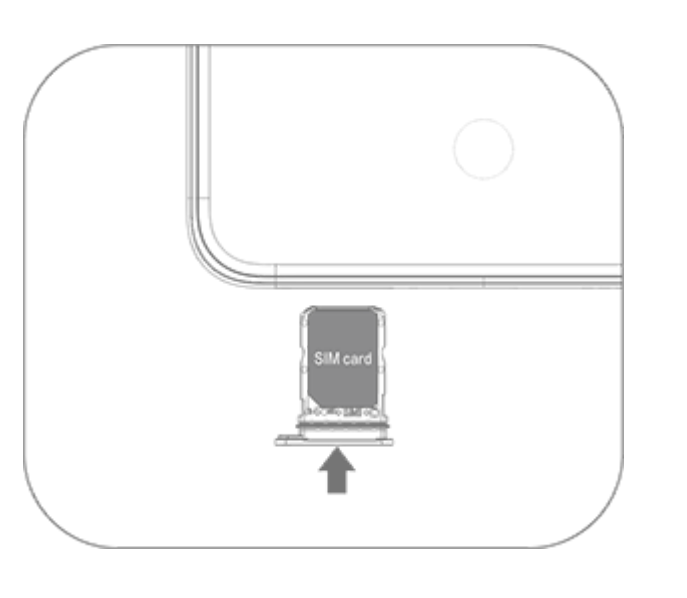

#### ⚠Nota

1. Não remova a tampa traseira para evitar danos ao seu dispositivo.

2. Não insira o cartão nano-SIM (SIM 1 ou SIM 2) diretamente na ranhura do telef one.

3. Tentar cortar o cartão nano-SIM por conta própria pode danificá-lo ou causar s érios danos ao dispositivo. Se o cartão nano-SIM (SIM 1 ou SIM 2) não correspon der ao seu dispositivo, dirija-se à sua operadora e solicite a substituição por um c artão de tamanho padrão.

4. Seu dispositivo adota uma solução dual-SIM dual-standby single-pass, o que si gnifica que você não pode usar ambos os cartões SIM para chamadas ou serviços de dados simultaneamente.

 Durante uma chamada feita com um cartão SIM, o outro cartão SIM será desativ ado temporariamente. Se alguém fizer uma chamada para esta linha, ouvirá aviso s, como "O número que você discou não está disponível" ou "O assinante que voc ê discou não está disponível. Tente novamente mais tarde".

· Quando um cartão SIM está conectado à rede de dados, o outro cartão SIM não consegue acessar os serviços de dados.

Isso é causado pelo design do dispositivo e não tem nada a ver com as condições de rede da operadora. Ao usar um único chip no dispositivo, esse design aumenta muito a vida útil da bateria e minimiza o consumo de energia. Para receber lembr etes de chamadas perdidas, entre em contato com a operadora para ativar notific ações de chamadas perdidas, notificações de chamadas recebidas e serviços de se cretária.

### Antena

O seu dispositivo está equipado com uma antena incorporada. Não toque nela quando ela estiver transmitindo ou recebendo si nais. Tocar na antena pode comprometer a qualidade das comuni cações, fazer com que seu dispositivo funcione com um nível de energia desnecessariamente alto, além de diminuir a vida útil da bateria.

A antena está localizada dentro da área marcada com linhas pont ilhadas. Não cubra essa área ao segurar o telefone, conforme mo stra o diagrama abaixo: A. GPS, Wi-Fi, Bluetooth ou antena de comunicações. B. Antena de comunicações.

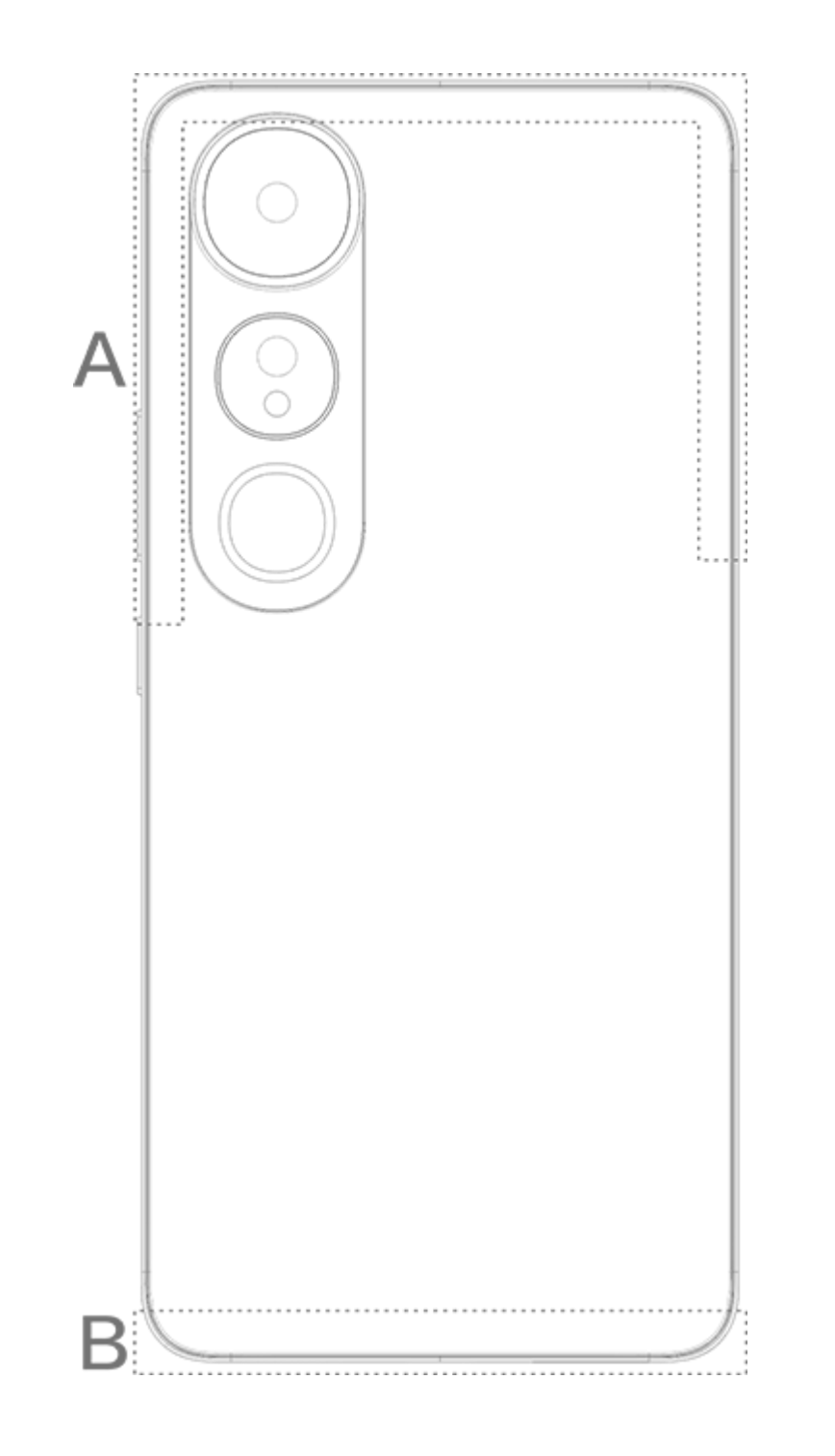

#### **Mota**

As ilustrações no Manual são apenas para referência. As opções podem variar de acordo com o modelo do dispositivo.

### Gestos básicos

Familiarize-se com gestos básicos para interagir melhor com o di

spositivo.

### **Gestos básicos**

| R | Tocar na tela       |
|---|---------------------|
|   | Deslizar para cima  |
| R | Deslizar para baixo |
|   |                     |

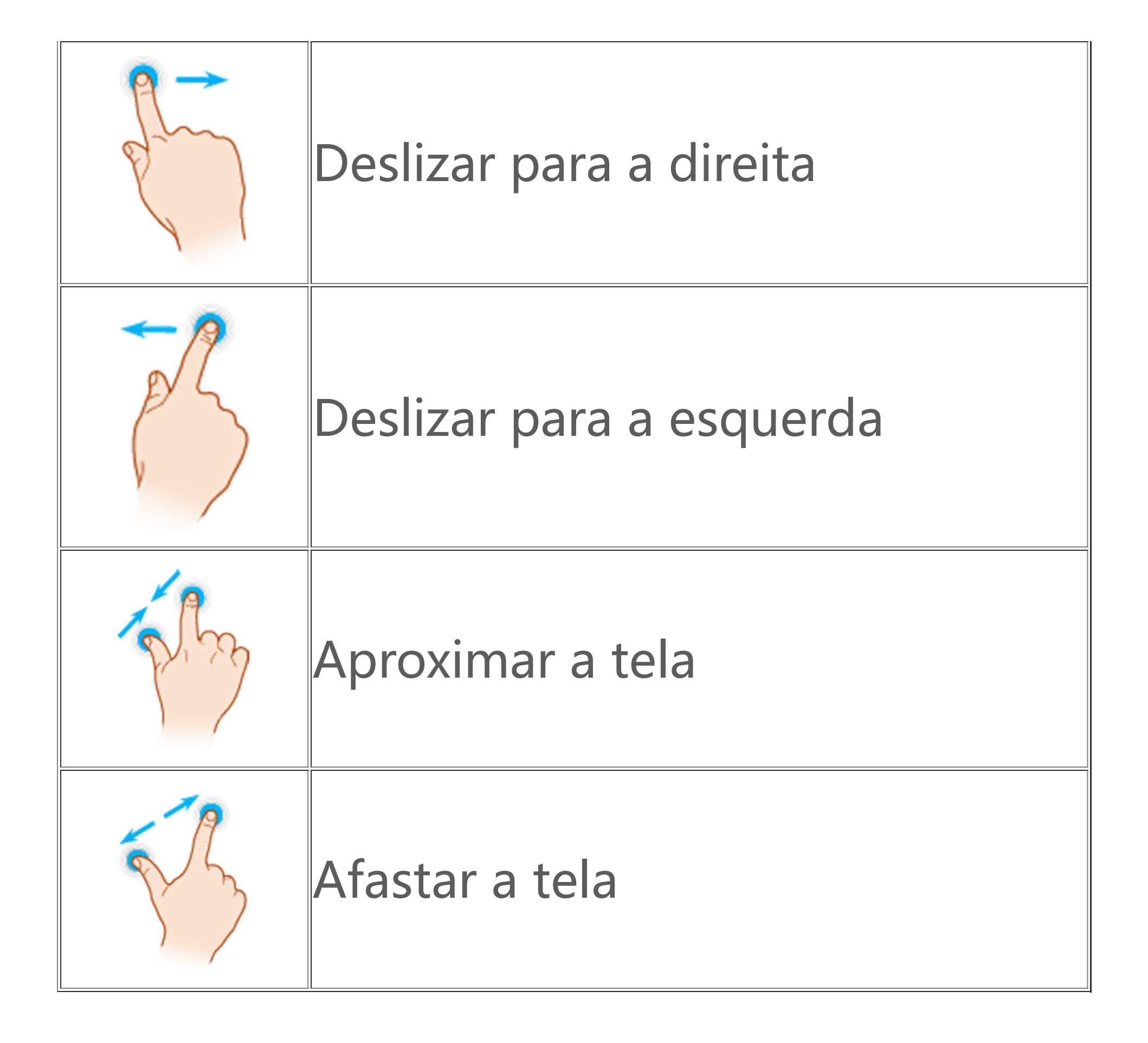

## Ícones de status

Os ícones de status aparecem na barra de status na parte superio r da tela. Consulte a tabela abaixo para ver ícones de status comu

#### ns e o significado deles.

| .11                      | Potência do sinal do cartão S<br>IM |
|--------------------------|-------------------------------------|
|                          | Sem sinal                           |
| ≁                        | Modo Avião ativado                  |
| (î-                      | Rede Wi-Fi ativada                  |
| 2G/G/E                   | 2G ativado                          |
| 3G/H/H+                  | 3G ativado                          |
| 4G/4G+                   | 4G ativado                          |
| 5G                       | 5G ativado                          |
| LTE/LTE+                 | LTE ativado                         |
| <b>∦</b> ∎́/· <b>∛</b> · | Dispositivo Bluetooth conect<br>ado |

| ı <b>[</b> ]ı | Modo de vibração ativado         |
|---------------|----------------------------------|
| Ŕ             | Modo silencioso ativado          |
| •             | Não perturbe ativado             |
| •/•           | Nova mensagem                    |
| ۲/۳           | Chamada perdida                  |
| ک             | Alarme ativado                   |
|               | Nível da bateria                 |
| 0 / 📂 / 🥱     | Carregando                       |
| Ð             | Economia de dados ativada        |
| 0             | Ponto de acesso ativado          |
| •             | Localização ativada              |
| <b>0-</b>     | VPN conectada                    |
|               | Espelhamento da tela ativad<br>o |
| <b></b>       | Gravar tela ativado              |

**\Gamma/\Gamma** Fones de ouvido conectados

### **Nota**

1. Os símbolos de rede podem diferir dependendo da operadora e das configuraç ões de rede.

2. Os ícones podem variar de acordo com o modelo do dispositivo. Os ícones de s tatus na tabela acima são apenas para referência.

3. O ícone 5G é apenas para fins ilustrativos e só estará visível em telefones com r ecursos 5G.

### Ligar ou desligar o dispositivo

### Desligar o dispositivo

Para desligar o dispositivo, pressione e mantenha pressionado o botão liga/desliga e o botão de aumentar volume simultaneamen te e toque em .

### Ligar o dispositivo

Para ligar o dispositivo, pressione e mantenha pressionado o bot ão liga/desliga até que o dispositivo vibre.

### **Mota**

Quando o dispositivo estiver com pouca energia, ele exibirá a imagem de uma ba teria quase descarregada. Carregue o dispositivo para usá-lo.

#### **Reiniciar o dispositivo**

Para reiniciar o dispositivo, pressione e mantenha pressionado o botão liga/desliga e o botão de aumentar volume simultaneamen te e toque em 🔀.

### Forçar a reinicialização do dispositivo

Pressione e mantenha pressionado o botão liga/desliga e o botã o de diminuir volume simultaneamente por pelo menos 10 segun dos para forçar a reinicialização do dispositivo.

### Carregar o dispositivo

Quando a bateria estiver fraca, você será solicitado(a) a carregar o dispositivo.

#### Carregar por um cabo USB

Para carregar o dispositivo por meio de um carregador e um cab o USB:

- 1. Conecte o carregador ao dispositivo por um cabo USB.
- 2. Conecte o carregador a uma tomada elétrica.
- 3. Desconecte o carregador quando o dispositivo estiver totalme nte carregado.

#### **∕∆Not**a

Para garantir a segurança do carregamento, use o carregador e o cabo USB comp atíveis com o dispositivo.

### Carregar com um carregador sem fio

Para carregar o dispositivo sem fio:

1. Coloque o dispositivo no centro do carregador sem fio com a t ela voltada para cima.

2. Conecte o carregador a uma tomada elétrica.

3. Desconecte o carregador quando o dispositivo estiver totalme nte carregado.

### **∕∆Nota**

Esse recurso está disponível apenas em dispositivos compatíveis com carregamen to sem fio.

### Conectar a fones de ouvido

Você pode conectar fones de ouvido ao dispositivo para ouvir mú sica ou assistir a filmes com privacidade.

### Conectar a fones de ouvido sem fio

#### Método:

 Ligue os fones de ouvido sem fio e verifique se estão no modo de detecção.
 Use o dispositivo para procurar e emparelhar os fones de ouvid o das seguintes maneiras:

 2.1 Vá para Configurações > Bluetooth e ative o Bluetooth.
 2.2 Toque no nome do dispositivo Bluetooth a ser emparelhad
 o com o seu dispositivo em Dispositivos disponíveis.
 2.3 Siga as instruções na tela para conectar.

 Depois de conectar, a tela Bluetooth exibirá o dispositivo cone ctado.

#### **Mota**

As etapas podem variar dependendo dos fones de ouvido. Consulte o manual do fone de ouvido para obter detalhes.

### **Conectar a fones de ouvido com fio**

Método: Conecte os fones de ouvido diretamente no conector de fone de ouvido e certifique-se de que estejam conectados com seguranç a.

### **Nota**

Alguns dispositivos têm uma entrada combinada de USB e fone de ouvido.

### Ajustar o volume

Ao fazer ou atender chamadas ou transmitir arquivos multimídia no dispositivo, você pode usar os botões laterais para aumentar ou diminuir o volume.

## Pressionar e manter pressionados os botões de volume para a justar o volume

Ao transmitir arquivos multimídia no dispositivo, pressione o bot ão Aumentar ou diminuir volume para aumentar ou diminuir o vo lume.

### Silenciar o dispositivo rapidamente

· Quando o dispositivo tocar para uma chamada recebida ou alar me, pressione e mantenha pressionado o botão Diminuir volume para silenciá-lo rapidamente.

Ao receber uma chamada, vire o dispositivo para silenciá-lo rapi damente.

### 

1. Se o app é compatível com um determinado dispositivo e quais recursos estão disponíveis pode variar de acordo com o modelo do dispositivo, operadora e paí s/região.

2. Se não conseguir encontrar uma determinada opção no dispositivo, isso signific a que o recurso não é compatível.

### Selecionar um idioma

### Selecionar um idioma durante a configuração

Ao ligar o dispositivo pela primeira vez, você pode selecionar um idioma no assistente de configuração com base em suas preferên

cias. Método:
1. Toque em <sup>(1)</sup>.
2. Selecione um idioma.
3. Toque em Iniciar.

### Definir o idioma e a região do sistema

Quando você estiver em viagem ou tiver se mudado para uma ár ea diferente e quiser alterar o idioma ou a região, vá para **Config urações > Gerenciamento do sistema > Idiomas e entrada**.

· Para alterar o idioma do sistema:

1. Toque em **Idiomas > +**.

2. Selecione o idioma que deseja adicionar e toque em Alterar.

· Para alterar o idioma do sistema adicionado, toque no idioma q ue deseja alterar na lista de idiomas.

#### **Mota**

Para remover um idioma, verifique se há pelo menos dois idiomas na lista.

· Para alterar para uma região diferente:

1. Toque em **Região**.

Digite a região para a qual deseja alterar na barra de pesquisa.
 Selecione uma região na lista de regiões.

### Conectar-se à internet

Você pode conectar seu dispositivo a uma rede Wi-Fi ou rede mó vel.

### Conectar a uma rede Wi-Fi

Método:

1. Ative o Wi-Fi usando os seguintes métodos:

 Deslize de cima para baixo na tela para abrir a Central de control e e toque em <sup></sup>

· Vá para **Configurações > Wi-Fi** e ative o **Wi-Fi**.

2. Vá para **Configurações > Wi-Fi** e toque em uma rede para con ectar-se a ela. 合 indica que uma senha Wi-Fi é obrigatória.

### Usar dados móveis

Método:

 · Deslize de cima para baixo na tela para abrir a Central de control e e toque em

 Vá para Configurações > Cartão SIM e rede móvel e ative os D ados móveis.

### **Mota**

 Depois que os dados móveis forem ativados, você poderá acessar apps que req uerem uma conexão com a Internet, como Navegador e E-mail, pela rede móvel.
 Tarifas podem ser aplicadas. Para obter detalhes, entre em contato com sua ope radora.

### Transferir arquivos

### Clonar dados do telefone antigo para um novo

### Para isso, vá para **EasyShare > Clone do telefone**

O clone do telefone permite que você migre dados do telefone a ntigo para um novo sem consumir nenhum dado.

### • No telefone antigo:

- 1. Toque em 🔍
- 2. Gere um código QR.
- 3. Exiba o código QR para o novo telefone para que ele digitalize emparelhe com o telefone antigo.
- 4. Selecione os arquivos que deseja clonar.
- 5. Toque em **Iniciar clonagem**.

### No telefone novo:

1. Toque em 🔍

2. Selecione o tipo do telefone antigo (iPhone ou Android).

Digitalize o código QR para se conectar ao telefone antigo.
 Receba os arquivos.

### 

1. Esta é uma visão geral dos recursos do EasyShare. Para obter mais informações, acesse **Apps > EasyShare** no Manual.

2. Se o telefone antigo for um iPhone, verifique se o EasyShare foi instalado antes de transferir os arquivos.

3. Quando a transferência de arquivo estiver concluída, os dados dos mesmos app s no novo telefone serão substituídos.

### Enviar ou receber arquivos sem fio

Para isso, vá para **EasyShare > Transferência de arquivo** 

Veja os dispositivos com Android, por exemplo:

### • No dispositivo de envio:

- 1. Toque em 🥏.
- 2. Selecione os arquivos.
- 3. Gere um código QR.

4. Exiba o código QR para o dispositivo receptor para que ele digi talize e emparelhe com o dispositivo de envio.
5. Toque em **Enviar**.

### • No dispositivo receptor:

1. Toque em 🗄 na tela principal.

2. Digitalize o código QR no dispositivo de envio para se conectar a ele.

3. Receba os arquivos.

### **∕∆Nota**

Esta é uma visão geral dos recursos do EasyShare. Para obter mais informações, a cesse **Apps > EasyShare** no Manual.

### Transferir arquivos entre o computador e o telefone co m um cabo USB

#### • Conectar seu telefone a um computador Windows com um c abo USB

Método:

- 1. Conecte o telefone ao computador com um cabo USB.
- 2. Puxe para baixo a barra de notificações no telefone.
- 3. Toque na notificação "Carregando este dispositivo via USB".
- 4. Selecione **Transferência de arquivo**.
- 5. Clique duas vezes em "Este PC<sup>"</sup> no computador para visualizar o dispositivo conectado.
- 6. Clique duas vezes para acessar o dispositivo e copiar ou gerenc iar arquivos no telefone.

### 

1. Para garantir o bom funcionamento desse recurso, é necessário instalar o Wind ows Media Player 11 ou uma versão posterior em computadores com Windows X P. Este não é um pré-requisito para o Windows 7 ou sistemas operacionais mais re centes.

2. O nome do botão pode variar de acordo conforme o computador.

#### Conectar seu telefone a um computador Mac com um cabo USB

Método:

1. Conecte o telefone ao computador com um cabo USB.

2. Baixe a ferramenta MTP no computador.

3. Localize AndroidFileTransfer.dmg e clique duas vezes para abri-0.

4. Clique duas vezes no ícone do robô Android.

5. Copie ou gerencie arquivos no telefone.

### Gerenciar sua conta

**ADica:** Se o app é compatível com um determinado dispositiv o e quais recursos estão disponíveis pode variar de acordo co m o modelo do dispositivo, operadora e país/região. Entre em contato com seu distribuidor où provedor de serviço s para obter mais informações.

Você precisa fazer login em sua conta para usar alguns serviços.

### Fazer login em sua conta

 Faça login em sua conta de uma das seguintes maneiras:
 Vá para Configurações ou Configurações > Usuários e contas e toque em a para fazer login em sua conta (disponível em algun s países).

· Vá pará **Configurações > Usuários e contas** e toque em G > @ para fazer login em sua conta do Google.

2. Modifique seu perfil ou vincule a conta a um endereço de e-m ail.

### Adicionar uma conta

Vá para **Configurações > Usuários e contas**, toque em **+** para se lecionar um tipo de conta e siga as instruções na tela para adicio nar a conta.

### **Nota**

Você deve conectar o dispositivo à Internet para usar este recurso.

## Configurar modos de navegação do sistema

### Navegação por gestos

Para retornar à tela anterior, volte para a tela inicial e alterne entr e os apps abertos com gestos, vá para **Configurações > Gerenci amento do sistema > Navegação no sistema** e selecione **Naveg ação por gestos**.

Faça um dos seguintes, conforme necessário:

 Para retornar à tela anterior: Na borda esquerda ou direita da tel a, deslize para dentro.

· Para voltar à tela inicial: Na parte inferior da tela, deslize para ci ma.

· Para acessar a tela Apps recentes: Deslize de baixo para cima e mantenha pressionado.

Para fechar um app em segundo plano: Vá para a tela Apps recentes e toque em

#### **Mota**

Quando um app está bloqueado, tocar em × não o fecha.

### Navegação com três botões

Para retornar à tela anterior, volte para a tela inicial e alterne entr e os apps abertos com botões, vá para **Configurações > Gerenci amento do sistema > Navegação no sistema** e selecione **Naveg ação com três botões**.

Faça um dos seguintes, conforme necessário:

- $\cdot \langle / \triangleleft$ : Retorna à tela anterior.
- · O: Volta para a tela inicial.
- $\cdot \equiv /\Box$ : Acesse a tela Apps recentes.

### Alterar cores da IU

Você pode alterar a cor da interface do usuário do dispositivo.

Método:

1. Vá para Configurações > Tela inicial, tela de bloqueio e pape I de parede > Cor e estilo e ative Cor da IU do sistema e do ap p.

2. Selecione uma cor entre as cores predefinidas ou no papel de parede.

3. Para restaurar para a cor da interface do usuário do sistema ori ginal e dos apps, desative **Cor da interface do usuário do siste ma e dos apps**.

#### **Mota**

Todas as ilustrações neste Manual mostram as cores padrão da interface do usuári o do dispositivo com a **cor da interface do usuário do sistema e dos apps** desati vada. As ilustrações são apenas para referência. As cores da IU podem ser diferent es em dispositivos específicos.

### Alterar o papel de parede

▲Dica: Se o app é compatível com um determinado dispositiv o e quais recursos estão disponíveis pode variar de acordo co m o modelo do dispositivo, operadora e país/região. Entre em contato com seu distribuidor ou provedor de serviço s para obter mais informações.

Você pode alterar o tema ou papel de parede do seu dispositivo.

### Alterar o tema

Método: 1. Vá para **Configurações > Tela inicial, tela de bloqueio e pape** I de parede > Tema. 2. Selecione um tema.

### Alterar o papel de parede

Método 1:

1. Vá para Configurações > Tela inicial, tela de bloqueio e pape I de parede > Papel de parede.

2. Faça qualquer um dos seguintes:

· Selecione um papel de parede pré-carregado.

· Toque em 🖾 para selecionar a imagem desejada como papel de parede.

### 

1. Se o app é compatível com um determinado dispositivo e quais recursos estão disponíveis pode variar de acordo com o modelo do dispositivo, operadora e paí s/região.

2. Se não conseguir encontrar uma determinada opção no dispositivo, isso signific a que o recurso não é compatível.

Método 2: 1. Vá para **Álbuns** e selecione a imagem desejada. 2. Abra a imagem em tela cheia e toque em : > Definir como p apel de parede.

### Ajustar o brilho da tela e as fontes

### Ajustar o brilho da tela

#### Ajustar manualmente o brilho da tela

Você pode fazer ajustes usando os seguintes métodos: · Deslize de cima para baixo na tela para abrir a Central de control e e arraste

· Vá para **Configurações > Tela e brilho**, e arraste -•.

Ajustar automaticamente o brilho da tela

Você pode fazer ajustes usando os seguintes métodos:

• Deslize de cima para baixo na tela para abrir a Central de control e e toque em 🔺.

 Vá para Configurações > Tela e brilho e ative o Brilho automát ico.

### Ajustar o tamanho e o estilo da fonte

### • Ajustar fontes:

Método:

1. Vá para Configurações > Tela e brilho > Tamanho da fonte e exibição.

2. Faça qualquer um dos seguintes:

 Para aumentar ou reduzir o tamanho da fonte, arraste - em Ta manho da fonte.

Para ampliar ou reduzir o tamanho do conteúdo exibido, arraste
 em Tamanho da exibição.

· Para fazer com que todas as fontes apareçam em negrito, toque em **Fonte em negrito**.

### Alterar o estilo da fonte

Método:

## 1. Vá para Configurações > Tela e brilho > Estilo da fonte. 2. Faça o seguinte:

· Selecione um estilo pré-carregado.

· Toque em **Baixar mais** para baixar um estilo preferido.

### **∕∆Nota**

1. Se o app é compatível com um determinado dispositivo e quais recursos estão disponíveis pode variar de acordo com o modelo do dispositivo, operadora e paí s/região.

2. Se não conseguir encontrar uma determinada opção no dispositivo, isso signific a que o recurso não é compatível.

### Inserir texto

### Insira o texto em seu dispositivo

Para inserir texto, toque na tela, o que abrirá o teclado.

### **Copiar e colar texto**

Método:

Toque e mantenha pressionado no texto que deseja copiar.
 Arraste o cursor para selecionar o conteúdo.

3. Toque em **Copiar**.

4. Toque e mantenha pressionada a área para colar texto. 5. Toque em **Colar**.

### 

1. Se o app é compatível com um determinado dispositivo e quais recursos estão disponíveis pode variar de acordo com o modelo do dispositivo, operadora e paí s/região.

2. Se não conseguir encontrar uma determinada opção no dispositivo, isso signific a que o recurso não é compatível.

### Capturas de tela e gravação de tela

▲Dica: Se o app é compatível com um determinado dispositiv o e quais recursos estão disponíveis pode variar de acordo co m o modelo do dispositivo, operadora e país/região. Entre em contato com seu distribuidor ou provedor de serviço

### Como fazer uma captura de tela

Para fazer uma captura de tela:

Método 1: Mantenha pressionado o Botão Ligar/desligar e o Botão Diminuir volume para realizar uma captura de tela rápida.

Método 2:

Deslize para baixo com três dedos para fazer uma captura de tela rápida.

Para desativar esse recurso, vá para **Configurações > Atalhos e a cessibilidade > Captura S** e desative **Captura de tela com gesto s**.

### ⚠Nota

Este recurso não é compatível no Modo supereconomia de energia.

Método 3: 1. Deslize de cima para baixo na tela para abrir a Central de contr ole. 2. Toque em **Captura S**.

Captura S

### 

A gravação será interrompida e salva automaticamente quando a duração atingir 59 minutos e 59 segundos ou quando a tela ficar desligada durante 60 segundos durante a gravação.

Para gravar a tela:

1. Toque em **Gravar tela**.

2. Durante o primeiro uso, toque em **Iniciar gravação da tela**. Para alterar as configurações de gravação de tela, vá para **Config** urações > Atalhos e acessibilidade > Captura S.

3. Toque em D para iniciar a gravação e D para pausar a gravaçã Ο.

4. Toque em 🔲 para interromper a gravação.

Para fazer uma captura de tela longa:

1. Toque em Captura de tela longa.

2. Arraste a alça superior para cima com o fim de definir o ponto i nicial da tela longa.

3. Deslize para cima na tela até capturar toda a tela ou a parte qu e desejar.

4. Toque em Salvar.

Para fazer uma captura de tela do letreiro:

1. Toque em Área da captura de tela.

2. Arraste o letreiro para selecionar a área a ser capturada. 3. Toque em 🗎.

Para fazer uma captura de tela retangular:

1. Toque em 🖾.

2. Arraste o letreiro para selecionar a área a ser capturada.

3. Toque em 🗔.

Para gravar uma animação:

1. Toque em Gravar animação.

2. Arraste o letreiro para selecionar a área a ser gravada.

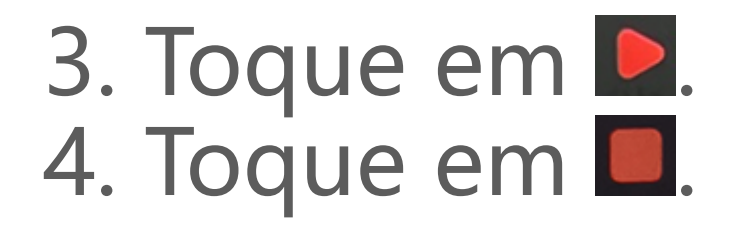

#### **Mota**

A gravação não pode ter mais de 15 segundos e será salva automaticamente com o uma animação GIF.

### Recursos da Central de controle

Você pode acessar rapidamente atalhos usados com frequência, v isualizar notificações do sistema e muito mais na Central de contr ole.

### Abrir ou fechar a Central de controle

Método:

· Para abrir a Central de controle, deslize de cima para baixo na te la.

· Para fechar a Central de controle, deslize para cima na tela.

#### Introdução à Central de controle

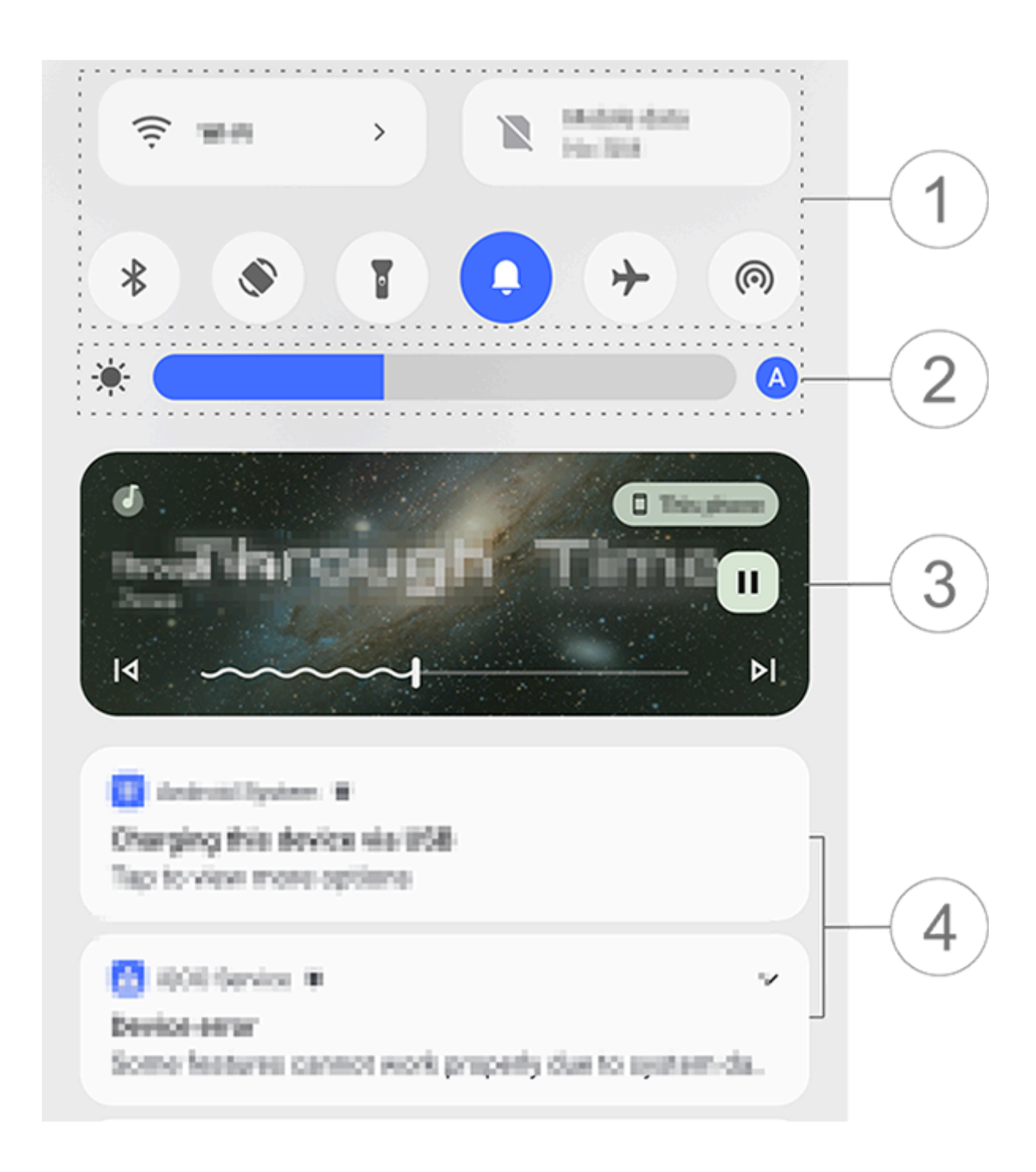

#### **∕**Mota

A ilustração é apenas para referência. Algumas opções podem não estar disponív eis em modelos específicos. 1) Painel de atalhos.

Controles de brilho da tela.

③ Controles de reprodução de música (exibidos quando o app M úsica está em uso).

④ Barra de notificação do sistema.

· Para excluir uma notificação, deslize para a esquerda sobre ela (disponível para algumas notificações).

· Para limpar todas as notificações, toque em **Limpar tudo** (dispo nível para algumas notificações).

· Para gerenciar as notificações do sistema, toque em Gerenciar.

### Introdução ao painel de atalhos

### • Expandir o painel de atalhos

Deslize de cima para baixo na tela para abrir a Central de controle e deslize novamente para expandir o painel de atalhos.

### Opções no painel de atalhos

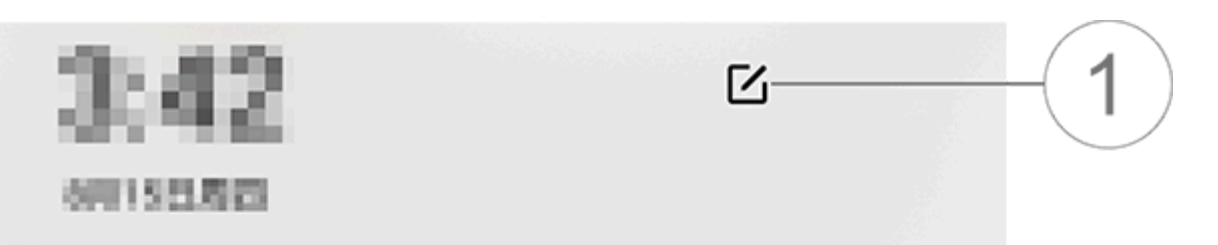

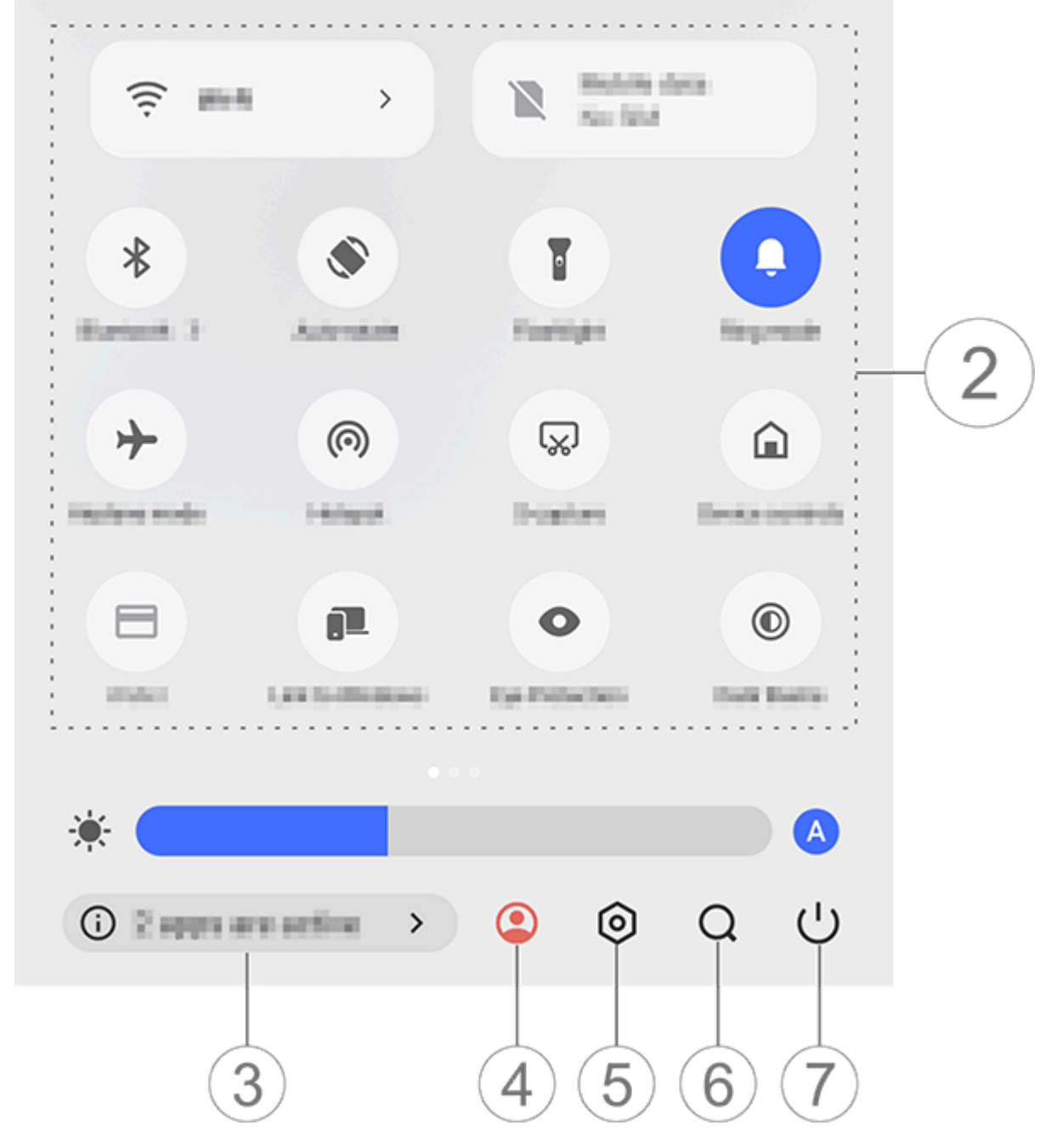

#### **Mota**

A ilustração é apenas para referência. Algumas opções podem não estar disponív eis em modelos específicos. 1) Adicione ou ajuste as opções de atalho.

② Opções de atalho.

· Para ativar ou desativar um recurso, toque na opção correspond ente.

· Para acessar a tela de configurações de um recurso, toque e ma ntenha pressionado na opção correspondente (disponível para al gumas opções).

- ③ Visualize ou feche os apps em execução.
- (4) Vários usuários.
- 5 Toque para acessar **Configurações**.
- ⑥ Pesquise conteúdo local e da web (disponível em alguns paíse s).
- Toque para desativar ou reiniciar o dispositivo.

### **Mota**

1. Se o app é compatível com um determinado dispositivo e quais recursos estão disponíveis pode variar de acordo com o modelo do dispositivo, operadora e paí s/região.

2. Se não conseguir encontrar uma determinada opção no dispositivo, isso signific a que o recurso não é compatível.

### Recursos da tela de bloqueio

▲Dica: Se o app é compatível com um determinado dispositiv o e quais recursos estão disponíveis pode variar de acordo co m o modelo do dispositivo, operadora e país/região. Entre em contato com seu distribuidor ou provedor de serviço s para obter mais informações.

É possível bloquear ou desbloquear sua tela e configurar uma tel a de bloqueio das maneiras descritas abaixo.

### **Bloquear sua tela**

Para bloquear sua tela:

 Pressione o botão liga/desliga para bloquear manualmente a tel a.

 Vá para Configurações > Tela e brilho > Tempo limite da tela e selecione a duração preferida. A tela será bloqueada automatic amente após ficar inativa pela duração selecionada.

### **Configurar a tela de bloqueio**

Para alterar o estilo da tela de bloqueio e criar um atalho para el a:

Método:

1. Vá para Configurações > Tela inicial, tela de bloqueio e pape I de parede > Configurações da tela de bloqueio.

2. Faça qualquer um dos seguintes:

· Para definir o relógio da tela de bloqueio, o estilo de data ou os recursos que podem ser iniciados rapidamente na tela de bloquei o, toque em **Editar**.

· Para alterar o papel de parede da tela de bloqueio com o tema, ative **Trocar plano de fundo da tela de bloqueio com base no t ema**.

### **Mota**

Apenas planos de fundo estáticos podem mudar junto com os temas.

· Para abrir a Central de controle na tela de bloqueio, ative Abrir a Central de controle na tela de bloqueio.

### Desbloquear seu dispositivo

Se você não configurou um bloqueio de senha, bloqueio por imp ressão digital ou bloqueio facial, quando a tela estiver bloqueada e ligada, deslize para cima para desbloquear o dispositivo.

Se você configurou um bloqueio de senha, bloqueio por impress ão digital ou bloqueio facial, quando a tela estiver bloqueada e li gada, desbloqueie o dispositivo das seguintes maneiras:

- · Deslize para cima na tela e digite a senha da tela de bloqueio.
- · Toque no sensor de impressões digitais usando uma impressão digital registrada.

• Alinhe seu rosto com a tela. O dispositivo será desbloqueado as sim que seu rosto for reconhecido.

#### **Mota**

Para saber como configurar um bloqueio por senha, bloqueio por reconheciment o facial ou bloqueio por impressão digital, acesse **Configurações > Segurança e privacidade** no Manual.

### Editar a tela inicial

### Adicionar um app ou um widget à tela inicial

### Adicionar um app à tela inicial

Método:

 Deslize para cima na tela inicial para acessar a tela Apps.
 Toque e mantenha pressionado em um app, arraste-o para a p osição desejada na tela inicial e solte.

### • Adicionar um widget à tela inicial

Método:

1. Acesse a tela **Widgets** das seguintes maneiras:

· Toque e mantenha pressionado em uma área em branco na tela inicial e toque em **Widgets**.

· Deslize para cima na tela inicial e toque em Widgets.

2. Toque e mantenha pressionado em um widget, arraste-o para a posição desejada na tela inicial e solte.

#### **Gerenciar a tela inicial**

### • Criar uma pasta de apps

Agrupe seus apps para melhor gerenciamento da seguinte manei ra:

Método:

- 1. Toque e mantenha pressionado em um app.
- 2. Arraste o app para outro app e solte para criar uma pasta auto maticamente.
- 3. Faça qualquer um dos seguintes:
- · Para renomear a pasta, toque e mantenha pressionado na pasta e toque em **Renomear**.

· Para abrir um app rapidamente, toque e mantenha pressionado na pasta e toque em **Aumentar pasta**.

· Para remover a pasta, toque e mantenha pressionado na pasta e toque **Remover pasta**.

Remover ou desinstalar um app

Remova ou desinstale um app das seguintes maneiras:

· Toque e mantenha pressionado no app e, em seguida, toque em **Remover** ou む.

 Faça o movimento de pinça com os dedos ou toque e mantenha pressionado em uma área em branco na tela inicial para acessar o modo de edição, selecione o app que deseja remover e toque em Remover.

### • Remover um widget

Método:

Toque e mantenha pressionado no widget e toque em **Remover**.
Faça o movimento de pinça com os dedos ou toque e mantenha pressionado em uma área em branco na tela inicial para acessar o modo de edição, selecione o widget que deseja remover e toque em **Remover**.

### Reorganizar páginas na tela inicial

Método:

 Faça o movimento de pinça com os dedos ou toque e mantenh a pressionado em uma área em branco na tela inicial para entrar no modo de edição.
 Toque e mantenha pressionado em uma miniatura, arraste-a pa ra a posição desejada e solte.

### Usar divisão inteligente

Você pode ativar o modo de tela dividida para usar dois apps na mesma tela. Com o modo de tela dividida ativado, as mensagens recebidas de outro app aparecem como ícones flutuantes. Tocar no ícone divide a tela em duas, permitindo que você visualize me nsagens de ambos os apps simultaneamente.

### Ativar modo de tela dividida

Ative a tela dividida para apps compatíveis com esse modo das s eguintes maneiras:

Método 1: 1. Acesse a tela Apps recentes. 2. Toque em > ■.

#### Método 2:

Se você ativou o recurso "Deslizar para cima com três dedos para dividir a tela", divida a tela deslizando para cima com três dedos. Para ativar o recurso "Deslizar para cima com três dedos para divi dir a tela", vá para **Configurações > Atalhos e acessibilidade > Tela dividida** e ative **Deslizar para cima com três dedos para di vidir a tela**.

Método 3:

 Deslize de cima para baixo na tela para abrir a Central de contr ole e deslize novamente para expandir o painel de atalhos.
 Toque em Tela dividida.

### Atualizar o dispositivo

#### **Mota**

A gravação não autorizada da ROM ou as atualizações do sistema podem resultar em riscos de segurança. É recomendável fazer backup de seus dados antes de atu alizar o sistema.

### Detectar atualizações automaticamente

Para detectar atualizações:

 Vá para Configurações > Atualização do sistema. Seu dispositi vo detectará automaticamente as atualizações disponíveis. Você pode baixá-las e instalá-las conforme necessário.

<sup>1</sup> Vá para **Configurações > Atualização do sistema > i > Atuali zar configurações** e ative **Atualização inteligente**. Isso permite que o dispositivo baixe e instale atualizações automaticamente vi a Wi-Fi durante as horas ociosas da noite.

#### **Mota**

 Você deve conectar o dispositivo à Internet para usar este recurso.
 As atualizações do sistema podem gerar uma grande quantidade de dados. É re comendável baixá-las via Wi-Fi.

3. Se não houver atualizações disponíveis, isso indica que o dispositivo já está atu alizado.

### Atualizar o dispositivo com um pacote existente

Para atualizar o dispositivo com um pacote existente:
1. Vá para Configurações > Atualização do sistema > : > Atual izar configurações > Atualização local. O dispositivo procurará automaticamente os pacotes disponíveis.
2. Selecione o pacote de atualização a ser instalado e toque em I

niciar atualização.

### 

Um pacote de atualização do sistema é obrigatório no dispositivo para usar esta o pção.

### Encontrar dispositivos

Para localizar, encontrar, bloquear ou apagar seu dispositivo remo tamente, verifique se o dispositivo:

- · Está ligado.
- · Tem a função **Encontrar meu dispositivo** ativada.
- · Está conectado à sua conta do Google.
- · Está conectado a uma rede.
- · Possui a função Localização ativada.
- · Está visível no Google Play.

### Encontrar e apagar seu dispositivo remotamente

Método:

 Acesse Configurações > Segurança e privacidade > Encontra r meu dispositivo, toque em Encontrar meu dispositivo na We b ou em seu dispositivo. Alternativamente, acesse o site Encontra r meu dispositivo no Google e faça login em sua conta do Googl e.

2. Seu dispositivo perdido receberá uma notificação.

3. Você receberá uma notificação sobre a localização aproximada ou a última localização conhecida do seu dispositivo.

4. Siga as instruções na tela para selecionar o que deseja fazer.

### **Mota**

1. Para saber mais sobre outras opções, vá para **Configurações > Segurança e pri** vacidade > Encontrar meu dispositivo > Saiba mais sobre Encontrar meu disp ositivo.

2. Você deve conectar o dispositivo à Internet para usar este recurso.

### Usar atalhos de acessibilidade

Você pode ativar rapidamente um recurso de acessibilidade com um botão flutuante em Acessibilidade.

Método:

 Acesse Configurações > Atalhos e acessibilidade > Acessibili dade para ativar recursos de acessibilidade, como o TalkBack.
 Toque no botão flutuante para acessar os recursos de acessibili dade.

 Para alterar a posição, tamanho e transparência do botão flutu ante, acesse Acessibilidade > Atalhos de acessibilidade > Botõ es de acessibilidade.

### **Nota**

Esta é uma visão geral dos recursos de Acessibilidade. Para obter mais informaçõe s, acesse **Configurações > Atalhos e acessibilidade** no Manual.

## Aplicativos na tela inicial

#### iManager

Toque em para acessar o app iManager para liberar espaço, vis ualizar o uso de dados, verificar vulnerabilidades e mais.

### Gerencie seu dispositivo

Faça qualquer um dos seguintes:

· Para detectar e otimizar a integridade do dispositivo, toque em **Otimizar**.

 Para verificar e limpar arquivos inúteis em cache, vá para Limpez a de espaço > Limpar tudo.

 Para visualizar o uso mensal ou diário de dados móveis/dados
 Wi-Fi, vá para Gerenciamento de dados > Uso de dados/Uso d e dados Wi-Fi.

Para gerenciar o uso da rede móvel ou Wi-Fi por app, vá para G erenciamento de dados > Gerenciamento de rede > Rede móv el ou Wi-Fi e, em seguida, toque em ao lado de qualquer app para ativar ou desativar o acesso à respectiva rede.

· Para identificar possíveis riscos e apps maliciosos no dispositivo, toque em **Verificação de segurança**.

### 

Pode haver uma discrepância entre o consumo de dados exibido no dispositivo e o uso de dados relatado pela operadora.

# Outras ferramentas de gerenciamento do sistema e se gurança e privacidade

Para usar Criptografia do app, Resfriamento do telefone e outras ferramentas, acesse **Ferramentas de utilitários** e toque nos recursos conforme necessário.

### Câmera

### Abrir a câmera

**ADica:** Se o app é compatível com um determinado dispositiv o e quais recursos estão disponíveis pode variar de acordo co m o modelo do dispositivo, operadora e país/região.

### Entre em contato com seu distribuidor ou provedor de serviço s para obter mais informações.

Tire fotos ou grave vídeos para capturar momentos maravilhosos da sua vida em qualquer lugar e a qualquer hora com a câmera d o telefone.

### Abrir a câmera

Para abrir a câmera:

- · Na tela inicial, toque em •.
- Quando a tela estiver bloqueada, ligue-a e deslize para cima no ícone **o**.

 Se a Ação rápida para Câmera estiver ativada, toque duas vezes no botão Diminuir volume quando a tela estiver desligada.
 Para ativar uma Ação rápida para Câmera: Vá para Configurações
 > Atalhos e acessibilidade > Ação rápida e selecione Ação rápi da para Câmera.

### Personalizar o layout dos modos de câmera

### Personalizar o layout dos modos de câmera

Você pode personalizar o layout dos modos de câmera disponíve is no dispositivo.

Método:

- 1. Na interface principal da Câmera, toque em Mais > 🗹.
- 2. Siga as instruções abaixo:
- Toque em 🔁.
- · Arraste um modo para a localização desejada.
- 3. Toque em 🗹.

### 

Os modos Foto e Vídeo não podem ser reposicionados, dependendo de modelos específicos.

### Modo Foto

### **ADica:** Se o app é compatível com um determinado dispositiv

o e quais recursos estão disponíveis pode variar de acordo co m o modelo do dispositivo, operadora e país/região. Entre em contato com seu distribuidor ou provedor de serviço s para obter mais informações.

### Modo Foto

Tire fotos de plantas ou paisagens no modo Foto.

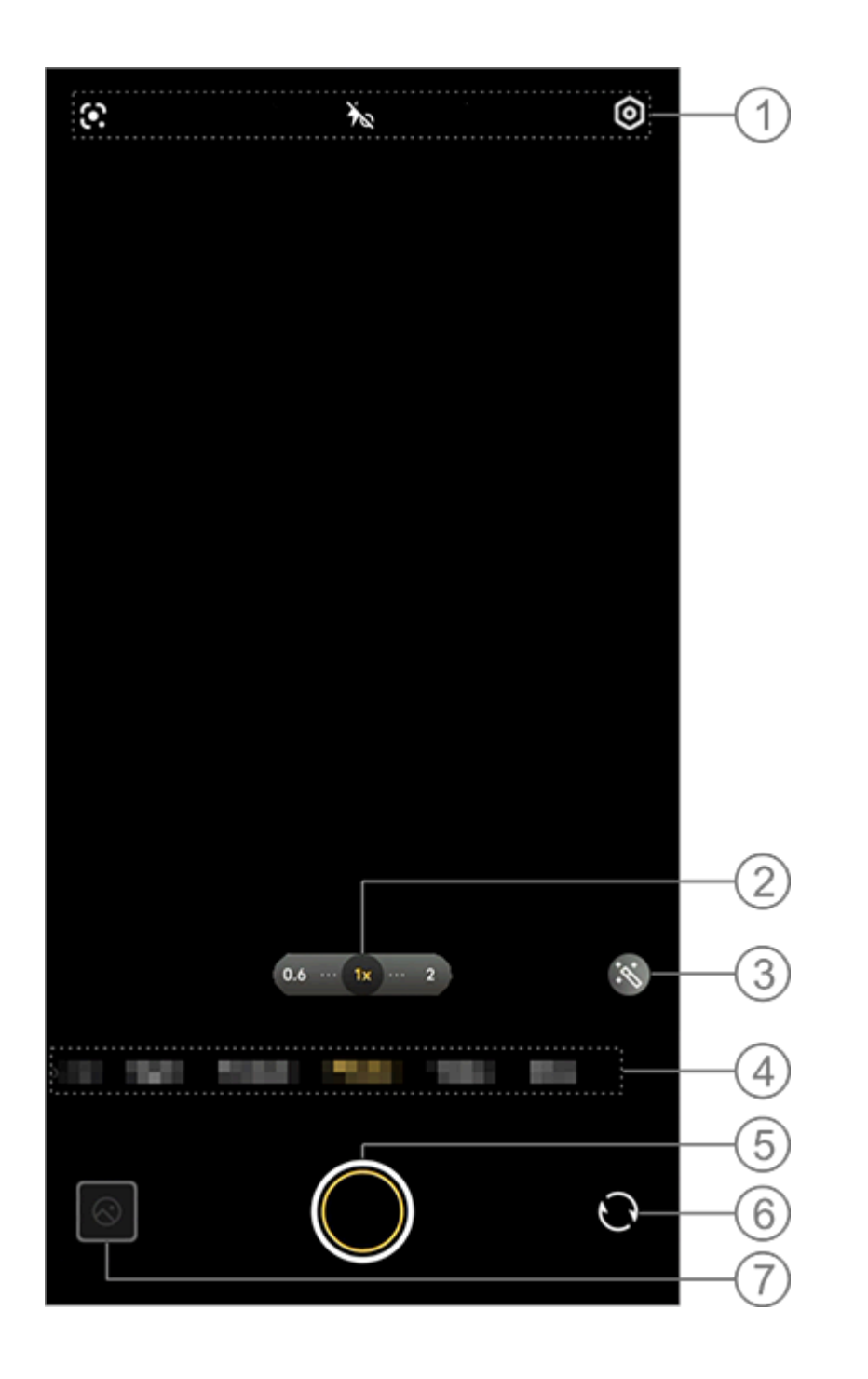

#### **Nota**

A ilustração é apenas para referência. Algumas opções podem não estar disponív eis em modelos específicos.

① Para ativar ou desativar um recurso, toque no ícone correspon dente. Os ícones são descritos a seguir:

| 4  | Flash automático ativado |
|----|--------------------------|
| 4  | Flash ativado            |
| 40 | Luz de Aura sempre acesa |
| ×  | Flash desativado         |

- ② Arraste para ampliar ou reduzir o zoom da tela.
- ③ Aplique efeitos de filtro.
- ④ Deslize para a esquerda ou direita para alternar entre os modo

S.

- (5) Toque para tirar uma foto.
- 6 Alterne entre as câmeras frontal e traseira.
- ⑦ Visualize as fotos tiradas.

### Métodos de captura de fotos

Você pode tirar fotos usando os seguintes métodos:

- Na interface principal da Câmera, toque em 🔘.
- · Na interface principal da Câmera, pressione um dos botões de v olume.

 Para tirar fotos em sequência, toque e mantenha pressionado o botão do obturador ou mantenha pressionado o botão de volum e.

### Mota

As fotos em sequência não são compatíveis quando há um filtro aplicado no mod o Foto.

### Reconhecimento de imagem

Pesquise uma imagem ou item específico ou traduza o texto para um idioma diferente.

Método:

1. Toque em 🖸 no modo Foto.

2. Deslize para a esquerda ou para a direita na tela para seleciona r uma opção.

3. Enquadre o assunto no visor e toque no botão do obturador.

#### Mota

Você deve conectar o dispositivo à Internet para usar este recurso.

### • Filtros

Aplique vários efeitos artísticos às suas fotos.

Método: 1. Toque em 🔊 no modo Foto. Selecione um filtro.
 Toque em O.

### Modo de vídeo

▲Dica: Se o app é compatível com um determinado dispositiv o e quais recursos estão disponíveis pode variar de acordo co m o modelo do dispositivo, operadora e país/região. Entre em contato com seu distribuidor ou provedor de serviço s para obter mais informações.

### Modo de vídeo

Grave um vídeo no modo Vídeo.

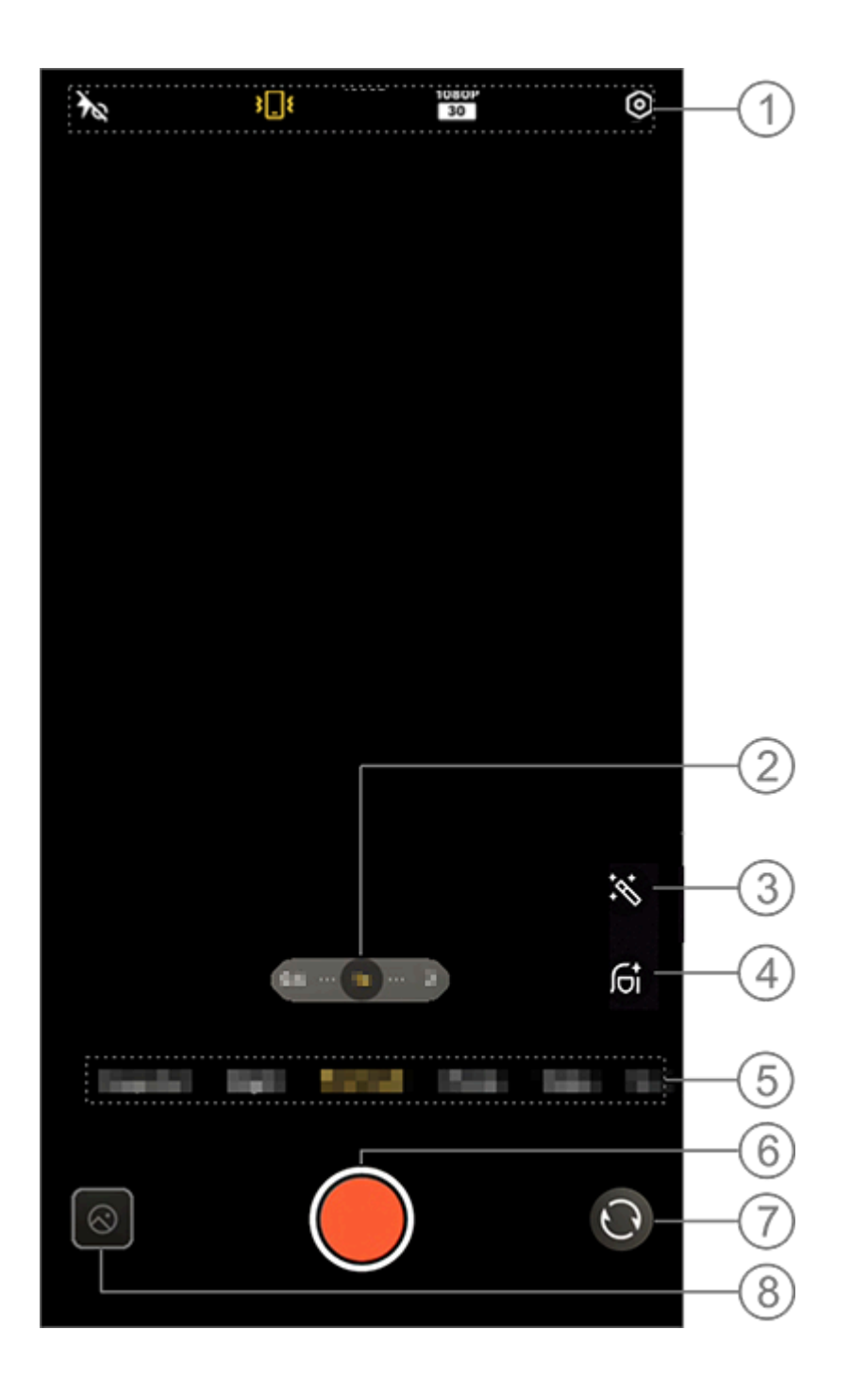

#### Mota

A ilustração é apenas para referência. Algumas opções podem não estar disponív eis em modelos específicos.

① Para ativar ou desativar um recurso, toque no ícone correspon dente. Os ícones são descritos a seguir:

| Ťœ | Flash desativado                       |
|----|----------------------------------------|
| 1  | Luz de tela de aura sempre a<br>tivada |

| 4∧               | Flash automático ativado  |
|------------------|---------------------------|
| ¥ <b>_</b> {     | Estabilização ativada     |
| <u>*</u> ]_t     | Estabilização desativada  |
| 720P<br>30<br>60 | Qualidade de imagem 720p  |
| 1080P<br>30      | Qualidade de imagem 1080p |

- ② Arraste para ampliar ou reduzir o zoom da tela.
- ③ Selecione outros efeitos de vídeo.
- ④ Aplique suavização, clareamento ou outros efeitos aos vídeos.
- 5 Deslize para a esquerda ou para a direita para alternar entre os modos.
- 6 Toque para iniciar a gravação de vídeo.
- ⑦ Alterne entre as câmeras frontal e traseira.
- ⑧ Visualize os vídeos gravados.
- Gravar um vídeo

Método: 1. Toque em **Vídeo**. 2. Toque em **Q**.

### Ajustar a resolução de vídeo

Use esta opção para ajustar a resolução de vídeo. Quanto maior a resolução, mais claro será o vídeo, resultando em um arquivo de vídeo maior.

Método: 1. Vá para **Vídeo**. 2. Selecione 3, 5, 5, 5, 0 u 5. 3. Toque em .

• Estabilização de vídeo

Ative a antivibração para manter o foco estável quando a câmera estiver em movimento.

Método:
1. Vá para Vídeo.
2. Selecione .
3. Toque em .
4. Toque em para desativar a estabilização de vídeo.

### • Efeitos de embelezamento

Aplique polimento, clareamento ou outros efeitos aos vídeos.

Método:

1. Vá para Vídeo.

- 2. Toque em 🛋.
- 3. Selecione <u>uma</u> opção de embelezamento.
- 4. Toque em 🔍
- Visão geral dos recursos durante a gravação de vídeo

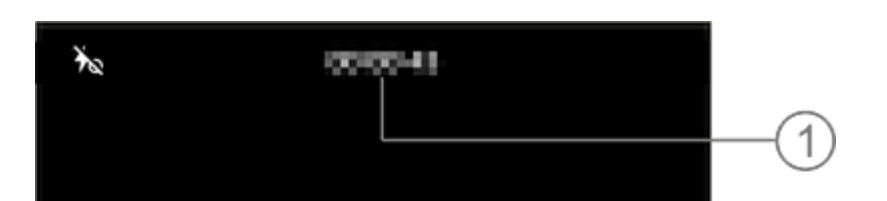

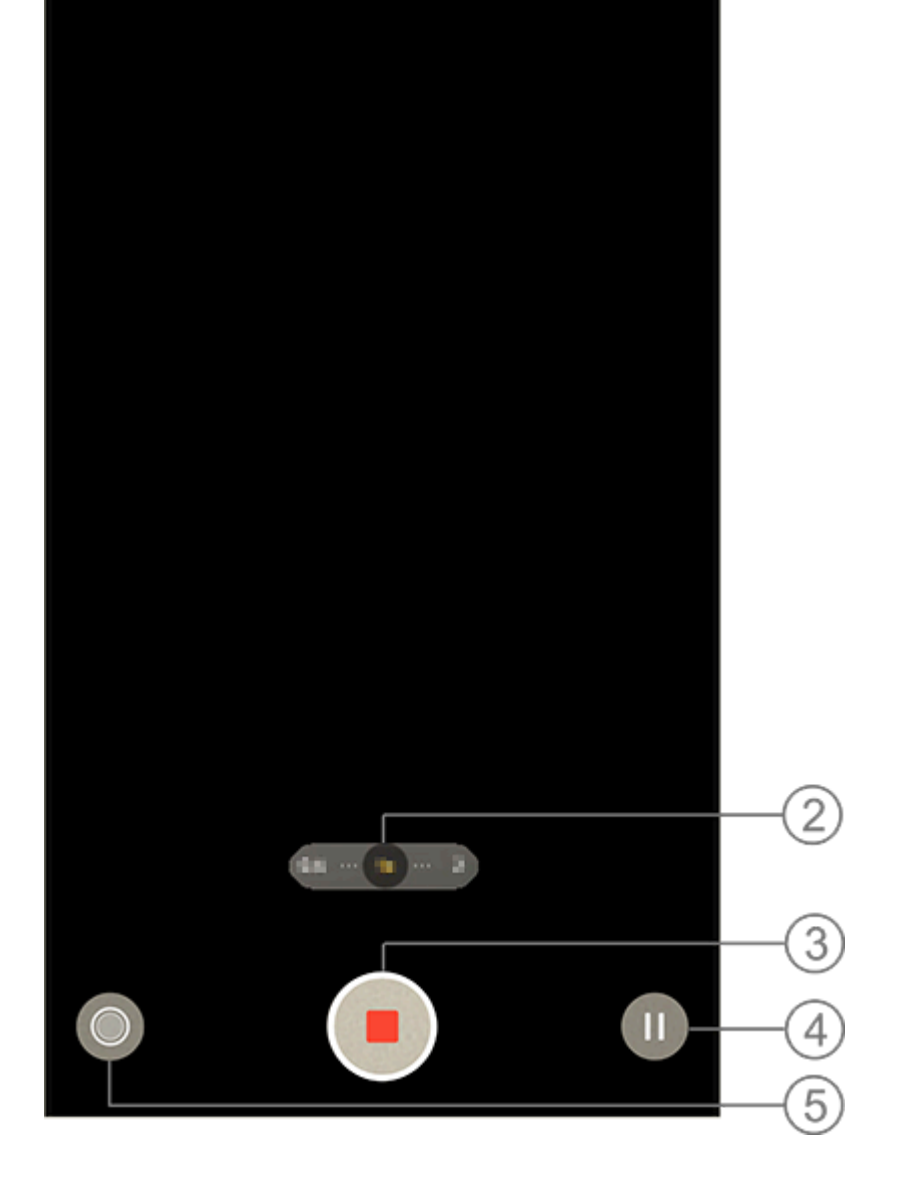

#### **Mota**

A ilustração é apenas para referência. Algumas opções podem não estar disponív eis em modelos específicos.

① Visualize a duração atual do vídeo.
 ② Amplie ou reduza o zoom da tela.
 ③ Salve o vídeo gravado.
④ Pause a gravação.
⑤ Tire uma foto durante a gravação.

### Modo noturno

▲Dica: Se o app é compatível com um determinado dispositiv o e quais recursos estão disponíveis pode variar de acordo co m o modelo do dispositivo, operadora e país/região. Entre em contato com seu distribuidor ou provedor de serviço s para obter mais informações.

#### Modo Noturno

O modo **Noturno** dá às suas fotos cores mais brilhantes e detalh es mais nítidos ao fotografar em ambientes com pouca luz ou ma l iluminados.

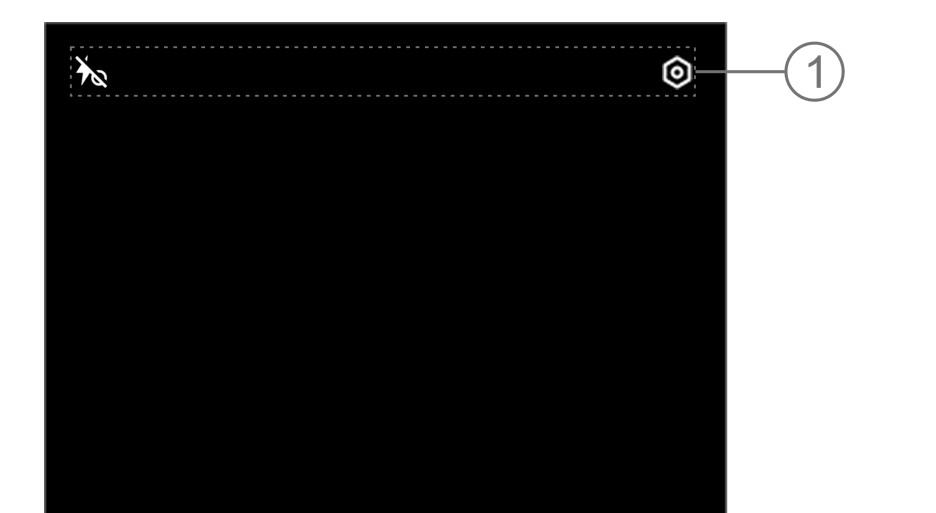

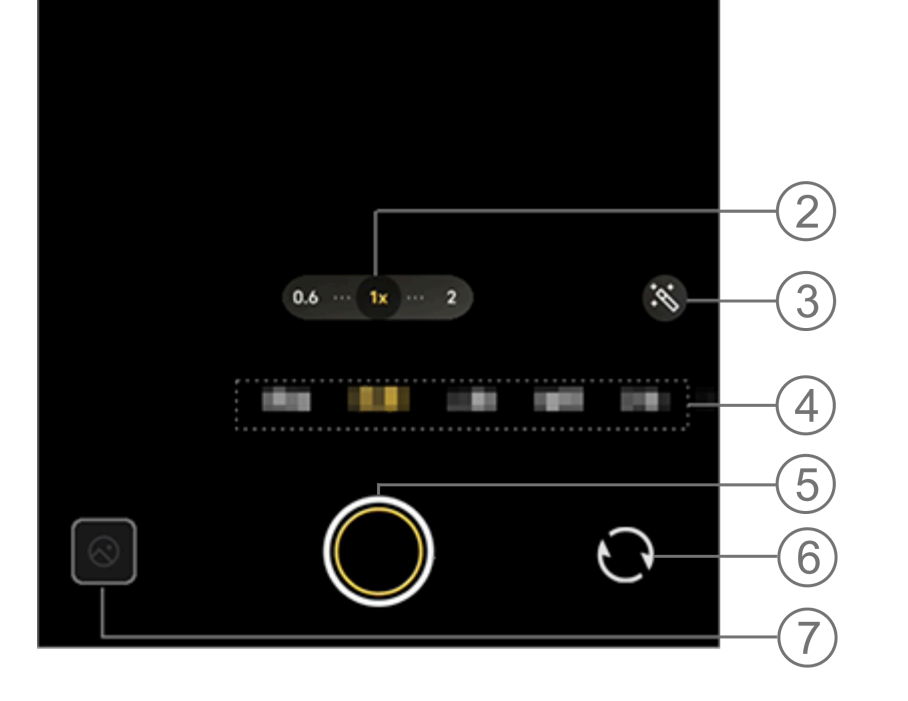

#### **Mota**

A ilustração é apenas para referência. Algumas opções podem não estar disponív eis em modelos específicos.

 Para ativar ou desativar um recurso, toque no ícone correspon dente. Os ícones são descritos a seguir:

| 40 | Luz de Aura sempre ativada<br>igada |
|----|-------------------------------------|
|    |                                     |

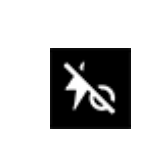

- ② Arraste para ampliar ou reduzir o zoom da tela.
- ③ Alterne entre os efeitos fotográficos.
- ④ Deslize para a esquerda ou para a direita para alternar entre os modos.
- (5) Toque para tirar uma foto.
- 6 Alterne entre as câmeras frontal e traseira.
- ⑦ Pré-visualize as fotos tiradas.

#### Métodos de captura de fotos

Método: 1. Vá para modo **Noturno**. 2. Toque em **O**.

### Modo Retrato

▲Dica: Se o app é compatível com um determinado dispositiv o e quais recursos estão disponíveis pode variar de acordo co m o modelo do dispositivo, operadora e país/região.

# Entre em contato com seu distribuidor ou provedor de serviço s para obter mais informações.

### Modo Retrato

O modo **Retrato** permite aplicar Bokeh, embelezamento e outros efeitos às suas fotos para tirar retratos impressionantes.

#### • Efeitos Bokeh

Para salvar fotos como arquivos Bokeh:

1. Vá para **Retrato**.

2. Toque em 🗹.

3. Deslize 3. Deslize 3. Deslize

4. Toque em 🔘.

5. Toque em **Desativar** para desativar o Bokeh.

#### Orientação de embelezamento/postura

Melhore as características faciais ou obtenha orientação na tela s obre posturas de filmagem.

Para aplicar efeitos de embelezamento ou obter orientação de po stura:

- 1. Vá para **Retrato**.
- 2. Toque em 🖾.
- 3. Selecione **Embelezamento/postura**.
- 4. Țoque em 🔘.
- 5. É possível tocar em Øpara desativar o modo retrato HD.

#### **Mota**

Você deve conectar o dispositivo à Internet para usar este recurso.

### Modo Pro

### Modo Pro

O modo **Pro** oferece controle total ao tirar fotos ou gravar vídeo s.

#### Descrição de recursos ou ícones

Ajuste manualmente os parâmetros de cada recurso para produzi r os melhores efeitos desejados.

• EV: Ajuste a exposição padrão definida na câmera. Aumente o EV para produzir imagens mais claras e diminua o EV para produz ir imagens mais escuras.

- · 🖾 ISO: A sensibilidade dos sensores de imagem à luz.
- S: O período no qual a luz é exposta aos sensores de image m.
- · 🔤 WB: Obtenha cores precisas em suas fotos.

As cenas para WB são especificadas na ilustração abaixo. Você po de ativar ou desativar o recurso conforme necessário.

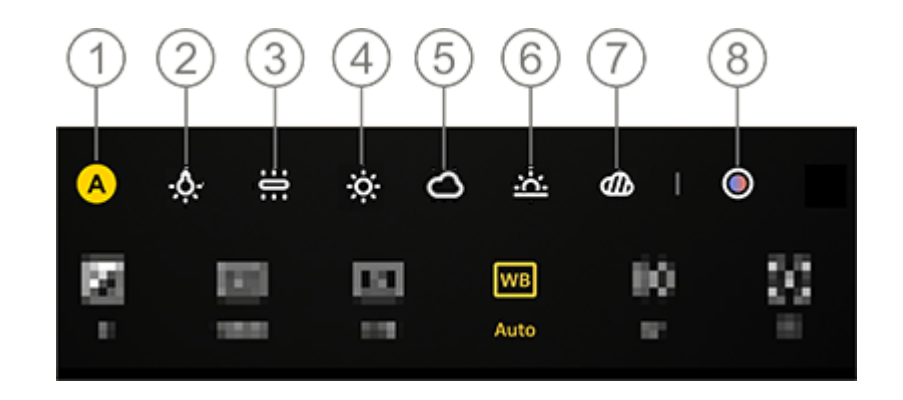

#### 

A ilustração é apenas para referência. Algumas opções podem não estar disponív eis em modelos específicos.

- 1 WB (automático).
- ② WB (luz de tungstênio).
- ③ WB (incandescente).
- ④ WB (ensolarado).
- 5 WB (nublado).
- 6 WB (pôr do sol).
- ⑦ WB (nublado).

⑧ Temperatura de cor WB: arraste o controle deslizante para ajus tar o tamanho da fonte.

- 🗠: AF para foco automático/MF para foco manual.
- ①: Toque no ícone para saber mais sobre cada recurso.

#### **∕∆Nota**

Alguns recursos podem não ser compatíveis ou podem variar de acordo com o m odelo do dispositivo.

#### Alterar o formato de armazenamento das fotos

Este recurso permite que você salve as fotos tiradas no modo Pro como arquivos RAW/JPG não compactados.

Para salvar fotos como arquivos RAW:

Vá para **Pro**.
 Alterne para **RAW**.
 Toque em **O**.

**Mota** 

 As fotos tiradas com esse recurso ativado serão salvas nos formatos RAW e JPG.
 As fotos RAW retêm mais detalhes de pós-processamento, resultando em tama nhos de arquivo maiores, enquanto as fotos no formato JPG ocupam menos espa ço de armazenamento.

### Modo de visualização dupla

▲Dica: Se o app é compatível com um determinado dispositiv o e quais recursos estão disponíveis pode variar de acordo co m o modelo do dispositivo, operadora e país/região. Entre em contato com seu distribuidor ou provedor de serviço s para obter mais informações.

### Modo de visualização dupla

O modo **Visualização dupla** divide a tela de gravação em duas vi sualizações (câmera frontal e traseira), permitindo que você as as sista lado a lado.

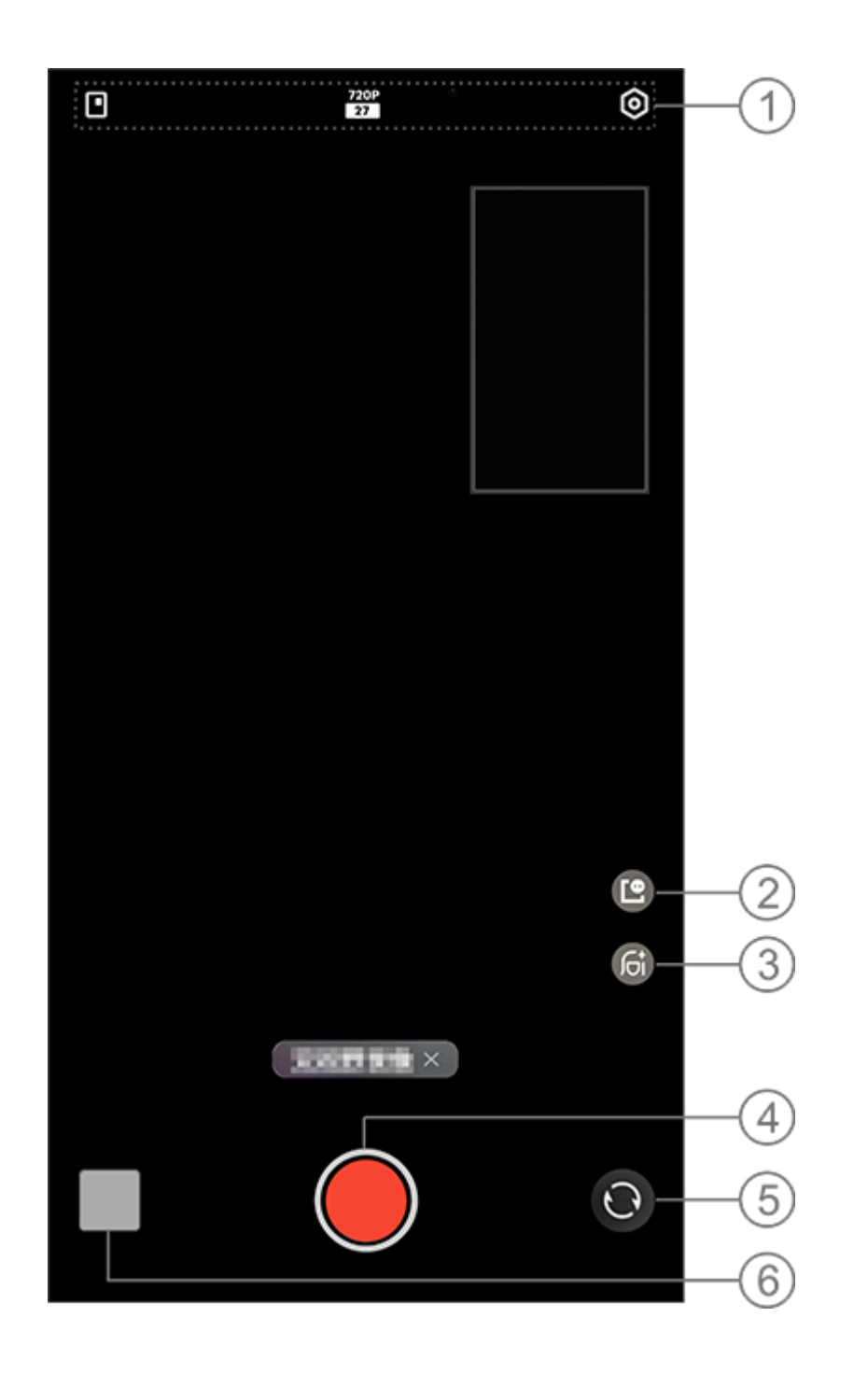

#### **∕∆Not**a

A ilustração é apenas para referência. Algumas opções podem não estar disponív eis em modelos específicos.

 Para ativar ou desativar um recurso, toque no ícone correspon dente. Os ícones são descritos a seguir:

|                  | Alternar entre estilos de jane<br>la flutuante |
|------------------|------------------------------------------------|
| 720P<br>27<br>27 | Qualidade de imagem 720p/<br>1080p             |

② Alterne entre estilos de janela flutuante.

③ Alterne entre os efeitos de embelezamento.

④ Toque para gravar um vídeo.

5 Alterne entre as câmeras frontal e traseira.

6 Visualize fotos ou vídeos capturados.

• Para gravar vídeos:

Método: 1. Vá para **Visualização dupla**. 2. Toque em **O**.

Documentos

▲Dica: Se o app é compatível com um determinado dispositiv o e quais recursos estão disponíveis pode variar de acordo co m o modelo do dispositivo, operadora e país/região. Entre em contato com seu distribuidor ou provedor de serviço s para obter mais informações.

#### Documentos

O modo **Documentos** permite cortar ou corrigir arquivos captura dos.

Método:

1. Vá para o modo **Documentos**.

2. Toque em 🔘.

### Modo Superlua

▲Dica: Se o app é compatível com um determinado dispositiv o e quais recursos estão disponíveis pode variar de acordo co m o modelo do dispositivo, operadora e país/região. Entre em contato com seu distribuidor ou provedor de serviço s para obter mais informações.

### Tirar fotos da Lua

O modo **Superlua** permite que você tire fotos esplêndidas da lua.

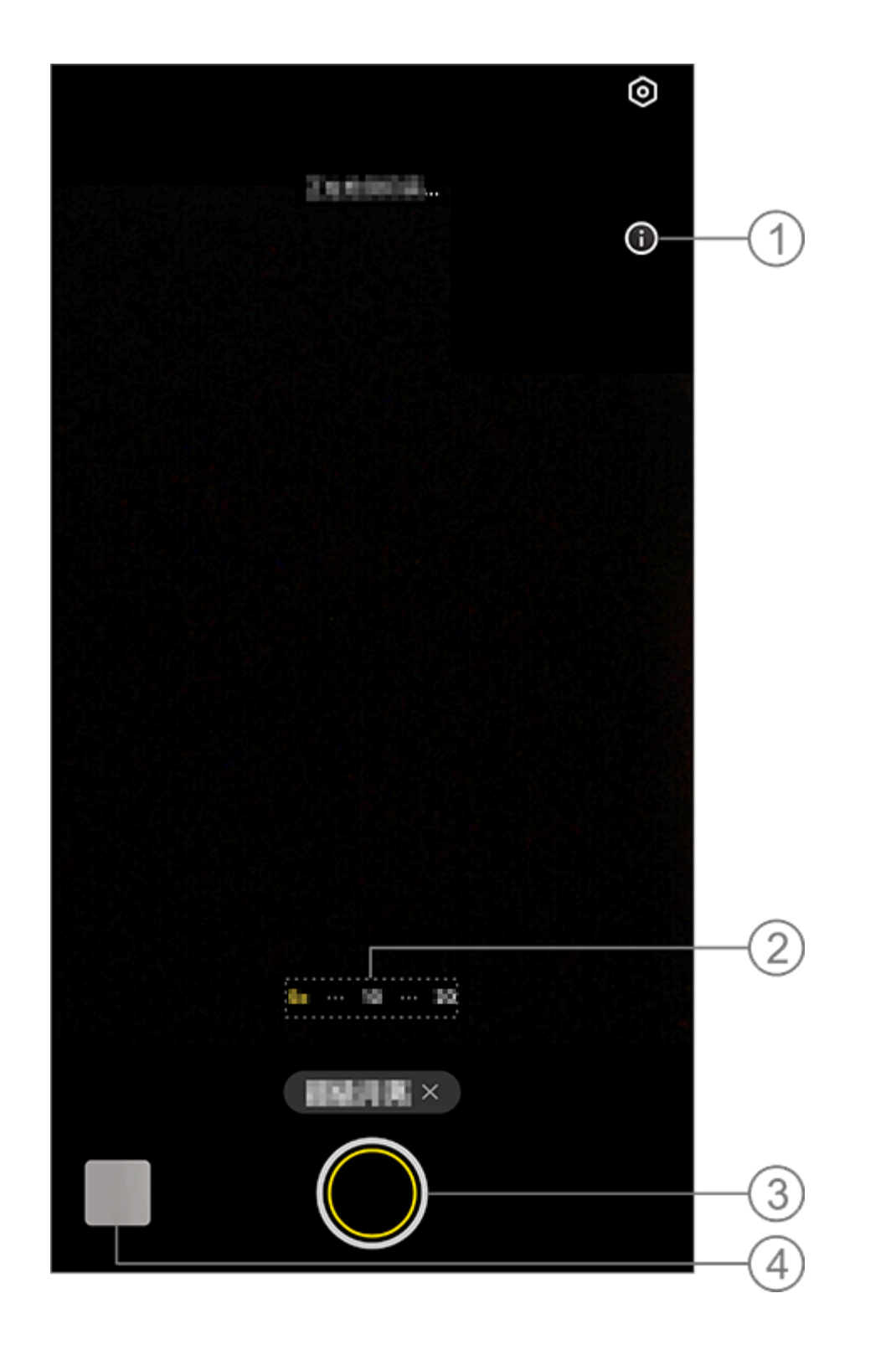

#### ⚠Nota

A ilustração é apenas para referência. Algumas opções podem não estar disponív eis em modelos específicos.

- ① Toque para exibir os detalhes.
- ② Arraste para ampliar ou reduzir o zoom da tela.
- ③ Toque para tirar uma foto

④ Visualize as fotos ou vídeos capturados.

#### • Para tirar fotos:

Ajuste o zoom para 10x ou mais, toque em De mantenha o dispo sitivo estável até que o disparo seja concluído. Observe que o mo do pode não funcionar quando a lua estiver bloqueada.

#### 

Para melhores efeitos de fotografia, mantenha a lente limpa.

### Tire fotos HD

▲Dica: Se o app é compatível com um determinado dispositiv o e quais recursos estão disponíveis pode variar de acordo co m o modelo do dispositivo, operadora e país/região. Entre em contato com seu distribuidor ou provedor de serviço s para obter mais informações.

### Tire fotos HD

Acesse o modo **50 MP** se desejar revelar ou imprimir fotos ou exi bi-las em uma tela grande.

Método: 1. Vá para **50 MP**. 2. Toque em 🔘.

### Tirar fotos panorâmicas

**ADica:** Se o app é compatível com um determinado dispositiv o e quais recursos estão disponíveis pode variar de acordo co m o modelo do dispositivo, operadora e país/região. Entre em contato com seu distribuidor où provedor de serviço s para obter mais informações.

#### **Tirar fotos panorâmicas**

O modo Panorâmica combina várias fotos em uma foto panorâm ica perfeita.

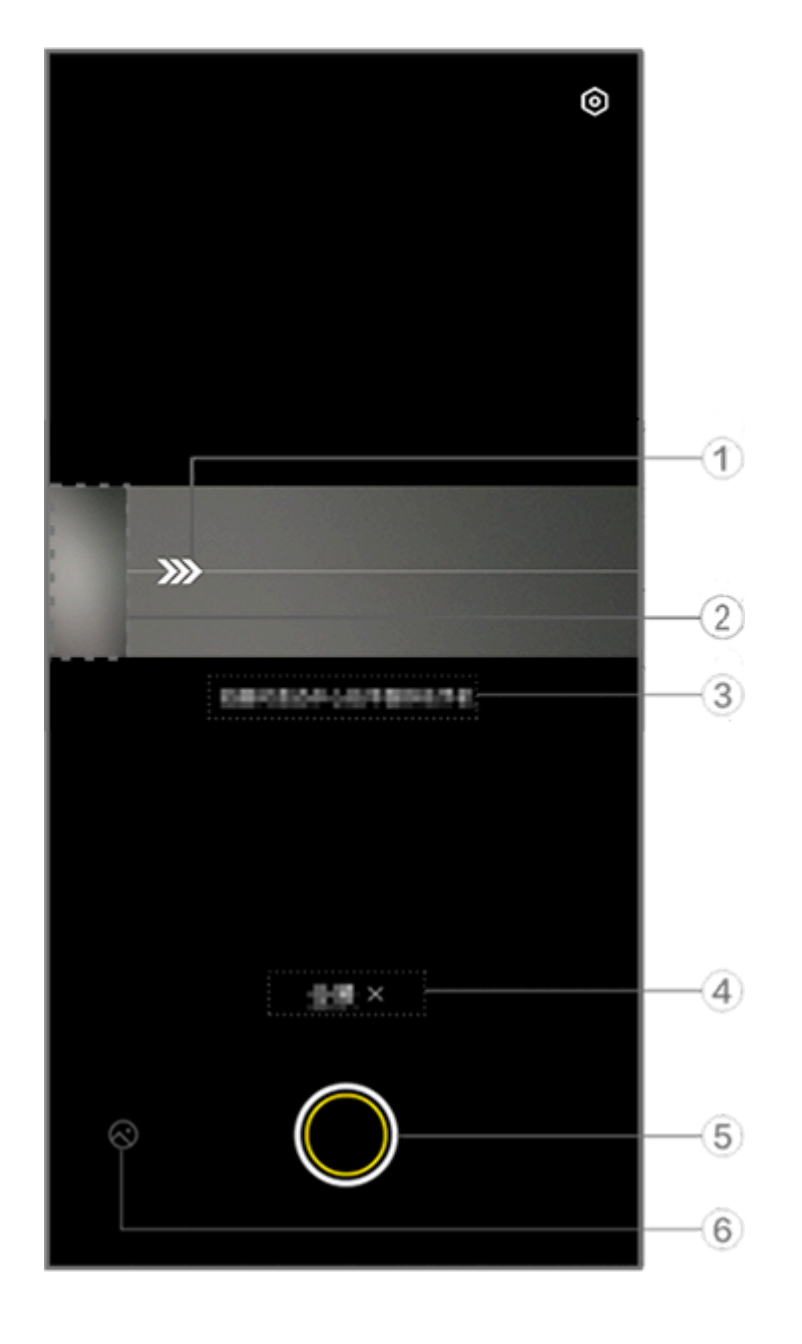

#### **Mota**

A ilustração é apenas para referência. Algumas opções podem não estar disponív eis em modelos específicos.

- 1 Mova a câmera na direção da seta.
- ② Visualizador de quadros.
- ③ Instruções.
- ④ Toque para desativar o modo atual.
- (5) Toque para tirar uma foto.
- 6 Visualize as fotos tiradas.

#### • Para tirar fotos:

Método:

1. Toque em 🔘.

2. Movimente o dispositivo de forma constante conforme solicita do.

3. Se você não movimentar o dispositivo por um longo período d eterminado, o dispositivo irá parar automaticamente de fotografa r e salvar as fotos tiradas.

### Tirar fotos em movimento

▲Dica: Se o app é compatível com um determinado dispositiv o e quais recursos estão disponíveis pode variar de acordo co m o modelo do dispositivo, operadora e país/região. Entre em contato com seu distribuidor ou provedor de serviço

### s para obter mais informações.

### Tirar fotos em movimento

O modo **Foto em movimento** permite tirar uma foto em movime nto com cerca de 3 segundos de duração.

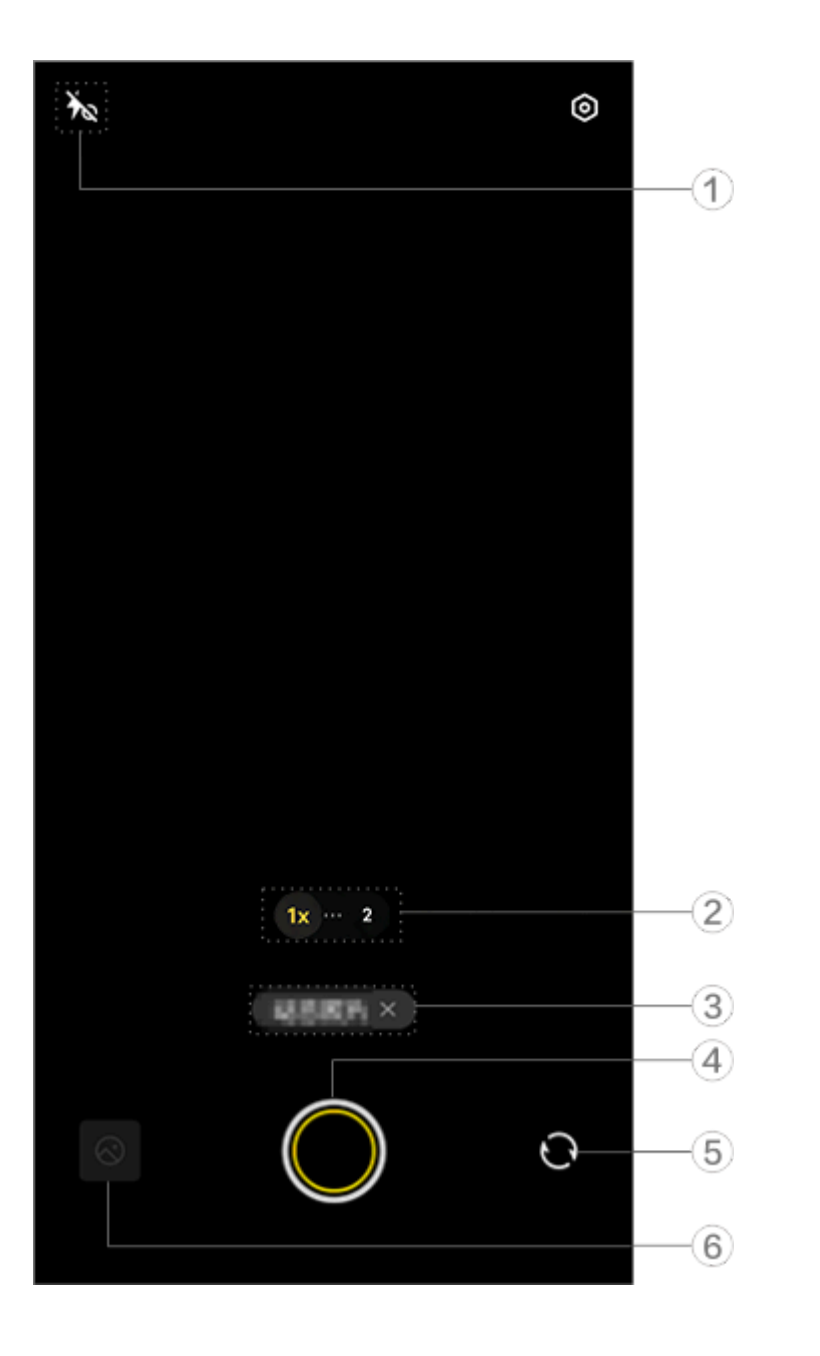

#### **Mota**

A ilustração é apenas para referência. Algumas opções podem não estar disponív eis em modelos específicos.

 Para ativar ou desativar um recurso, toque no ícone correspon dente. Os ícones são descritos a seguir:

| 40       | Luz de aura sempre ativada               |  |
|----------|------------------------------------------|--|
| ×        | Luz de aura sempre ativada<br>desativada |  |
| 4        | Flash ativado                            |  |
| <b>4</b> | Flash automático ativado                 |  |

② Arraste para ampliar ou reduzir o zoom.

- ③ Toque para desativar o modo atual.
- ④ Toque para tirar uma foto.
- (5) Alterne entre as câmeras frontal e traseira.
- 6 Visualize as fotos tiradas.

#### Para tirar fotos em movimento:

Toque em 🖸 e as fotos capturadas em um período de 3 segundos antes e depois de tocar no botão do obturador serão salvas auto maticamente.

#### 

As fotos em sequência não são compatíveis no modo Foto em movimento. O obt urador não emite som quando a função Foto em movimento está ativada.

### Gravar v í deos em câmera lenta

▲Dica: Se o app é compatível com um determinado dispositiv o e quais recursos estão disponíveis pode variar de acordo co m o modelo do dispositivo, operadora e país/região. Entre em contato com seu distribuidor ou provedor de serviço s para obter mais informações.

### Gravar vídeos em câmera lenta

O modo **Câmera lenta** permite gravar um vídeo em uma taxa de quadros mais alta enquanto o reproduz em uma taxa de quadros mais baixa.

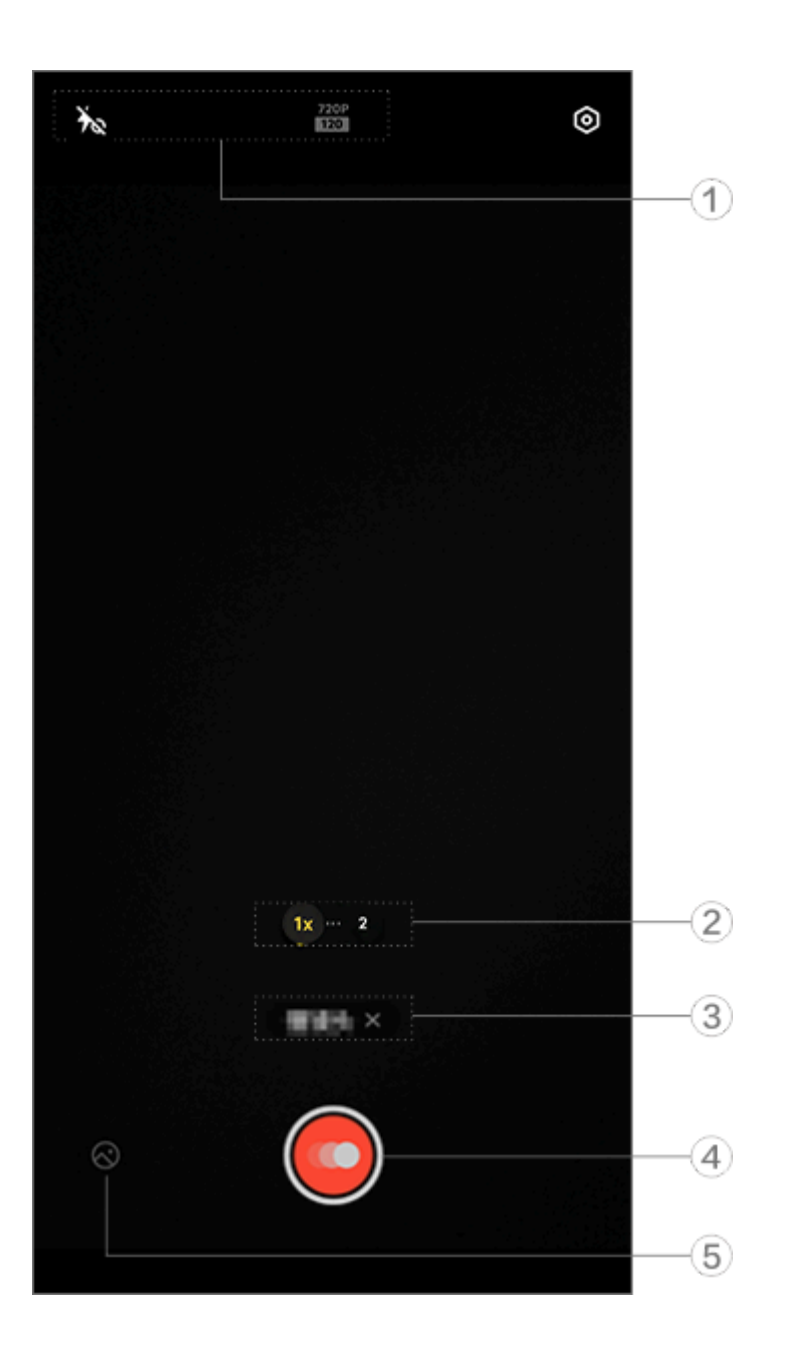

#### 

A ilustração é apenas para referência. Algumas opções podem não estar disponív eis em modelos específicos.

1) Para ativar ou desativar um recurso, toque no ícone correspon dente. Os ícones são descritos a seguir:

| Ť  | Luz de aura sempre ativada<br>desativada |
|----|------------------------------------------|
| 40 | Luz de aura sempre ativada               |

- ② Arraste para ampliar ou reduzir o zoom.
- ③ Toque para desativar o modo atual.
- ④ Toque para iniciar a gravação.
- 5 Visualize os vídeos gravados.

#### •Para gravar vídeos com intervalo:

Método: 1. Toque em O para iniciar a gravação. 2. Toque em O para pausar a gravação e P para continuar a grava ção. 3. Toque em O para encerrar a gravação.

### Gravar v í deos com intervalo

▲ Dica: Se o app é compatível com um determinado dispositiv o e quais recursos estão disponíveis pode variar de acordo co m o modelo do dispositivo, operadora e país/região. Entre em contato com seu distribuidor ou provedor de serviço s para obter mais informações.

### Gravar vídeos com intervalo

Você pode usar o modo **Intervalo** para criar um vídeo com intervalo de uma experiência ao longo de um período.

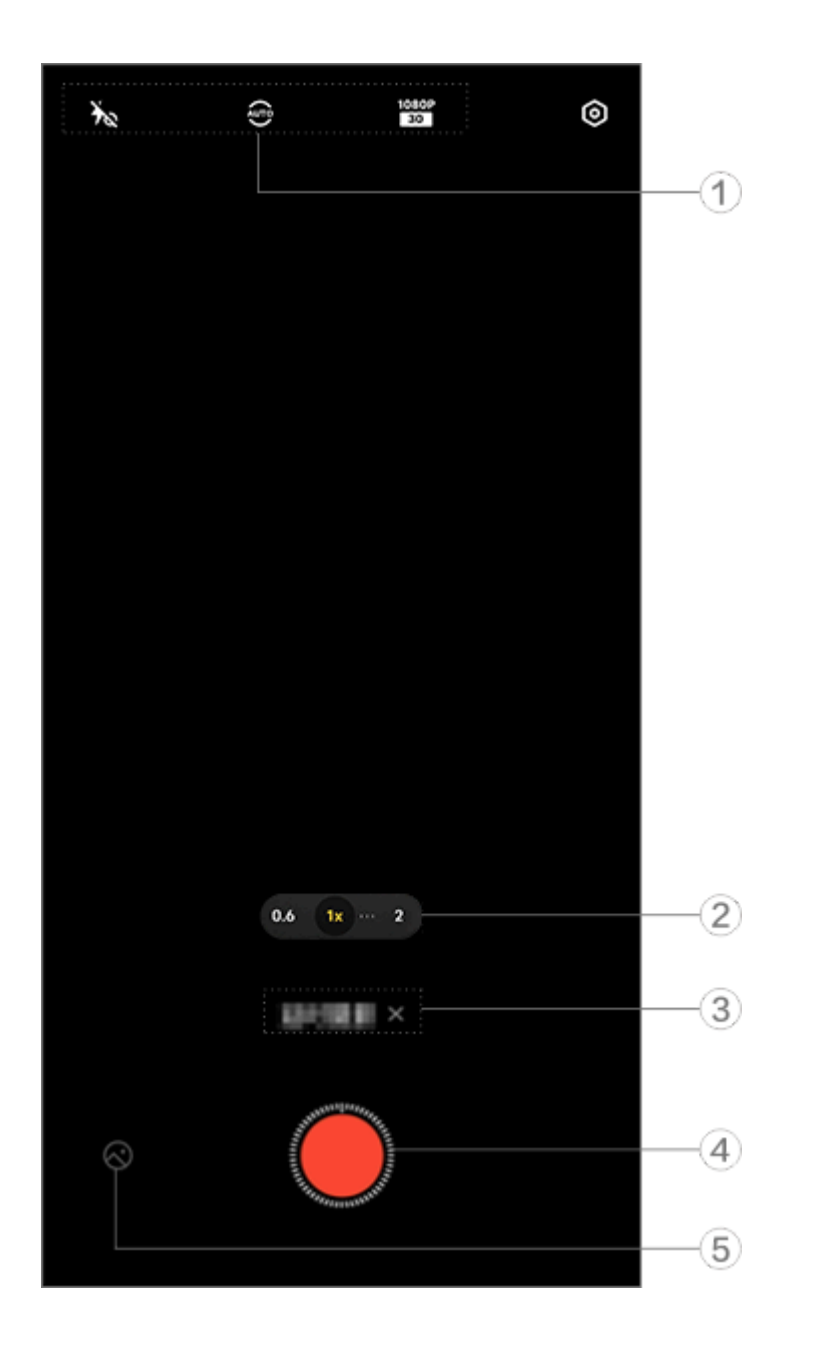

#### **Mota**

A ilustração é apenas para referência. Algumas opções podem não estar disponív eis em modelos específicos.

 Para ativar ou desativar um recurso, toque no ícone correspon dente. Os ícones são descritos a seguir:

| ×                                              | Luz de aura sempre ativada<br>desativada |  |
|------------------------------------------------|------------------------------------------|--|
| 40                                             | Luz de aura sempre ativada               |  |
| Selecione o intervalo e a c<br>ação do disparo |                                          |  |
| 720P<br>30                                     | Qualidade de imagem 720p                 |  |
| 1080P<br>30                                    | Qualidade de imagem 1080p                |  |

- ② Arraste para ampliar ou reduzir o zoom.
- ③ Toque para desativar o modo atual.
- (4) Toque para iniciar a gravação.
- 5 Visualize os vídeos gravados.

#### Para gravar vídeos com intervalo:

Método:

- 1. Toque em 🦲 para iniciar a gravação.
- 2. Toque em 🖸 para encerrar a gravação.

### Recursos adicionais nos modos de câmera

#### Recursos adicionais nos modos de câmera

Toque em 

para ajustar ou ativar mais recursos em cada modo de câmera.

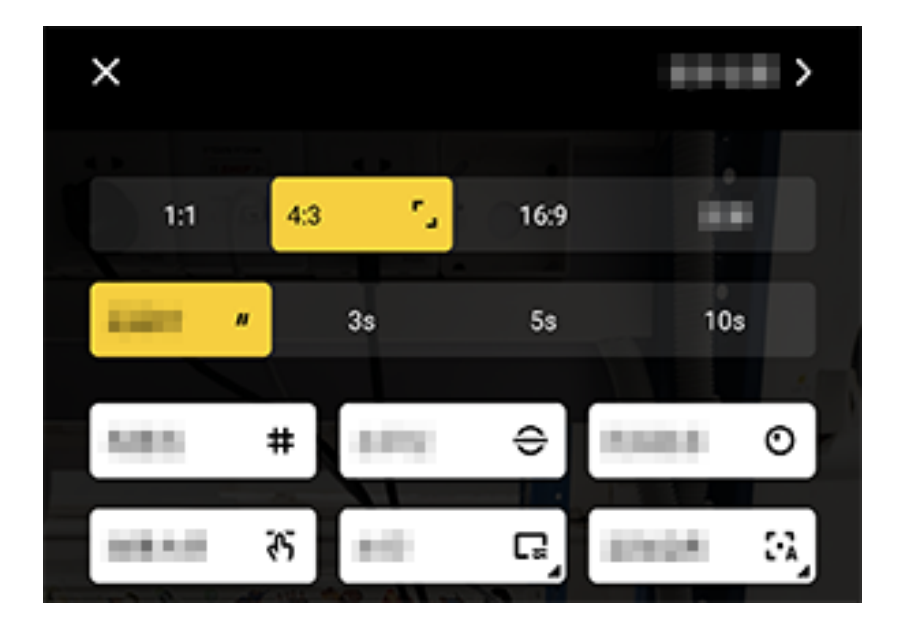

#### **Mota**

A ilustração é apenas para referência. Algumas opções podem não estar disponív eis em modelos específicos.

Para ativar ou desativar um recurso, toque no ícone corresponde nte. Os ícones são descritos a seguir:

|               | Selecionar uma taxa de prop<br>orção     |  |
|---------------|------------------------------------------|--|
| "             | Selecionar o temporizador a<br>utomático |  |
| #             | Linhas de enquadramento ati<br>vadas     |  |
| #             | Linhas de enquadramento de<br>sativadas  |  |
| <del>()</del> | Nível ativado                            |  |
| ÷             | Nível desativado                         |  |
| ন্ট           | Mestre dos efeitos ativado               |  |
| ረትን           | Mestre dos efeitos desativados           |  |
|               | Marca d'água ativada                     |  |
| Ľ             | Marca d'água desativada                  |  |
| 0             | Alerta de instabilidade ativad<br>o      |  |
| O             | Alerta de instabilidade desati<br>vado   |  |
|               | HDR ativado                              |  |
| <u>~</u>      | HDR desativado                           |  |
| >             | Mais configurações                       |  |

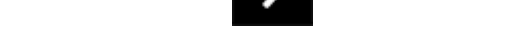

#### **Nota**

1. Algumas opções podem não estar disponíveis ou podem variar dependendo do seu país/região e modelo do dispositivo.

2. Se não conseguir encontrar uma determinada opção no dispositivo, isso signific a que o recurso não é compatível.

### Definir mais configurações

### Definir mais configurações

Para definir mais configurações, toque em 🙆 > Mais configurações es no canto superior direito da Câmera.

Faça qualquer um dos seguintes:

· Para reproduzir o som do obturador ao tirar uma foto ou gravar um vídeo, ative **Som do obturador**.

· Para anexar uma etiqueta de localização às suas fotos e vídeos,

#### ative **Localização**.

· Para capturar uma foto com a câmera frontal como você a vê no quadro da câmera, ative **Selfie espelhada**.

· Para abrir a câmera pressionando duas vezes o botão Diminuir v olume quando a tela estiver desligada, ative a opção **Ação rápida para a câmera**.

· Para manter as configurações usadas da última vez, toque em **M** anter configurações para ativar os botões conforme necessário.

· Para adicionar data e hora, nome do modelo do dispositivo ou o utros conteúdos, toque em **Marca d'água** para ativar os botões c onforme necessário.

 Para tirar uma foto tocando na tela ou usando comandos de vo z, vá para o modo Obturador para ativar os botões conforme ne cessário.

· Para remover verrugas depois que o recurso de embelezamento estiver ativado, habilite **Remover verrugas** na função Retrato.

#### **∕∆Nota**

O recurso de remoção de verrugas é compatível apenas com o modo de embelez amento.

· Para obter ajuda para tirar retratos, ative **Enquadramento do re trato** na função Retrato.

#### **Mota**

O enquadramento do retrato aplica-se apenas à câmera traseira nos modos Foto e Retrato.

· Para restaurar as configurações padrão da câmera, toque em **Re** definir.

#### **Mota**

 Algumas opções podem não estar disponíveis ou podem variar dependendo do seu país/região e modelo do dispositivo.
 Se não conseguir encontrar uma determinada opção no dispositivo, isso signific a que o recurso não é compatível.

# Álbuns

### Visualizar fotos e v í deos

Para visualizar, editar, compartilhar ou organizar fotos ou vídeos, t oque em 🖎 para acessar Álbuns.

#### 

Você deve conectar o dispositivo à Internet para usar alguns recursos.

### Visualizar por tempo de filmagem

#### Método:

1. Vá para 🔷 > **Fotos**.

2. Aproxime a tela para alternar para a visualização mensal e afast e-a para alternar para a visualização diária.

#### Visualizar por álbum

Método:

#### 1. Vá para 🔼 > Álbuns.

2. Algumas fotos e vídeos são armazenados em álbuns padrão. P or exemplo, as fotos tiradas com a Câmera são salvas no álbum C âmera, os vídeos gravados com a Câmera são salvos no álbum Ví deos e as capturas de tela são salvas no álbum Capturas de tela.

### Visualizar por classificação inteligente

Método:
1. Vá para > Álbuns.
2. Toque em Mais em Classificação inteligente.
3. Visualize fotos e vídeos por sua classificação inteligente, como selfie, comida e paisagem.

Para visualizar por classificação inteligente, ative primeiro a **Classi ficação inteligente**.

Para habilitar a classificação inteligente, toque em @ e ative **Class** ificação inteligente.

#### Pesquisar fotos e vídeos

Para localizar rapidamente uma foto ou vídeo pesquisando com palavras-chave:

Método: 1. Vá para **> Pesquisar**.

2. Digite palavras-chave na barra de pesquisa, como paisagem e c omida.

### Organizar fotos e v í deos

### **Organizar fotos e vídeos**

Organize um grande número de fotos e vídeos em álbuns para a nalisá-los facilmente.

#### Criar um álbum

Método:

- 1. Vá para 🗠 > Álbuns.
- 2. Toque em + > Novo álbum.
- 3. Dê um nome ao álbum.
- 4. Selecione as fotos ou os vídeos que deseja adicionar ao álbum e toque em ✓.
- 5. Mova ou copie as fotos ou os vídeos selecionados para o álbu m.
- Mover ou copiar fotos e vídeos

Método:

1. Selecione as fotos ou vídeos que deseja mover ou copiar. Para selecionar fotos ou vídeos:

· Abra as fotos ou os vídeos em tela cheia e toque em <sup>3</sup>.

Em Fotos ou em um determinado álbum em Álbuns, toque em
 ☑ ou toque e mantenha pressionado para selecionar as fotos ou os vídeos e, em seguida, toque em <sup>1</sup>.

2. Selecione Copiar para Álbuns ou Mover para Álbuns.

#### • Excluir fotos e vídeos

Para excluir fotos ou vídeos:

- · Abra as fotos ou os vídeos em tela cheia e toque em  $\overline{D}$ .
- Em Fotos ou em um determinado álbum em Álbuns, toque em
   ou toque e mantenha pressionado para selecionar as fotos ou os vídeos e, em seguida, toque em <sup>1</sup>.

#### Restaurar fotos e vídeos excluídos

Método:

1. Vá para 🖾 > Álbuns.

2. Toque em **Excluído recentemente**.

3. Restaure as fotos e vídeos excluídos usando um dos seguintes métodos:

· Toque e mantenha pressionado para selecionar as fotos ou os ví deos que deseja restaurar e, em seguida, toque em <sup>o</sup>.

· Abra as fotos ou os vídeos que deseja restaurar em tela cheia e t oque em <sup>o</sup>.

#### Ocultar fotos e vídeos

Para ocultar fotos ou vídeos:

· Abra as fotos ou os vídeos em tela cheia e toque em  $\cdot$  > **Oculta r**.

• Em **Fotos** ou em um determinado álbum em **Álbuns**, toque em  $\square$  ou toque e mantenha pressionado para selecionar as fotos ou os vídeos e toque em  $\exists > \mathbf{Ocultar}$ .

Renomear fotos e vídeos

Para renomear uma foto ou vídeo, abra-o em tela cheia e toque e m **i** > **Renomear**.

#### Adicionar fotos e vídeos aos Favoritos

Método: 1. Abra as fotos ou os vídeos em tela cheia. 2. Toque em ♡.

#### Compartilhar fotos e vídeos

Para compartilhar fotos ou vídeos:

- · Abra as fotos ou os vídeos em tela cheia e toque em  $\square$ .
- Em Fotos ou em um determinado álbum em Álbuns, toque em
   ☑ ou toque e mantenha pressionado para selecionar as fotos ou os vídeos e, em seguida, toque em ☑.

### Editar fotos

### **Editar fotos**

Para editar ou ajustar uma foto:

1. Abra a foto que deseja editar em tela cheia.

2. Toque em **Editar**.

3. Para fazer uma determinada edição, toque no ícone correspon dente. Consulte a tabela abaixo para obter a descrição de cada íc one.

| Ę,                                      | Cortar e girar a foto                  |  |
|-----------------------------------------|----------------------------------------|--|
| Ajustar o brilho, o cont e mais da foto |                                        |  |
| æ                                       | Desenhar ou marcar na foto             |  |
| ſĠţ                                     | Aplicar efeitos de embeleza<br>mento   |  |
|                                         | Remover objetos                        |  |
| Aplicar efeitos de filtro               |                                        |  |
| T                                       | Adicionar texto                        |  |
|                                         | Adicionar mosaico                      |  |
| Ø                                       | Adicionar adesivos                     |  |
|                                         | Adicionar bordas                       |  |
| ※ Melhorar o efeito de ilumi<br>ção     |                                        |  |
| 8                                       | Focar no assunto e desfocar<br>o resto |  |

### Editar vídeos

▲Dica: Se o app é compatível com um determinado dispositiv o e quais recursos estão disponíveis pode variar de acordo co m o modelo do dispositivo, operadora e país/região. Entre em contato com seu distribuidor ou provedor de serviço s para obter mais informações.

#### Editar vídeos

Para editar um vídeo, abra-o em tela cheia e toque em 凶.

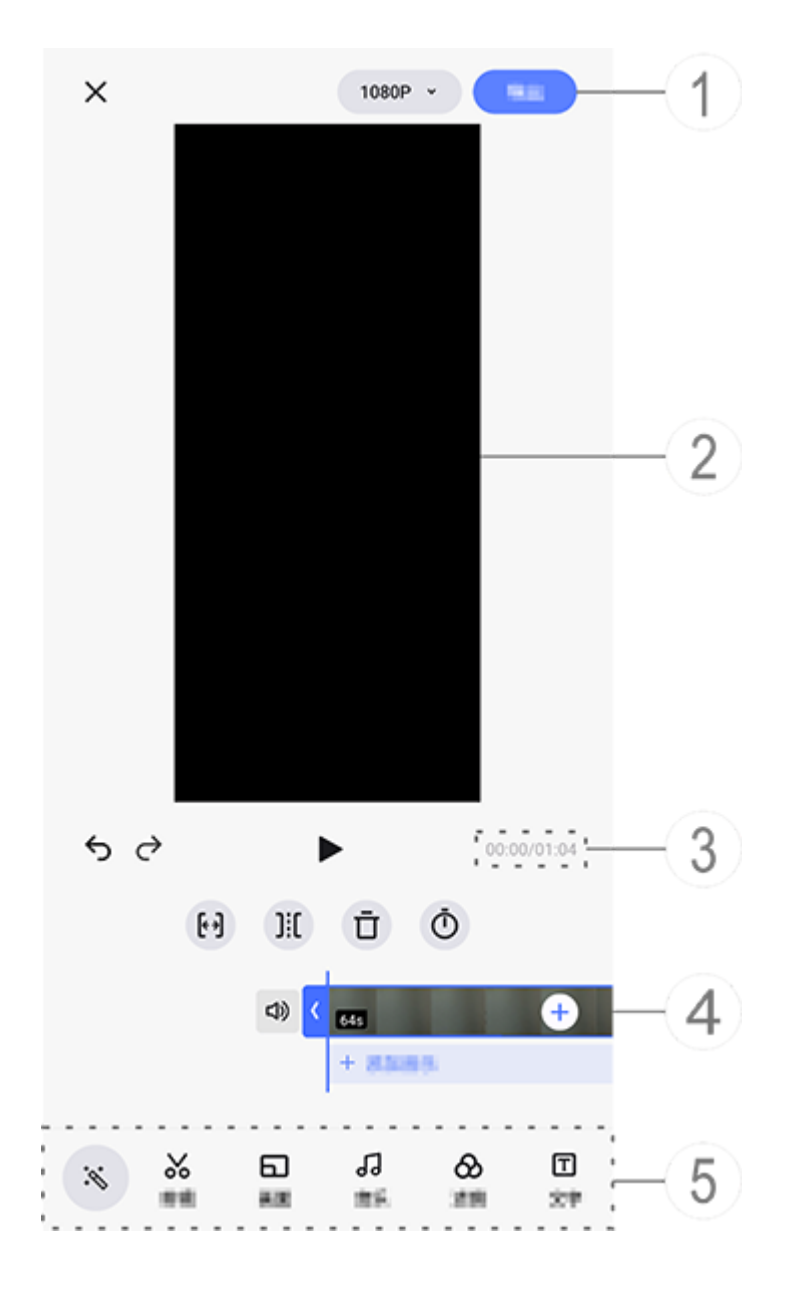

#### ⚠Nota

A ilustração é apenas para referência. Algumas opções podem não estar disponív eis em modelos específicos.

- ① Exporte e salve o vídeo editado.
- ② Visualizador de quadros.
- ③ Visualize o progresso.
- ④ Visualize o videoclipe.
- 5 Toque nos seguintes ícones conforme necessário:

| <u>Veja a tabela</u>                                           | abaixo para mais configurações                  |   |
|----------------------------------------------------------------|-------------------------------------------------|---|
| ×                                                              | Voltar/descartar as edições f<br>eitas no vídeo |   |
| <b>5</b> Desfazer edições                                      |                                                 |   |
| Ċ                                                              | Refazer edições                                 |   |
|                                                                | Reproduzir e visualizar o vide oclipe atual     |   |
| <b>{ * &gt;]</b>                                               | Cortar o vídeo                                  |   |
| Dividir o vídeo na posição<br>ualIIIIIIIIIExcluir o videoclipe |                                                 |   |
|                                                                |                                                 | Ō |
| ムシ                                                             | Ativar o som                                    |   |
| び                                                              | Mudo                                            |   |
| +                                                              | Adicionar fotos/vídeos                          |   |
| +                                                              | Adicionar música                                |   |

#### • Editar vídeos

Para editar um vídeo com o recurso de edição com IA, toque em
 .

· Para editar um vídeo manualmente, toque em &para recortar, di vidir ou excluir videoclipes manualmente.

#### Ajustar a taxa de proporção ou a cor do plano de fundo

Para ajustar a taxa de proporção, girar ou virar uma imagem ou a dicionar uma cor do plano de fundo, toque em 🗗.

### Adicionar música ao segundo plano

Método:

1. Toque em **+ Adicionar música** ou Japara selecionar materiais d e música.

2. Arraste e selecione uma filmagem de música e ajuste o volume da música.

3. Toque em ✓.

#### • Aplicar efeitos de filtro

Método:
1. Toque em .
2. Selecione seu filtro preferido e ajuste os respectivos parâmetro s.
3. Toque em .

#### Adicionar texto

Método:

1. Toque em 🗖.

2. Arraste uma filmagem de vídeo para a posição onde deseja adi cionar o texto.

3. Toque em +, insira o texto, selecione uma cor e um estilo de fonte e toque em  $\checkmark$ .

4. Arraste I e I para ajustar a hora de início e de término.
5. Toque em ✓.

#### Adicionar um tema

Para adicionar um tema, toque em ₽para selecionar um estilo de tema de sua preferência.

#### Aplicar efeitos de embelezamento

Método:

1. Toque em 🗟.

2. Selecione o efeito de embelezamento desejado e ajuste os res pectivos parâmetros.

3. Toque em ✓.

#### 

1. Se o app é compatível com um determinado dispositivo e quais recursos estão disponíveis pode variar de acordo com o modelo do dispositivo, operadora e paí s/região.

2. Se não conseguir encontrar uma determinada opção no dispositivo, isso signific a que o recurso não é compatível.

### Recomendado

### Recomendado

O app Álbuns cria automaticamente álbuns **Recomendados** com base nas pessoas, lugares e fotos de grupos importantes para voc ê.

#### 

A guia Recomendado não aparecerá até que uma foto seja adicionada ao app Álb uns.

### Calculadora

Toque em 🗊 na tela inicial para acessar o app Calculadora para re alizar cálculos aritméticos básicos, converter moedas e mais.

### Abrir a calculadora

Para abrir a Calculadora:

· Deslize de baixo para cima na tela inicial e toque em 🕃 todos os apps.

 Deslize de cima para baixo na tela para abrir a Central de control e; deslize novamente para expandir o painel de atalhos e toque e m III.

### Alternar entre os modos da Calculadora

Para alternar entre os modos da Calculadora, toque nos seguintes ícones conforme necessário:

E: calculadora padrão para cálculos aritméticos básicos.

圖: calculadora científica envolvendo operadores e funções avanç adas.

🕃: calculadora de taxa Forex para conversão de moeda.

9: visualize o histórico de cálculos da calculadora padrão ou cien tífica.

#### **Mota**

Você deve conectar seu dispositivo à internet para usar a calculadora de taxa Fore x.

### Gravador

Com o app Gravador, você pode usar o telefone como um disposi tivo de gravação portátil para gravar anotações pessoais, ideias r elacionadas a trabalho e mais. Para acessar o app Gravador, toqu e em 
na tela inicial.

### Criar um arquivo de gravação

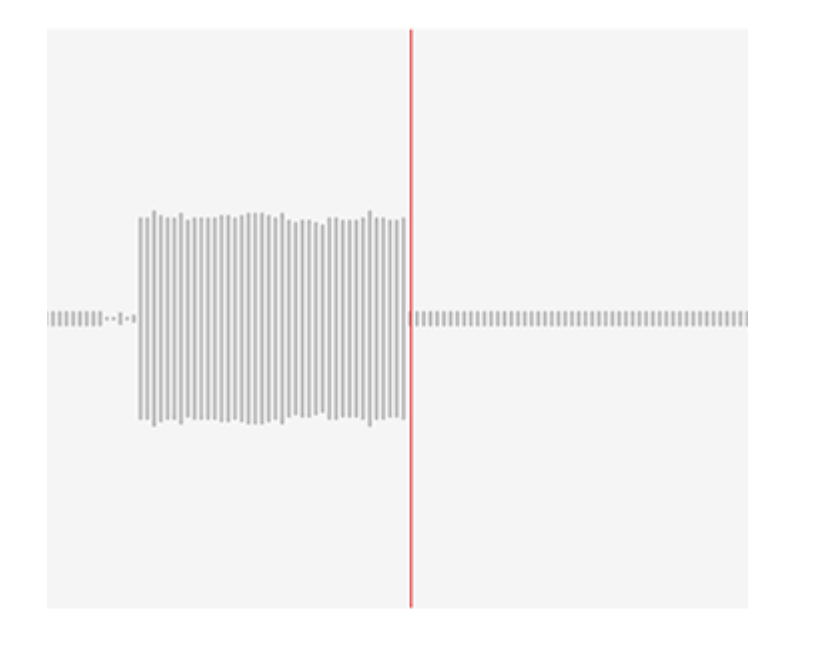

### 00:00:02

#### **∕∆Nota**

A ilustração é apenas para referência. Algumas opções podem não estar disponív eis em modelos específicos.

Durante a gravação, toque nos seguintes ícones conforme necess ário:

|   | Iniciar gravação          |  |
|---|---------------------------|--|
| 1 | Pausar gravação           |  |
| ~ | Parar e salvar a gravação |  |
|   | Marcar um ponto no tempo  |  |

### Reproduzir um arquivo de gravação

| 副装置す     |           |     | •        |
|----------|-----------|-----|----------|
| 00.00.00 | 0.0010835 |     | 00.00.05 |
| -        | -         | _   | 00.00.03 |
| Π        |           | 1.0 | 」<br>)   |

#### **∕**Mota

A ilustração é apenas para referência. Algumas opções podem não estar disponív eis em modelos específicos.

Durante a reprodução de uma gravação, toque nos seguintes íco nes conforme necessário:

- •: Reproduzir gravação.
- • Pausar a reprodução.
- · ¬/ ? : Alterne entre os modos de alto-falante e receptor.
- $\cdot \overline{\mathbf{\Box}}$ : Excluir registro.
- · ---: Arraste para pular para um ponto específico na gravação.

#### **Mota**

A ilustração é apenas para referência. Algumas opções podem não estar disponív eis em modelos específicos.

### Excluir um arquivo de gravação

Para excluir um arquivo de gravação:

• Toque e mantenha pressionado em um arquivo para selecioná-l o e toque em **Excluir**.

· Na tela de reprodução, toque em : > Excluir.

### Renomear um arquivo de gravação

Para renomear um arquivo de gravação:

• Toque e mantenha pressionado em um arquivo para selecioná-l o e toque em **Renomear**.

· Na tela de reprodução, toque em  $\vdots$  > **Renomear**.

### Compartilhar um arquivo de gravação

Para compartilhar um arquivo de gravação:

• Toque e mantenha pressionado em um arquivo para selecioná-l o e toque em **Compartilhar**.

· Na tela de reprodução, toque em : >Compartilhar.

### Definir um arquivo de gravação como toque

Para definir um arquivo de gravação como toque:
Toque e mantenha pressionado em um arquivo para selecioná-l o e toque em : > Definir como toque.
Na tela de reprodução, toque em : > Definir como toque.

### Editar um arquivo de gravação

Para editar um arquivo de gravação:

· Toque e mantenha pressionado em um arquivo para selecioná-l o e toque em <sup>1</sup>.

· Na tela de reprodução, toque em : > Cortar.

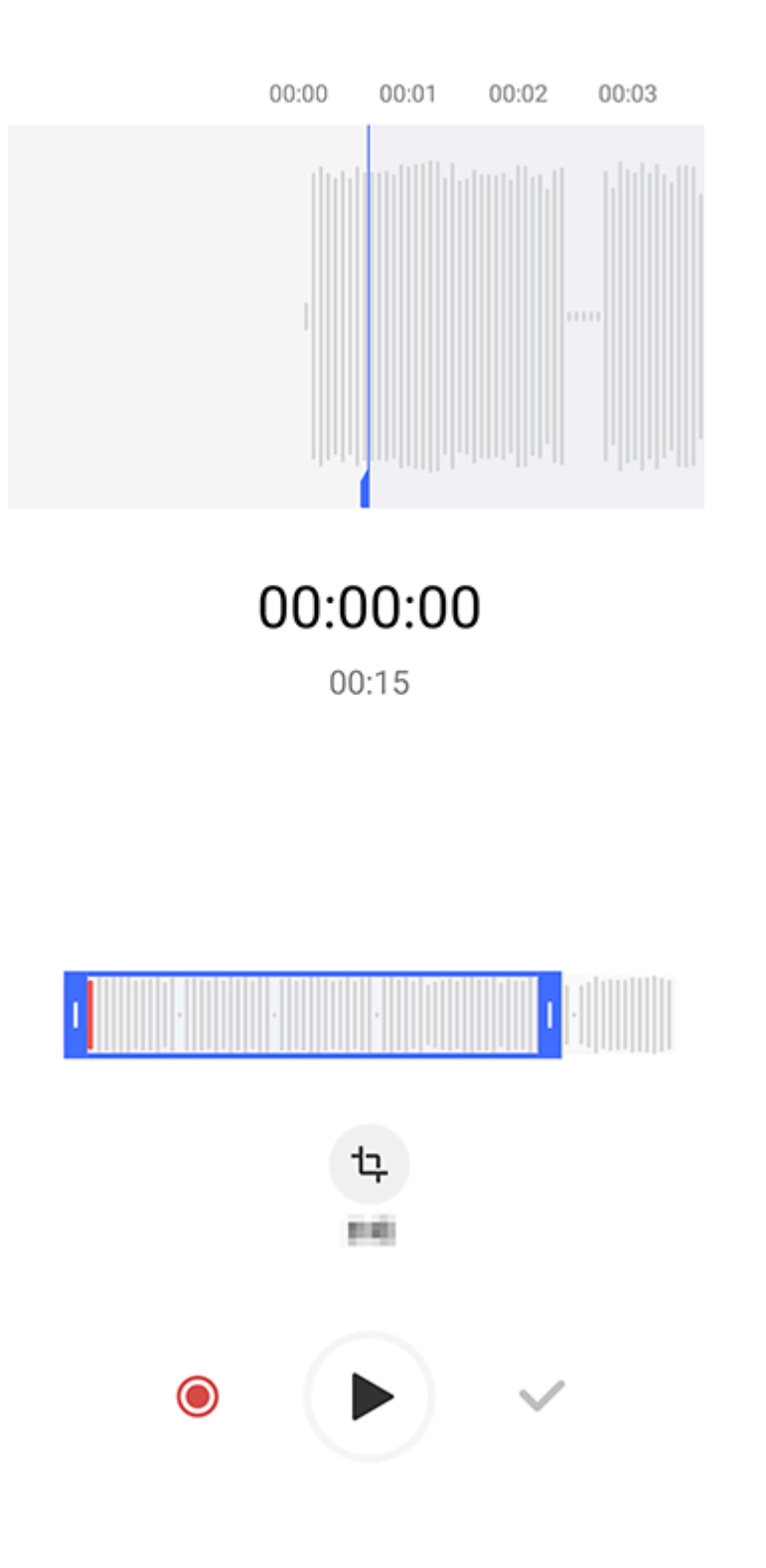

#### **Mota**

A ilustração é apenas para referência. Algumas opções podem não estar disponív eis em modelos específicos.

#### Método:

 Arraste as alças de corte para selecionar uma seção d a gravação.
 Toque em ● para reproduzir sua seleção ou em ● para retoma r a gravação.
 Toque em ● para manter ou excluir a seleção.
 Toque em ✓.

### Reordenar arquivos de gravação

Para reordenar os arquivos na lista de gravações:
1. Na lista de gravações, toque em : > Reordenar.
2. Selecione um método de classificação preferido.

### Procurar um arquivo de gravação

Para localizar rapidamente um arquivo de gravação: 1. Na lista de gravações, toque em **Q**. 2. Digite palavras-chave na barra de pesquisa.

## Rel ó gio

Para acompanhar os horários em todo o mundo, definir alarmes e mais, toque em 🖻 na tela inicial.

### **Definir um alarme**

Na guia **Alarme**, defina um alarme para ser lembrado(a) de um e vento em um horário especificado.

#### Adicionar um alarme

Método:
1. Toque em → na guia Alarme.
2. Use o rolo digital para definir um ponto no tempo, som e mais para o alarme.
3. Toque em ✓.

| × | Set alarm           |      | ~ |
|---|---------------------|------|---|
|   | 17                  | 21   |   |
|   | 18                  | : 22 |   |
|   | 19                  | 23   |   |
|   |                     |      |   |
| Ō | Repeat<br>Bristonos |      |   |

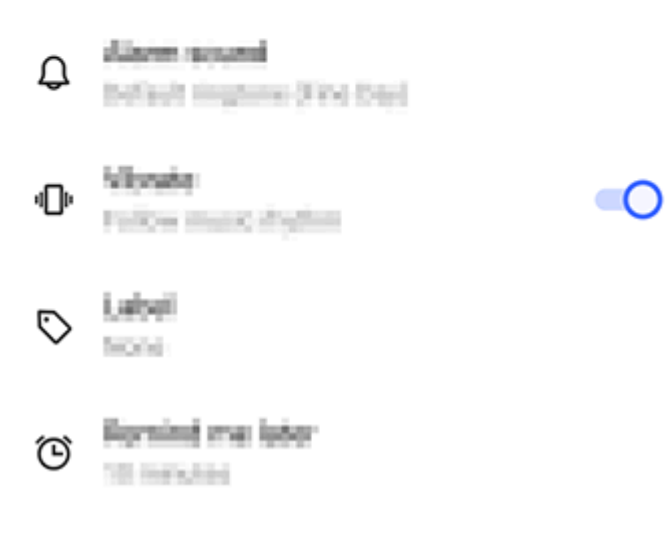

#### **Nota**

A ilustração é apenas para referência. Algumas opções podem não estar disponív eis em modelos específicos.

Toque nos seguintes ícones para mais configurações:
□: Para repetir o alarme, toque nos dias da semana. Se não for de finido, o alarme disparará uma vez por padrão.
□: Escolha um som para o alarme.
□: Configure seu dispositivo para vibrar quando o alarme dispara r.
○: Nome para o alarme. Dê um nome para o alarme.
○: Defina o intervalo de lembrete do alarme.

X: Desligue o alarme.✓: Salve o alarme.

#### • Excluir um alarme

Método:

1. Na guia Alarme, toque em  $\vdots$  > Selecionar ou toque e manten ha pressionado no alarme.

2. Selectione o alarme a ser excluído ou toque em  $\Box$  para selection ar todos os alarmes.

3. Toque em Ū.

#### • Ativar ou desativar um alarme

Para ativar ou desativar um alarme, ative ou desative o botão pró ximo a ele na guia Alarme.

### Visualizar relógios de outras cidades

O app **Relógio** permite acompanhar a hora local em diferentes fu sos horários ao redor do mundo e converter a diferença de hora.

#### Adicionar relógios de outras cidades

Para adicionar uma cidade:
1. Na guia Relógio, toque em <sup>(a)</sup>.
2. Selecione as cidades que deseja adicionar.

#### • Remover uma cidade

Método:

1. Na guia Relógio, toque em  $\vdots$  > **Selecionar** ou toque e manten ha pressionado na cidade.

2. Selecione a cidade que deseja remover ou toque em □ para sel ecionar tudo.

3. Toque em Ū.

#### 

O relógio da cidade onde você reside não pode ser excluído.

#### • Conversor de hora

Método:

1. Na guia Relógio, toque em : > Conversor de hora.

2. Selecione uma cidade na lista.

3. Use o rolo digital para selecionar a data e a hora no relógio, e a hora local das cidades listadas será atualizada automaticamente.

#### **Mota**

O conversor de hora aparece apenas quando mais de uma cidade foi adicionada.

### Definir um temporizador

A função **Temporizador** permite que você faça uma contagem re gressiva a partir de um tempo especificado.

Método:

1. Na guia Temporizador, deslize para selecionar um intervalo de tempo.

2. Toque em 🕑 para iniciar o temporizador.

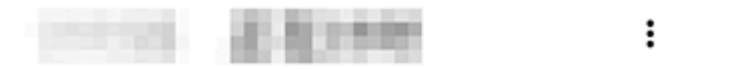

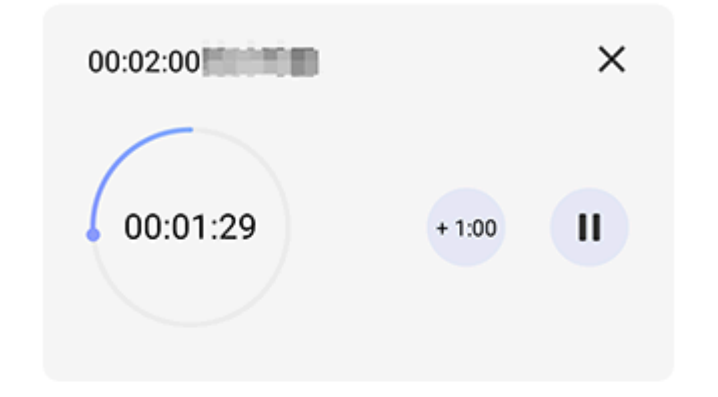

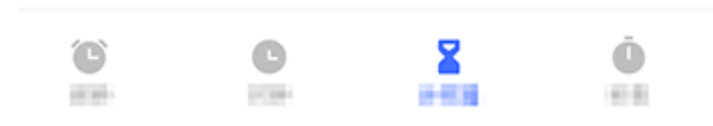

#### **Mota**

A ilustração é apenas para referência. Algumas opções podem não estar disponív eis em modelos específicos. Toque nos seguintes ícones para mais configurações:

X: Excluir o temporizador.

Adicionar um minuto ao temporizador. Tocar em durante a contagem regressiva alterará para 2. Toque em para reiniciar o to emporizador.

- ": Pausar o temporizador.
- Reiniciar o temporizador.

### Ativar cronômetro

A função **Cronômetro** permite medir a duração de um evento.

Método:

1. Na guia Cronômetro, toque em 🕑 para iniciar a cronometrage m.

2. Toque em ▶ para registrar uma volta, toque em • para pausar um cronômetro em execução e toque em ↔ para zerar um cronô metro.

3. Toque em 🖾 para compartilhar ou copiar os dados da volta.

### Mais configurações

Para acessar mais configurações de Relógio, toque em : > Confi gurações nas guias Alarme, Relógio, Temporizador ou Cronôm etro.

### Bússola

▲Dica: Se o app é compatível com um determinado dispositiv o e quais recursos estão disponíveis pode variar de acordo co m o modelo do dispositivo, operadora e país/região. Entre em contato com seu distribuidor ou provedor de serviço s para obter mais informações.

Você pode usar o app Bússola para encontrar direções, aprender sobre sua latitude e longitude atuais, determinar se um objeto es tá nivelado e mais. Para acessar o app Bússola, toque em 🖉 na tel a inicial.

#### Visualize a coordenada de rumo, bem como a latitude e a longitude

Para visualizar a coordenada de rumo, bem como a latitude e lon gitude atuais, vá para **Bússola**.

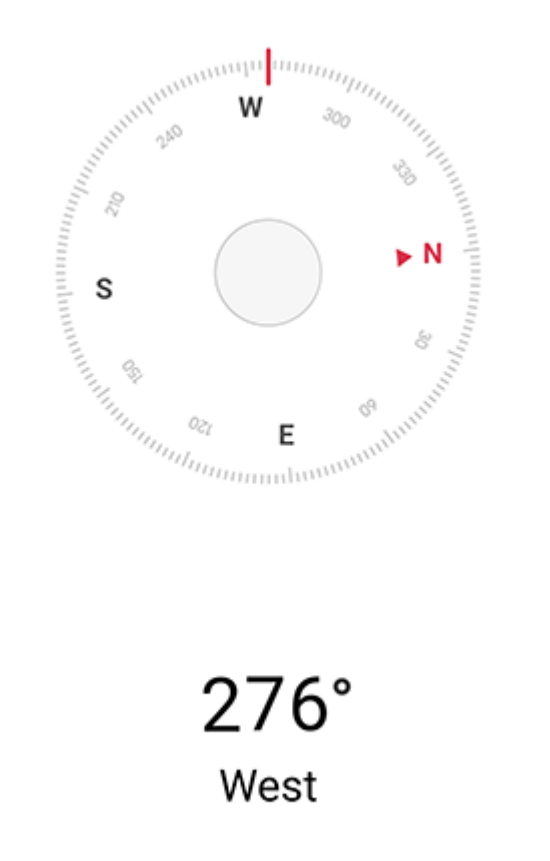

22°34'13.45"

Е

114°3'19.61

### Medição de nível

Para medir o ângulo de inclinação de um objeto:

- 1. Abra **Nível**.
- 2. Segure o dispositivo contra o objeto.
- 3. Verifique o ângulo de inclinação exibido na tela.

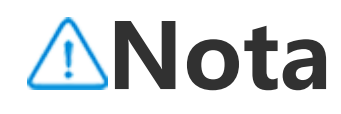

1. Antes de usar este recurso, certifique-se de que o dispositivo esteja posicionad o horizontalmente e não esteja exposto a nenhuma interferência eletromagnética, para obter resultados precisos.

2. Para visualizar a localização atual, ative primeiro a conexão de rede e os serviços de localização.

3. Uma vez descalibrada, a Bússola mudará automaticamente para a tela de calibr ação. Após a calibração, a direção pode ser realinhada.

4. Use a bússola digital apenas para assistência básica à navegação. Não confie ne la para determinar uma localização, proximidade, distância ou direção precisa.

### Temas

▲Dica: Se o app é compatível com um determinado dispositiv o e quais recursos estão disponíveis pode variar de acordo co m o modelo do dispositivo, operadora e país/região. Entre em contato com seu distribuidor ou provedor de serviço s para obter mais informações.

Toque em 🖸 para acessar o app **Temas**, no qual você pode perso nalizar papéis de parede, temas, fontes e muito mais.

# Baixe e aplique novos temas, fontes, papéis de parede, estilos de AOD e muito mais

Método:

1. Vá para Temas > Recomendado ou Categoria.

2. Selecione temas, fontes, papéis de parede e estilos de AOD de sua preferência.

3. Depois de entrar na página de detalhes, faça o seguinte:

· Para obter recursos gratuitos, toque em **Baixar > Aplicar**.

· Para recursos pagos, toque em **Obter gratuitamente** ou **Compr** ar agora.

#### **Mota**

Faça login em sua conta antes de experimentar ou comprar recursos pagos.

#### Visualizar temas, fontes e papéis de parede locais e ma is

Para visualizar papéis de parede, temas, fontes e outros recursos pré-carregados ou baixados no dispositivo, acesse **Temas > Para mim** para explorá-los nas respectivas páginas de **Temas locais, F ontes locais e Papéis de parede locais**.

### Mais configurações de temas

 Para alterar o papel de parede da tela inicial ou da tela de bloqu eio com o tema, vá para Para mim > Configurações para ativar a opção Trocar segundo plano da tela inicial com base no tema ou Trocar segundo plano da tela de bloqueio com base no tem a, respectivamente.

Para atualizar recursos por Wi-Fi, vá para Para mim > Configura ções para ativar Atualização automática de recursos por Wi-Fi.
 Para permitir que o app Temas recomende, de forma inteligente, um conteúdo que pode ser do seu interesse, vá para Para mim > Configurações para ativar Recomendações personalizadas.

### Música

### Reproduzir música

▲Dica: Se o app é compatível com um determinado dispositiv o e quais recursos estão disponíveis pode variar de acordo co m o modelo do dispositivo, operadora e país/região. Entre em contato com seu distribuidor ou provedor de serviço s para obter mais informações.

Para reproduzir músicas armazenadas no dispositivo ou músicas t ransmitidas pela Internet, toque em **1** na tela inicial.

### Reproduzir música

#### • Barra de reprodução

Para reproduzir uma música, selecione uma música em **Música > Listas/Músicas/Artistas/Álbuns**. A barra de reprodução será mo strada na parte inferior da tela.

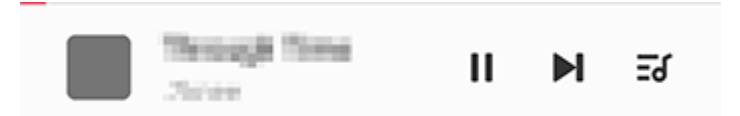

#### **Mota**

A ilustração é apenas para referência. Algumas opções podem não estar disponív eis em modelos específicos.

Toque nos seguintes ícones conforme necessário:

- ▶: Reproduzir esta música.
- II: Pausar esta música.

▶ : Pular para a próxima música em um álbum ou lista de reprodu ção.

ਡ: Abrir a lista de reprodução.

### Tela de reprodução de música

Toque na barra de reprodução para acessar a tela de reprodução.

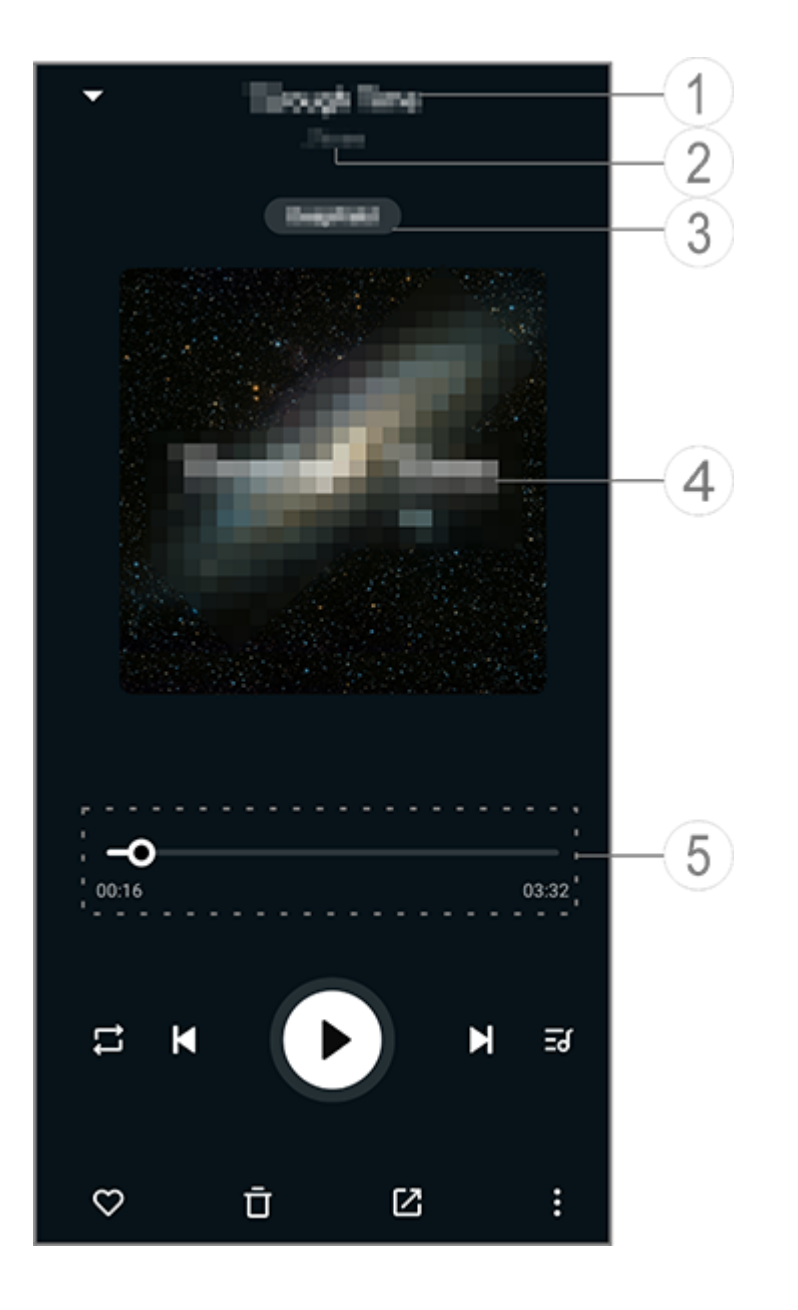

#### ⚠Nota

A ilustração é apenas para referência. Algumas opções podem não estar disponív eis em modelos específicos.

1 Nome da música.

② O artista dessa música.

③ Definir perfis de som do espaço profundo (disponível apenas n o modo de fone de ouvido).

④ A imagem da capa dessa música. Faça qualquer um dos seguin tes:
• Toque para visualizar a letra
• Toque e mantenha pressionado na letra para editar, compartilha r ou salvar o pôster da letra.
⑤ Barra de progresso da reprodução.

Veja a tabela abaixo para mais configurações.

| -0 | Arraste para ajustar o andam<br>ento da reprodução |
|----|----------------------------------------------------|
| X  | Reproduzir músicas em orde<br>m aleatória          |
| ţ  | Repetir tudo                                       |
| ţ  | Repetir esta música                                |
| K  | Voltar para a música anterior                      |
| D  | Iniciar/Retomar a reproduçã<br>o                   |
| 0  | Pausar a reprodução                                |
| M  | Pular para a próxima música                        |
| E  | Lista de reprodução atual                          |

| $\heartsuit$ | Adicionar esta música aos Fa<br>voritos                                                                                             |
|--------------|----------------------------------------------------------------------------------------------------|
| Ū            | Excluir esta música                                                                                                    |
|              | Compartilhar esta música                                                                                                    |
|              | Mais opções, como adicionar<br>a música a uma lista de repr<br>odução ou defini-la como to<br>que (disponível em alguns p<br>aíses) |
|              | Voltar                                                                                                    |

### Gerenciar álbuns

### **Gerenciar álbuns**

Para ver um álbum, toque em **Álbuns** em Música.

Você também pode fazer um dos seguintes:

Editar um álbum: Acesse um álbum, toque em ☑ para selecionar uma música e, em seguida, toque em Adicionar à lista de reprodução ou ex cluí-la.
Excluir um álbum: Toque e mantenha pressionado em um álbum para selecioná-lo e toque em Excluir.
Adicionar à lista de reprodução: Toque e mantenha pressionado em um álbum para selecioná-lo e toque em Excluir.

Visualizar ou gerenciar músicas tocadas recentem ente

### Visualizar ou gerenciar músicas tocadas recentemente

Para visualizar ou gerenciar listas de reprodução recentes, vá para **Listas > Reproduzidas recentemente**.

#### • Excluir músicas tocadas recentemente

Caso queira excluir as músicas reproduzidas recentemente, use os seguintes métodos:

· Toque e mantenha pressionado em uma música que deseja excluir e toque em  $\bar{a}$ .

· Toque em 🖸 para selecionar as músicas que deseja excluir e, em seguida, toque em ō.

#### Compartilhar músicas tocadas recentemente

Método:

1. Toque e mantenha pressionado em uma música que deseja co mpartilhar e, em seguida, toque em **Compartilhar**.

2. Selecione um método de compartilhamento para compartilhar a música.

### Criar listas de reprodução para gerenciar músicas

### Criar listas de reprodução para gerenciar músicas

Para gerenciar ou classificar as músicas no dispositivo, vá para **Lis tas** para criar uma nova lista de reprodução.

#### Criar uma nova lista de reprodução

Método:

1. Toque em Nova lista de reprodução em Listas.

2. Digite o nome da nova lista de reprodução e toque em Salvar.
 3. Para renomear uma lista de reprodução personalizada, toque e mantenha-a pressionada e, em seguida, toque em

#### Adicionar uma música a uma lista de reprodução

Se você quiser adicionar uma música a uma lista de reprodução, use o seguinte método:

Abra a lista de reprodução personalizada, toque em + para sele cionar uma música e toque em Adicionar à lista de reprodução.
Toque e mantenha pressionado na música que deseja adicionar a uma lista de reprodução e, em seguida, toque em +.

#### Remover ou excluir uma música de uma lista de reprodução

Caso queira remover ou excluir uma música de uma lista de repro dução, use os seguintes métodos:
· Abra uma lista de reprodução personalizada, toque e mantenha pressionado na música que deseja remover ou excluir e, em segui da, toque em  $\Theta$  ou  $\overline{\Box}$ .

· Abra uma lista de reprodução personalizada, toque em ☑ para s elecionar as músicas que deseja remover e toque em Θ.

#### • Excluir uma lista de reprodução

Para excluir uma lista de reprodução, toque e mantenha pression ado na lista de reprodução personalizada que deseja excluir e toq ue em <sup>†</sup>.

Pesquisar músicas armazenadas no dispositivo, ar tistas e álbuns

# Pesquisar músicas armazenadas no dispositivo, artistas e álbuns

Localize rapidamente uma música armazenada no dispositivo ou encontre um artista ou álbum pesquisando com palavras-chave.

Método:

1. Toque em <sup>Q</sup> para acessar a tela de pesquisa.

2. Digite as palavras-chave da música, artista ou álbum na barra d e pesquisa.

## Recursos na tela M ú sicas

## **Recursos na tela Músicas**

Para reproduzir uma música armazenada no dispositivo, vá para **Músicas**.

Toque e mantenha pressionado em uma música e faça o seguint e:

- · Toque em  $\overline{\mathbf{D}}$  para excluir a música.
- Toque em 🗹 para compartilhar a música.
- · Toque em + para adicioná-la a uma lista de reprodução.

· Toque em  $\Delta$  para criar um toque de celular usando a música (dis ponível em alguns países).

· Toque em O para defini-la como toque (disponível em alguns pa

íses).

· Toque em <sup>①</sup> para visualizar ou editar as informações da música.

## Recursos na tela Artistas

## **Recursos na tela Artistas**

Para visualizar todas as músicas ou álbuns de um artista armazen ados no dispositivo, vá para **Artistas**.

Toque e mantenha pressionado em um artista e faça o seguinte:  $\cdot$  Toque em  $\overline{\Box}$  para excluir o artista.

· Toque em + para adicioná-la à lista de reprodução.

## Mais recursos

Mais recursos

## Procurar músicas no dispositivo

Para procurar as músicas no dispositivo, toque em : > Procurar músicas > Procura com um toque.

## Ativar ou desativar o modo de suspensão

Interrompa a reprodução de música após um determinado temp o.

Método:

- 1. Toque em **i** > **Modo de suspensão**.
- 2. Arraste 🦆 para definir uma duração.
- 3. Toque em Habilitar para habilitar este recurso.
- 4. Toque em **Desabilitar** para desabilitar este recurso.

#### • Definir vários perfis de som

Para selecionar um perfil de som, vá para : > Configurações de perfil de som.

- · Espaço profundo: Crie uma experiência de audição envolvente.
- Em destaque: Desfrute de uma variedade de perfis de som.
- Equalizador: Otimize os perfis de som.
- Fone de ouvido personalizado: Otimize os perfis de som no modo fone de ouvido.
- · **Personalizado para orelha**: Desfrute de uma experiência melho r durante a reprodução de música ou vídeo com perfis de som pe rsonalizados.

### 

Alguns recursos estão disponíveis apenas no modo de fone de ouvido.

## Clima

Toque em S para acessar o app **Clima**, onde você pode conferir a s condições meteorológicas dos próximos dias.

### **Mota**

Você deve conectar o dispositivo à Internet para usar este recurso.

### **Gerenciar cidades**

#### Adicionar uma cidade

Para verificar o clima em outra cidade, adicione a cidade usando os serviços de localização ou pesquisando por ela.

Para adicionar uma cidade:

- · Digite o nome da cidade na barra de pesquisa.
- · Toque em Adicionar localização atual.
- · Acesse uma cidade na sua lista de clima e, em seguida, toque e m = +.

#### **∕∆Not**a

Se estiver usando o app Clima pela primeira vez ou não tiver adicionado sua cida de atual, você poderá adicionar uma cidade com os serviços de localização.

#### Reordenar cidades

Para reordenar as cidades na sua lista de clima:

Método: 1. Toque em Ina tela de clima de uma cidade em sua lista de cli ma. 2. Toque em ✓.

Toque e segure em ≡e arraste para a posição desejada.
 Toque em ✓.

#### • Excluir uma cidade

Para excluir uma cidade da sua lista de clima:

Método:

1. Toque em Ina tela de clima de uma cidade em sua lista de clima.

2. Toque na cidade que deseja excluir e mantenha pressionado.

3. Toque em **Excluir**.

## **Opções na tela Clima**

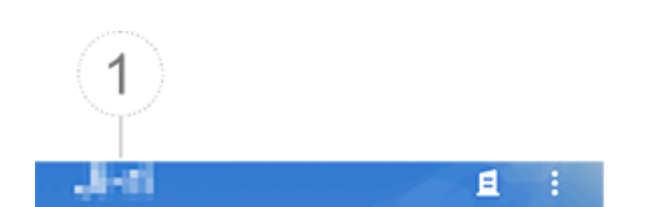

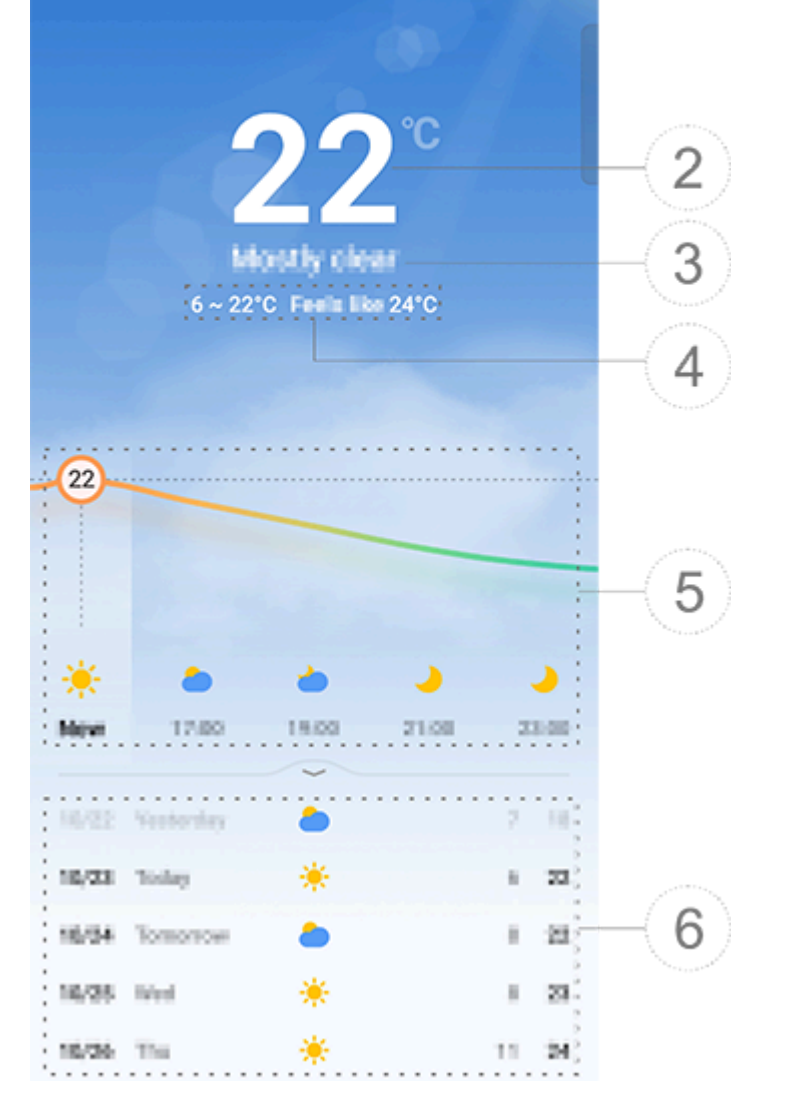

#### **Mota**

A ilustração é apenas para referência. Algumas opções podem não estar disponív eis em modelos específicos.

Nome da cidade.
 Temperatura atual.
 Para alterar a unidade de temperatura, toque em B > Configuraçõ

#### es > Unidade de temperatura.

③ Condições do clima atuais.

④ Temperatura máxima e mínima para o dia atual.

(5) Deslize na curva do clima para ver as mudanças de temperatur a e as condições do clima para as próximas 22 horas.

6 Mudanças de temperatura e condições do clima para os próximos 14 dias.

Para exibir as condições do clima dos próximos dias em um form ato diferente, toque em **E**> **Configurações** > **Formato de previs ão de vários dias**.

## Mais opções em Clima

Para visualizar outras informações do clima de uma determinada cidade, role para cima na tela Clima.

Consulte a tabela abaixo para saber o que cada ícone significa.

| ₿=              | Sensação                            |
|-----------------|-------------------------------------|
| <mark>≓</mark>  | Direção do vento/força do v<br>ento |
| ٢               | Umidade do ar                       |
| <u>@</u>        | Índice UV                           |
|                 | Visibilidade                        |
| $\bigcirc$      | Pressão atmosférica                 |
| * 06:01 17:41 * | Nascer/pôr do sol                   |

## Adicionar um widget de clima à tela inicial

Para verificar o clima e a hora de uma determinada cidade na tela inicial:

Método:

1. Toque em ana tela de clima de uma cidade em sua lista de clima.

2. Toque em **Configurações > Clima da tela inicial**.

3. Toque na cidade que deseja adicionar e mantenha pressionad

o. 4. Toque em **Adicionar**.

#### 

Quando a cidade selecionada for diferente da sua cidade atual, o clima e a hora d e ambas as cidades serão exibidos no widget.

## Compartilhar as condições do clima de uma cidade co m outras pessoas

Método:

1. Toque em ana tela de clima de uma cidade em sua lista de clima.

2. Toque em **Compartilhar**.

3. Selecione um estilo de imagem que você deseja compartilhar.

4. Selecione um método de compartilhamento para o clima.

## EasyShare

Para acessar o **EasyShare**, toque ou na tela inicial. Com esse recurso, você pode transferir arquivos entre dispositivos e migrar dados de seu telefone antigo para um novo em alta velocidade sem consumir nenhum dado.

## **Recursos básicos do EasyShare**

#### Conectar-se a outro dispositivo via Digitalização inteligente

Para usar o recurso Transferência de arquivo ou Clone do telefon e, você precisa se conectar a outro dispositivo. Para isso, toque ⊖ na tela inicial para digitalizar o código QR nesse dispositivo.

Método:

1. Mostre o código QR gerado do dispositivo ao qual você deseja se conectar.

2. Toque em ⇔ na tela inicial do EasyShare no dispositivo.

3. Use seu dispositivo para digitalizar o código QR do dispositivo anterior.

#### Visualizar os arquivos enviados ou recebidos de outros dispo sitivos

Com esse recurso, você pode visualizar ou excluir os arquivos env iados ou recebidos de outros dispositivos.

Método:

1. Toque em 🕑 na tela inicial do EasyShare no dispositivo.

2. Exiba ou exclua um arquivo conforme necessário.

- Toque em 🕈 para filtrar arquivos por tipo.
- · Para excluir um registro ou arquivo de envio, toque em **Enviado**, toque **T** para selecioná-lo, em seguida toque em **Excluir**.

• Para excluir um registro ou arquivo recebido, toque em **Recebid** o, toque <sup>†</sup> para selecioná-lo e, em seguida, toque em **Excluir reg** istro ou **Excluir registro e arquivo**.

## Antes de usar a Transferência de arquivo ou o Clone do telefone

#### Compartilhar o EasyShare com outro dispositivo

Se desejar transferir arquivos ou migrar dados para um dispositiv o que não tenha o EasyShare instalado, toque em **Compartilhar o EasyShare** na tela principal.

## · Para compartilhar via Bluetooth:

1. Toque em **Compartilhar via Bluetooth**.

2. Selecione o dispositivo habilitado para Bluetooth.

3. Envie o EasyShare.

### · Para compartilhar via Wi-Fi:

1. Habilite o recurso Wi-Fi no dispositivo ao qual deseja se conect ar.

2. Conecte o dispositivo ao seu dispositivo usando o ponto de ac esso.

3. Insira a URL em outro dispositivo ou use-a para digitalizar o có digo QR no seu dispositivo.

#### 

Para a URL ou código QR, vá para a página **Compartilhar via Wi-Fi** do seu disposi tivo.

#### • Baixar EasyShare on-line

Se desejar transferir arquivos ou migrar dados para um dispositiv o que não tenha o EasyShare instalado, você também pode tenta r os seguintes métodos.

Para baixar o EasyShare digitalizando um código QR:
 Gere um código QR no seu dispositivo através do EasyShare > Compartilhar EasyShare.

2. Ative a conexão com a Internet no dispositivo par e leia o códi go QR.

- · Para baixar o EasyShare do canal oficial:
- 1. Ative a conexão com a Internet no dispositivo par.
- 2. Baixar o EasyShare do canal oficial:

#### **Mota**

1. Para o site ou código QR, vá para **EasyShare > Compartilhar EasyShare** no dis positivo.

2. Você deve conectar o dispositivo à Internet para usar este recurso.

## Fazer backup de seus dados antes da transferência de arquiv

Para transferir arquivos ou migrar dados para outro dispositivo, v ocê pode fazer backup de seus dados primeiro para evitar a perd a de dados.

Método:

- 1. Abra o URL do EasyShare em um PC.
- 2. Baixe e instale o EasyShare no PC.
- 3. Faça backup ou geréncie seus dados de uma das seguintes ma neiras:
- · Conecte seu telefone ao computador com um cabo USB para fa zer backup ou restauração.

· Conecte seu telefone ao computador via Wi-Fi para fazer backu p ou restauração.

## **Mota**

- 1. Para o site oficial, acesse **EasyShare > Backup de dados** no dispositivo.
- 2. Você deve conectar o dispositivo à Internet para usar este recurso.

## Enviar ou receber arquivos

Toque em **Transferência de arquivo** para receber ou enviar arqui vos em alta velocidade sem consumir nenhum dado. Você pode t ransferir simultaneamente vários tipos de arquivos.

Veja os dispositivos com Android, por exemplo:

- No dispositivo de envio:
- Toque em no dispositivo de envio.
   Selecionar arquivos.

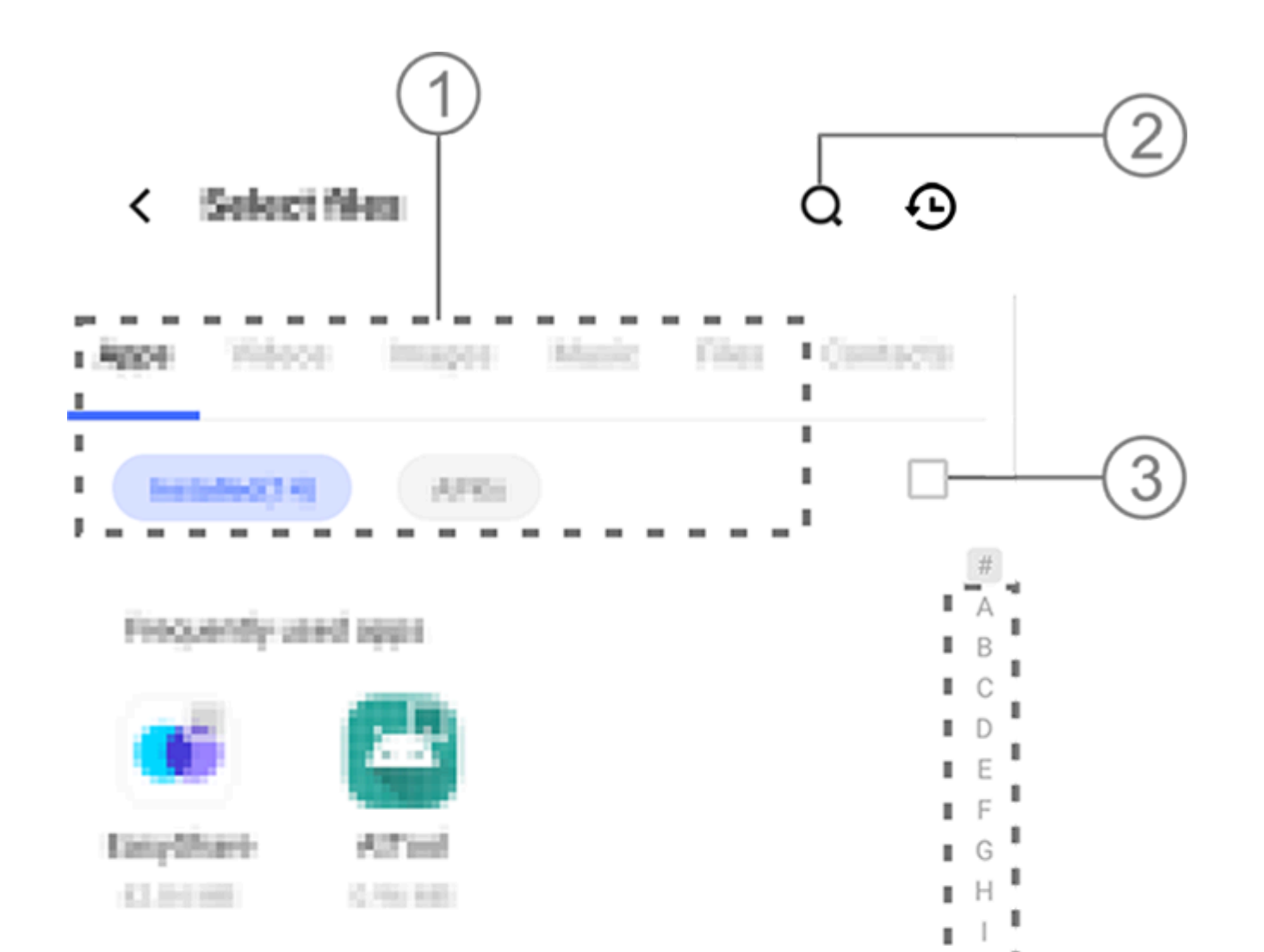

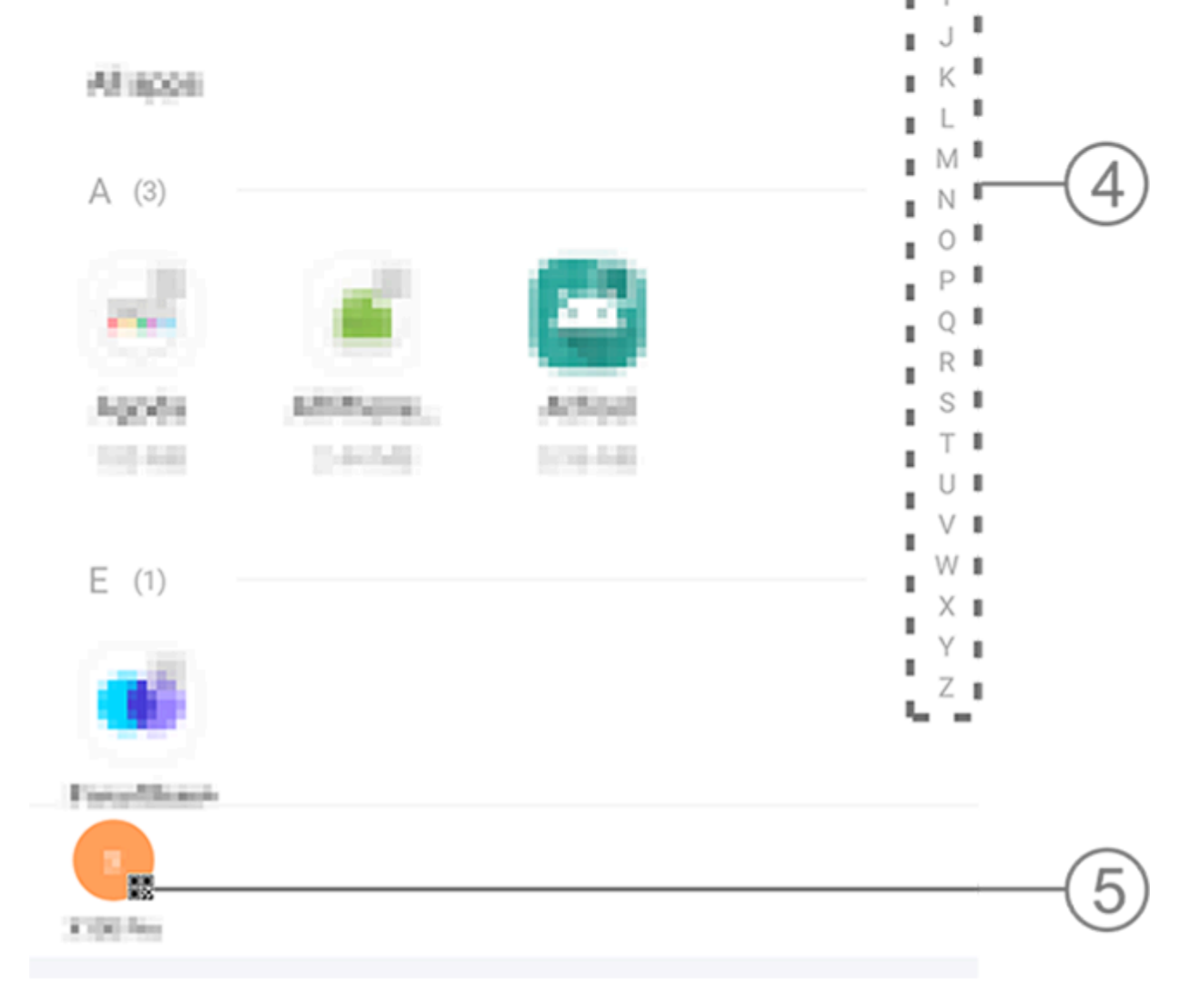

#### **Mota**

A ilustração é apenas para referência. Algumas opções podem não estar disponív eis em modelos específicos.

Vários métodos estão disponíveis para você, conforme ilustrado n a figura acima: ① Selecione os arquivos por tipo.

Toque em Q para procurar arquivos específicos.

③ Toque em 🗆 para selecionar todos os arquivos.

④ Deslize para cima ou para baixo na barra de índice para selecio nar rapidamente os arquivos necessários.

3. Toque na posição ⑤ na imagem acima para gerar um código Q R.

4. Exiba o código QR para o dispositivo receptor para que ele digi talize e emparelhe com o dispositivo de envio.

5. Toque em **Enviar**.

## • No dispositivo receptor:

1. Toque em ⊖na tela inicial do dispositivo receptor.

2. Digitalize o código QR no dispositivo de envio para se conectar a ele.

3. Aceite a transferência de arquivo.

## Clone os dados do dispositivo antigo para o novo com um toque

Toque em **Clone do telefone** para migrar dados de qualquer tipo do seu telefone antigo para um novo sem consumir nenhum dad o.

Suponha que o telefone atual seja um novo telefone. O método é o seguinte:

#### • No telefone antigo:

- 1. Toque em 🔍 no telefone antigo.
- 2. Mostre o código QR.
- 3. Use o novo telefone para digitalizar o código QR do telefone a ntigo para pareá-los.
- 4. Selecione os arquivos para clonar.
- 5. Toque em **Iniciar clonagem**.

## • No telefone novo:

1. Toque em 🔍 no novo telefone.

2. Selecione o tipo do telefone antigo (iPhone ou Android).

3. Digitalize o código QR no telefone antigo para parear o telefon e antigo.

4. Aceite a transferência de arquivo.

#### Mota

1. Se o telefone antigo for um iPhone, verifique se o EasyShare foi instalado antes de transferir os arquivos.

2. Quando a transferência de arquivo estiver concluída, os dados dos mesmos app s no novo telefone serão substituídos.

## **Outros recursos do EasyShare**

Para fazer login em sua conta e alterar a imagem de perfil, toque na imagem de perfil na tela principal.

### • Fazer login em sua conta

Método:

- 1. Toque na imagem de perfil na tela principal do seu dispositivo.
- 2. Toque em **Fazer login**.
- 3. Selecione o tipo de conta na qual deseja fazer login.
- 4. Digite o nome da conta e a senha para fazer login na conta.
- Alterar sua imagem de perfil e apelido

Método:

1. Toque na imagem de perfil na tela principal do seu dispositivo e, em seguida, toque novamente na imagem de perfil na tela que aparecerá.

2. Faça qualquer um dos seguintes:

· Para alterar a cor da imagem de perfil padrão, selecione uma da s opções de cores fornecidas com o telefone.

• Para alterar a imagem de perfil padrão, toque em 💿 para selecio nar uma em Álbuns ou tire uma nova foto.

· Para alterar o apelido padrão, digite um novo na caixa de entrad a.

3. Toque em **Salvar**.

### **Mota**

Dependendo da opção de login escolhida, as opções disponíveis ao alterar a imag em de perfil ou o apelido podem variar, de acordo com o seu dispositivo.

## Ver o relatório semanal sobre transferências de arquivos

Método:

1. Toque na imagem de perfil na tela principal do seu dispositivo. 2. Toque em **Resumo semanal**.

3. Veja o relatório desta semana.

## **Mota**

O relatório abrange apenas as transferências feitas na semana atual. Se nenhuma transferência tiver sido feita na última semana, nenhum relatório semanal será ger ado.

#### • Atualizar o EasyShare sem consumo de dados

Para atualizar o EasyShare sem consumir nenhum dado, siga o m étodo abaixo:

Método:

1. Toque na imagem de perfil na tela principal do seu dispositivo.

- 2. Toque em **Configurações**
- 3. Habilite Atualização automática sem uso de dados.

#### 

Depois que uma conexão é estabelecida entre dois dispositivos, esse recurso com para as versões do EasyShare instaladas nesses dispositivos e atualiza a versão ma is antiga para corresponder à versão mais atual sem consumir dados, garantindo que ambos os dispositivos estejam executando a versão mais recente ou a mesma do EasyShare.

## Notas

**ADica:** Se o app é compatível com um determinado dispositiv o e quais recursos estão disponíveis pode variar de acordo co m o modelo do dispositivo, operadora e país/região. Entre em contato com seu distribuidor ou provedor de serviço s para obter mais informações.

Você pode usar o app Notas para registrar sua inspiração e seus pensamentos. Para acessar o app, toque em 📒 na tela inicial.

## Criar uma nota

Para criar uma nota: 1. Em **Início**, toque em 🔸 ou abra uma pasta em **Pastas** e toque e m 😏.

2. Toque em ✓ para salvar a nota.

## **Opções em Notas**

Abra uma nota em tela cheia e toque nos seguintes ícones confor me necessário:

| Aa        | Alterar o tamanho da fonte o<br>u o formato do texto                      |
|-----------|---------------------------------------------------------------------------|
|           | Alterar estilo de parágrafo                                               |
|           | Adicionar uma lista de tarefa<br>s                                        |
|           | Alterar o status de um item<br>da lista de tarefas                        |
| É         | Definir lembrete                                                          |
|           | Inserir uma imagem                                                        |
| J         | Criar uma nota de voz                                                     |
| •<br>•    | Alterar o segundo plano de<br>uma nota ou adicionar uma t<br>abela à nota |
| $\sim / $ | Desfazer ou refazer edições                                               |

### Alterar o tamanho da fonte ou a formatação do texto

Para alterar a fonte de uma nota, toque em Aa e faça o seguinte:

- $\cdot$  **B**: Colocar o texto em negrito.
- $\cdot I$ : Colocar o texto em itálico.
- $\cdot \underline{U}$ : Sublinhar o texto.
- $\cdot$   $\mathbf{S}$ : Riscar o texto.
- $\cdot \checkmark$ : Realçar o texto.
- Alterar o estilo de parágrafo

Para alterar o estilo de parágrafo de uma nota, toque em  $\equiv$  e faç a o seguinte:

- $\cdot \equiv$ : Alinhar parágrafo à esquerda.
- $\cdot \equiv$ : Centralizar parágrafo.
- $\cdot \equiv$ : Alinhar parágrafo à direita.
- · E: Adicionar pontos como marcadores de parágrafos.
- · ∃: Adicionar números como marcadores de parágrafos.
- · E: Adicionar letras como marcadores de parágrafos.

## Adicionar uma lista de tarefas

Organize sua vida com eficiência criando uma lista de tarefas co m o app Notas.

Método:

1. Toque em ⊡.

2. Digite seu texto e toque em  $\Box$  ou  $\Box$  para alterar o status do ite m da lista de tarefas.

3. Toque em ✓.

## • Definir um lembrete

Anote suas tarefas com o Notas e programe lembretes para gara ntir a conclusão no prazo.

Método: 1. Toque em ℗. 2. Selecione uma data e hora específicas para o lembrete. 3. Toque em ✔.

## Inserir uma imagem

Insira imagens em suas notas para torná-las mais atraentes.

Método:

1. Toque em 🖾.

2. Selecione entre as seguintes opções, conforme necessário:

- · Toque em **Çâmera**, tire a foto desejada e toque em **OK**.
- Toque em Álbums, selecione sua imagem preferida e toque em
   .
- · Toque em **Desenho**, desenhe ou escreva na sua nota e depois to

que em ✓. 3. Toque em ✓.

#### • Criar uma nota de voz

Quando não for conveniente fazer anotações, conte com as notas de voz para fazer o trabalho.

Método:

1. Toque em 🔍.

 2. Toque em 

 para pausar a gravação, toque em 
 para continu ar a gravação ou 
 para interromper a gravação.
 3. Toque em ✓.

#### Alterar o segundo plano

Para alterar o segundo plano de uma nota, toque em **:** > **Capa** pa ra selecionar uma capa de sua preferência.

#### Inserir uma tabela

Para inserir uma tabela em uma nota, toque em : > Tabela, digite seu texto e toque em  $\checkmark$  para salvar a nota.

#### Personalizar uma nota

Você pode personalizar uma nota usando os seguintes métodos:
 · Toque em : > Configurações em Início ou Pastas.

· Toque em @ em Início ou Pastas.

#### **Mota**

1. Algumas opções podem não estar disponíveis ou podem variar dependendo do seu país/região e modelo do dispositivo.

2. Se não conseguir encontrar uma determinada opção no dispositivo, isso signific a que o recurso não é compatível.

## Sinalizar uma nota

Para sinalizar uma nota, abra-a em tela cheia e toque em  $\Box$ .

## Procurar uma nota

Para localizar uma nota rapidamente, toque em Q em Início ou P astas.

## Fixar uma nota

Para fixar uma nota:

Toque e mantenha pressionado na nota na lista de notas.
 Toque em **Fixar**.

## Criptografar/Descriptografar uma nota

## Criptografar uma nota

Você pode criptografar uma nota usando os seguintes métodos: • Toque e mantenha pressionada a nota na lista e toque em **Cript ografar**.

 $\cdot$  Abra a nota em tela cheia e toque em  $\square$ .

Para definir uma senha para uma nota:

 Toque em 台.
 Toque em Outros tipos de senha para selecionar um tipo de s enha adequado.
 Siga as instruções na tela para definir sua senha.

### Descriptografar uma nota

Você pode descriptografar uma nota criptografada usando os se guintes métodos:

• Toque e mantenha pressionada a nota na lista e toque em **Descr iptografar**.

· Abra a nota em tela cheia e toque em 🗗.

#### **Mota**

Depois de descriptografar uma nota, você precisa redefinir a senha de privacidade ao criptografá-la novamente.

## **Compartilhar uma nota**

Abra a nota em tela cheia e toque em 🗹 para compartilhá-la com outras pessoas.

## Excluir uma nota

Para excluir uma ou mais notas:

· Toque e mantenha pressionado na nota e toque em **Excluir**.

· Toque em  $\Box$  na lista de notas, selecione uma ou mais notas e de pois toque em  $\overline{\Box}$ .

Abra uma nota e toque em  $\overline{\Box}$  > **Excluir**.

#### Notas excluídas recentemente

Veja as notas excluídas recentemente usando os seguintes métod os:

 Toque em : > Configurações > Excluído recentemente em Iníci o ou Pastas.

• Toque em • > Excluído recentemente em Início ou Pastas.

### 

 Algumas opções podem não estar disponíveis ou podem variar dependendo do seu país/região e modelo do dispositivo.
 Se não conseguir encontrar uma determinada opção no dispositivo, isso signific a que o recurso não é compatível.

Para excluir permanentemente uma nota ou restaurá-la: · Toque e mantenha pressionado na nota e selecione **Excluir per manentemente** ou **Restaurar** na janela pop-up.

 Abra a nota em tela cheia e toque em Excluir permanentement e ou Restaurar para a página inicial.

## Navegador

▲Dica: Se o app é compatível com um determinado dispositiv o e quais recursos estão disponíveis pode variar de acordo co m o modelo do dispositivo, operadora e país/região. Entre em contato com seu distribuidor ou provedor de serviço s para obter mais informações.

Toque em opera acessar o app **Navegador**, no qual você pode n avegar na web, pesquisar informações específicas na web e mais.

#### 

Você deve conectar o dispositivo à Internet para usar este recurso.

## Pesquisar informações específicas na web

Você pode pesquisar um site ou conteúdo de <a><br/>
usando os segui<br/>
ntes métodos:</a>

- · Digite palavras-chave de pesquisa na barra de pesquisa.
- Toque em 😑 para procurar o que deseja.
- Toque em 👂 para ativar a pesquisa por voz.

## Visualizar e editar o histórico de navegação e os favori tos

Use esse recurso para visualizar e editar o histórico de navegação e os favoritos.

### • Visualizar e editar favoritos

Método: 1. Vá para <a> : > Favoritos.</a>

2. Faça qualquer um dos seguintes:
Para excluir uma URL, toque nela e mantenha pressionado e, em seguida, toque em **Excluir favorito**.
Para reordenar as URLs, toque em **Selecionar** e toque e manten ha pressionado \u20e0 para arrastá-las para as posições desejadas.

## Visualizar e editar o histórico de navegação

Método:

1. Vá para *≥* > ∶ > Histórico.

2. Faça qualquer um dos seguintes:

· Para excluir uma URL, toque em **Selecionar**, selecione a URL e to que em **Excluir**.

· Para excluir todo o histórico, toque em Limpar tudo.

## Incógnito

Você pode usar o Modo incógnito de navegação para acessar site s sem que eles apareçam em seu histórico de navegação e pesqui sa.

```
Método:
1. Toque em 
> 
> 
> 
> 
> 
Nova guia anônima.

2. 
□ na parte superior da tela indica que você está no modo Incó gnito.
```

#### 

No Modo incógnito, você não pode fazer capturas de tela nem gravar a tela no N avegador.

## V-Appstore

▲Dica: Se o app é compatível com um determinado dispositiv o e quais recursos estão disponíveis pode variar de acordo co m o modelo do dispositivo, operadora e país/região. Entre em contato com seu distribuidor ou provedor de serviço s para obter mais informações.

Toque em Sana tela inicial para navegar pelos apps recomendado s e baixá-los sem fazer login.

#### 

Você deve conectar o dispositivo à Internet para usar este recurso.

#### **Procurar apps**

Para pesquisar um app:
1. Toque em Q na parte superior da tela.
2. Digite o nome do app na barra de pesquisa.

## **Baixar apps**

Para baixar e instalar um app, toque em Instalar ao lado dele.

#### Gerenciar apps baixados

Para gerenciar os apps baixados no dispositivo:

- · Toque em 坐.
- · Toque em Gerenciar > Gerenciamento de downloads.

## **Classificações de apps**

Para visualizar ou alternar entre classificações de apps, toque em **Classificações**.

## **Gerenciamento** pessoal

Para gerenciar apps ou fazer login em sua conta, vá para Gerenci ar.

#### Atualizar apps

Para atualizar apps, vá para Gerenciar > Atualizações de apps e atualize os apps com base em seus requisitos:

· Para atualizar todos os apps, toque em Atualizar tudo.

· Para atualizar alguns apps, toque em **Atualizar** ao lado dos app S.

· Para ignorar as atualizações, toque em  $\sim$  > Sempre ignorar ou Ignorar uma vez ao lado dos apps.

## Desinstalar apps

Para desinstalar um app:

- 1. Toque em 🛄
- 2. Selecione o app que deseja desinstalar.
- 3. Toque em **Desinstalar**.

## Liberar espaço

Para limpar os dados residuais do dispositivo, toque em **Limpeza** de espaço.

## Ajuda e feedback

Para acessar as perguntas frequentes e fornecer feedback, acesse Ajuda e feedback.

## Mais configurações

Para definir mais configurações para V-Appstore, toque em **O**.

## Espaço de Jogos

▲Dica: Se o app é compatível com um determinado dispositiv o e quais recursos estão disponíveis pode variar de acordo co m o modelo do dispositivo, operadora e país/região. Entre em contato com seu distribuidor ou provedor de serviço s para obter mais informações.

Veja aqui os jogos instalados no seu dispositivo, o tempo que voc ê gastou recentemente em jogos ou outros dados.

Método:

1. Vá para Espaço de Jogos.

2. Faça um dos seguintes:

· Deslize os cartões para ver os jogos instalados e toque em um c artão para iniciar o jogo rapidamente.

· Toque em **Dados do jogo** para ver o tempo gasto em cada jogo e a duração total nos últimos 7 dias.

## V í deo

▲Dica: Se o app é compatível com um determinado dispositiv o e quais recursos estão disponíveis pode variar de acordo co m o modelo do dispositivo, operadora e país/região. Entre em contato com seu distribuidor ou provedor de serviço s para obter mais informações.

Este app irá digitalizar automaticamente seu dispositivo em busc a de vídeos e exibi-los. Para acessar o app Vídeo, toque em **o** na tela inicial.

## Reproduzir um vídeo

Para reproduzir um vídeo armazenado no dispositivo:
1. Vá para Vídeos ou Pastas.
2. Toque em um vídeo para reproduzi-lo.

## **Opções durante a reprodução**

Durante a reprodução do vídeo:

· Deslize para cima ou para baixo na tela para ajustar o volume e

o brilho.

· Toque na tela para mostrar ou ocultar os botões de controle. To <u>que nos seguintes ícones conf</u>orme necessário:

|   | Espelhar o víde                                                                                                    |
|---|----------------------------------------------------------------------------------------------------|
| Ţ | o em outro dis                                                                                                    |
|   | positivo                                                                                                    |
|   | Definir o tama<br>nho e a velocid<br>ade de reprod<br>ução do vídeo<br>e mais                                                                        |
|   | Bloquear a orie<br>ntação da tela<br>durante a repr<br>odução do víd<br>eo                                                                           |
|   | Reproduzir víd<br>eo anterior/se<br>guinte                                                                                                    |
|   |                                                                                                    |
|   | Pausar a repro<br>dução                                                                                                    |
|   | Pausar a repro<br>dução<br>Fazer uma capt<br>ura de tela dur<br>ante a reprodu<br>ção do vídeo                                                       |
|   | Pausar a repro<br>dução<br>Fazer uma capt<br>ura de tela dur<br>ante a reprodu<br>ção do vídeo<br>Reproduzir o ví<br>deo em uma ja<br>nela flutuante |

## Compartilhar um vídeo

Para compartilhar um vídeo com outras pessoas, vá para Vídeos ou **Pastas** e faça o seguinte:

· Toque e mantenha pressionado no vídeo e toque em ①.

· Toque em 🗹 para selecionar o vídeo e, em seguida, toque em ①.

## Excluir um vídeo

Para excluir um vídeo, vá para **Vídeos** ou **Pastas** e faça o seguint e:

- · Toque e mantenha pressionado no vídeo e toque em D.
- · Toque em 🗹 para selecionar o vídeo e, em seguida, toque em ①.

## Renomear um vídeo

Para renomear um vídeo, vá para **Vídeos** ou **Pastas** e faça o segui nte:

- ・Toque e mantenha pressionado no vídeo e toque em 図.
- · Toque em 🗹 para selecionar o vídeo e, em seguida, toque em 🖄

## **Reordenar vídeos**

Para reordenar os arquivos na lista de vídeos: 1. Na lista de vídeos, toque em : > J≡. 2. Selecione um método de classificação preferido.

## Procurar um vídeo

Para localizar rapidamente um vídeo: 1. Na lista de vídeos, toque em Q. 2. Digite palavras-chave na barra de pesquisa.

## Apps do Google

O Google oferece uma variedade de apps de entretenimento, app s de mídia social e outros. Para usar determinados apps, pode ser necessário fazer login em sua conta do Google. Acesse a página de Ajuda de cada app para saber mais.

## Serviços do Google

Chrome/Google: pesquise informações e navegue na web.

Gmail: Enviar ou receber e-mails.

Mapas: Localize-se e acesse outras informações baseadas em loc alização, como locais recreativos e de entretenimento próximos.

YouTube Music: Navegue e transmita músicas ou vídeos armazen ados no dispositivo.

YouTube: Assista a vídeos compartilhados por outras pessoas ou f aça o upload dos seus.

Fotos: Gerencie e edite todas as fotos e vídeos armazenados no d ispositivo.

Google Assistente: Faça chamadas, planeje rotas e execute outras tarefas usando sua voz.

Google Meet: Faça chamadas de vídeo.

Files do Google: Visualize ou gerencie arquivos, apps e outros da dos armazenados no dispositivo.

Carteira do Google: Armazene e use seus cartões, cupons, chaves digitais do carro, cédulas de identidade e muito mais.

Agenda: Veja datas, defina lembretes de eventos e mais.

Play Store: Pesquise e baixe os mais recentes apps, jogos, filmes, músicas e mais para Android.

Telefone: Faça e atenda chamadas.

Contatos: Adicione e salve contatos.

Mensagens: Envie e receba arquivos como mensagens SMS, foto s, vídeos ou arquivos de áudio.

#### **∕∆Nota**

 Alguns apps podem não estar disponíveis ou podem variar em recursos, depen dendo de sua região e provedor de serviços.
 Você deve conectar seu dispositivo à Internet para usar alguns recursos.

## Mensagens

▲Dica: Se o app é compatível com um determinado dispositiv o e quais recursos estão disponíveis pode variar de acordo co m o modelo do dispositivo, operadora e país/região. Entre em contato com seu distribuidor ou provedor de serviço s para obter mais informações.

## Enviar mensagens

Você pode enviar mensagens quando não estiver disponível para chamadas.

Método:

- 1. Vá para Mensagens e toque em 😎.
- 2. Insira o conteúdo da mensagem.
- 3. Insira o número de telefone do destinatário na caixa **Destinatá rio**.

4. Toque em 🥑.

## Visão geral da tela Nova mensagem

Para enviar mensagens MMS, toque em + e depois toque nos íco nes abaixo conforme necessário:

|        | Inserir uma imagem                 |
|--------|------------------------------------|
| Ø      | Tirar uma foto                     |
| 2      | Inserir um contato                 |
| ۍ<br>۲ | Mensagens programadas              |
| Þ      | Inserir um vídeo                   |
| ۵      | Gravar um vídeo                    |
| Ĵ      | Inserir um arquivo de gravaç<br>ão |
| Ð      | Alternar entre SMS e MMS           |
| E      | Inserir uma nota                   |
| 11     | Inserir áudio                      |
|        | Inserir um arquivo                 |

| 두 | Inserir um slide    |
|---|---------------------|
|   | Inserir um favorito |

## Pesquisar mensagens

Para localizar rapidamente uma mensagem da lista de mensagen s:

Método:

- 1. Toque em Q.
- 2. Insira as palavras-chave da mensagem.
- 3. Selecione a mensagem.

## **Encaminhar mensagens**

Para encaminhar uma mensagem:

• Toque e mantenha pressionado na mensagem e toque em **Enca minhar**.

· Toque em  $\square$  para selecionar a mensagem e, em seguida, toque em **Encaminhar**.

## Ligar para o remetente de uma mensagem

Para ligar para o remetente de uma mensagem:

- · Deslize para a esquerda sobre a mensagem e toque em .
- · Abra a mensagem em tela cheia e toque em ».

## Adicionar o remetente de uma mensagem a Contatos/l ista de bloqueio

Para adicionar o remetente de uma mensagem a Contatos/lista d e bloqueio:

 Na lista de mensagens, toque e mantenha pressionado na mens agem e toque em Adicionar aos contatos ou Adicionar à lista d e bloqueio.

 Na visualização em tela cheia da mensagem, toque em : > Adic ionar aos contatos ou Adicionar à lista de bloqueio.

#### 

Você não receberá nenhuma ligação ou mensagem do contato depois que ele for adicionado à lista de bloqueio.

## Excluir mensagens

Para excluir uma mensagem da lista de mensagens:

• Toque e mantenha pressionado na mensagem e toque em **Exclu** ir.

· Deslize para a esquerda sobre a mensagem e toque em  $\overline{\mathbf{U}}$ .

Para excluir uma mensagem na visualização em tela cheia:

· Toque e mantenha pressionado na mensagem e toque em **Exclu** ir.

• Toque em 🖸 para selecionar a mensagem e, em seguida, toque em **Excluir**.

## **Bloquear mensagens indesejadas**

Se não quiser receber mensagens de determinados contatos, é p ossível bloqueá-los acessando : > Bloquear mensagens indesej adas.

Adicionar à lista de bloqueio

Para bloquear chamadas ou mensagens de um determinado núm ero, adicione-o à lista de bloqueio.

Método:
1. Vá para Lista de bloqueio.
2. Toque em +.
3. Selecione os números para bloquear.
4. Toque em +.

#### Definir se deseja receber notificações de mensagens bloquea das

Para definir se deseja receber notificações quando as mensagens forem bloqueadas:

- 1. Toque em **Notificações**.
- 2. Selecione um tipo de notificação.

#### • Excluir mensagens bloqueadas

Para excluir uma mensagem bloqueada de **Mensagens bloquead** as:

· Toque e mantenha pressionado na mensagem e toque em **Exclu** ir.

• Toque em 🗹 para selecionar a mensagem e, em seguida, toque em **Excluir**.

## Dicas

▲Dica: Se o app é compatível com um determinado dispositiv o e quais recursos estão disponíveis pode variar de acordo co m o modelo do dispositivo, operadora e país/região. Entre em contato com seu distribuidor ou provedor de serviço s para obter mais informações.

Para saber mais sobre outros recursos interessantes, vá para **Dica** s e encontre dicas e truques úteis por seção.

#### **∕∆Nota**

Você deve conectar o dispositivo à Internet para usar este recurso.

Telefone

▲Dica: Se o app é compatível com um determinado dispositiv o e quais recursos estão disponíveis pode variar de acordo co m o modelo do dispositivo, operadora e país/região. Entre em contato com seu distribuidor ou provedor de serviço s para obter mais informações.

Para fazer ou atender uma chamada, toque em 😒 na tela inicial.

## Fazer uma chamada

Método:

1. Abra 🕓.

2. Selecione um contato das seguintes maneiras:

- · Digite um número no teclado e toque em 🕓.
- · Digite as primeiras letras do nome do contato para acessá-lo ra

pidamente.

- · Toque em um contato dos registros de chamadas.
- · Em 🏝, deslize um contato para a esquerda e toque em 🔊.
- · Em 🏝, toque em um contato e depois em 🌭.

### **∕∆Nota**

Para abrir o teclado, toque em 🔍

## Atender ou rejeitar uma chamada

Siga as instruções abaixo para atender ou rejeitar uma chamada.

#### Atender uma chamada

Para atender uma chamada:

· Na tela cheia de chamada recebida: Deslize para baixo quando a tela estiver bloqueada.

· Na tela cheia de chamada recebida: Toque em 💟 quando a tela estiver desbloqueada.

· Na tela pop-up de chamada recebida: Toque em 💁.

#### • Rejeitar uma chamada

Para rejeitar uma chamada:

· Na tela cheia de chamada recebida: Deslize para cima quando a tela estiver bloqueada.

 Na tela cheia de chamada recebida: Toque em a quando a tela estiver desbloqueada.

• Para rejeitar a chamada e responder com uma mensagem, toque em 🗖 na tela cheia de chamada recebida.

· Na tela pop-up de chamada recebida: Toque em 🙆.

## Ícones de ação durante uma chamada

Consulte a tabela abaixo para entender os ícones de ação durant e uma chamada.

Consulte a tabela abaixo para saber o que cada ícone significa.

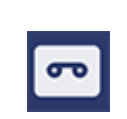

Gravar a chamada em anda mento

| 0          | Colocar a chamada em anda mento em espera                            |
|------------|----------------------------------------------------------------------|
| 8          | Silenciar o microfone                                                |
| œ          | Fazer outra chamada enquan<br>to uma chamada estiver em<br>andamento |
|            | Fazer uma chamada de vídeo                                           |
| <b>(</b> ) | Ativar o viva-voz                                                    |
| :::        | Expandir/ocultar teclado                                             |

### **Mota**

1. Se o app é compatível com um determinado dispositivo e quais recursos estão disponíveis pode variar de acordo com o modelo do dispositivo, operadora e paí s/região.

2. Se não conseguir encontrar uma determinada opção no dispositivo, isso signific a que o recurso não é compatível.

## Configurações do telefone

Para definir as configurações associadas ao app Telefone, acesse

#### : > Configurações de chamada.

· Para rejeitar mensagens ou chamadas de determinados contato s, toque em **Bloquear chamadas spam**.

· Para personalizar as mensagens rejeitadas, toque em **Rejeitar ch** amadas com uma mensagem SMS.

- · Para configurar seu telefone para vibrar quando sua chamada fo r atendida ou desligada, toque em **Vibrar ao atender/desligar**.
- · Para fazer uma chamada rápida tocando e mantendo pressionad a uma tecla numérica, toque em **Discagem rápida** para atribuir u m contato a um número.

· Para manter as chamadas em pop-up ou em tela cheia quando a tela estiver desbloqueada, toque em **Visualização da chamada q uando desbloqueada**.

## Contatos

**△Dica: Se o app é compatível com um determinado dispositiv o e quais recursos estão disponíveis pode variar de acordo co** 

m o modelo do dispositivo, operadora e país/região. Entre em contato com seu distribuidor ou provedor de serviço s para obter mais informações.

Para criar ou gerenciar contatos, toque em **S**na tela inicial para a cessar o app Contatos.

#### Importar contatos

Para importar contatos para o seu dispositivo:

· Toque em Importar do dispositivo de armazenamento e os da dos dos contatos selecionados serão importados para o seu disp ositivo automaticamente.

#### 

Este recurso está disponível apenas quando a lista de contatos está vazia.

· Toque em **Importar do armazenamento em nuvem**, faça login para acessar **Contatos** e toque em **Restaurar** para sincronizar os dados dos contatos salvos em backup com seu dispositivo.

#### 

1. Este recurso está disponível apenas quando a lista de contatos está vazia. 2. Você deve conectar o dispositivo à Internet para usar este recurso.

· Acesse : > Configurações de contatos > Importar/Exportar > Importar do dispositivo de armazenamento e os dados dos co ntatos selecionados serão importados para o seu dispositivo auto maticamente.

## **Criar contatos**

Método:

1. Toque em 🙂.

2. Faça qualquer um dos seguintes:

· Para definir uma imagem de perfil para o contato, toque em +> **Escolher foto** ou **Tirar foto**, e em seguida tire ou escolha a foto desejada e toque em  $\checkmark$ .

· Para inserir informações como nome e número de telefone do c ontato, toque nos campos correspondentes.

3. Toque em  $\checkmark$ .

## **Editar contatos**

Método: 1. Toque em um contato. 2. Toque em ☑. 3. Assim que as edições forem feitas, toque em ✔.

## Mesclar contatos duplicados

Mescle contatos com nomes ou números de telefone duplicados.

Método:

1. Toque em : > Contatos > Mesclar contatos duplicados.

2. Selecione os contatos que deseja mesclar ou toque em 🗆 para selecionar todos.

3. Toque em  $\lambda$ .

## **Mota**

Este recurso funciona apenas para contatos armazenados no mesmo local.

## **Compartilhar contatos**

Na página da lista Contatos, você pode compartilhar um contato das seguintes maneiras:

• Toque em um contato e, em seguida, toque em **cartão de nome do código QR** para gerar um código QR para outros dispositivos digitalizarem.

 Toque em um contato e vá para : > Compartilhar > Como tex to ou Como anexo.

 Toque e mantenha pressionado um contato e vá para Compartil har contato > Como texto ou Como anexo.

## **Excluir contatos**

Exclua um único contato ou vários contatos de uma das seguinte s maneiras:

Método 1: 1. A partir de Contatos, toque em ☑. 2. Selecione um ou mais contatos para excluir ou toque em □ par a selecionar todos. 3. Toque em Ū > **Excluir**.

Método 2: 1. Em Contatos, toque em um contato. 2. Toque em : > Excluir contatos > Excluir.

Método 3:

1. No app Contatos, toque em um contato e mantenha pressiona do.

2. Toque em **Excluir** > **Excluir**.

## Ver contatos excluídos recentemente

Você pode restaurar os contatos excluídos ou excluí-los permane ntemente.

Na lista de contatos, vá para : > Configurações de contatos
 > Excluído recentemente. No primeiro uso, toque em Ativar Excluído recentemente.

2. Faça qualquer um dos seguintes:

Para excluir permanentemente os contatos, toque em ☑ para sel ecionar um ou mais contatos, ou toque em □ para selecionar tod os os contatos e depois toque em ū > Excluir.
Para restaurar os contatos excluídos, toque em ☑ para seleciona r um ou mais contatos, ou toque em □ para selecionar todos os contatos e depois toque em ☑.
Para desativar Excluído recentemente, toque em ┇ > Desativar Excluído recentemente.

#### ⚠Nota

 Este recurso funciona apenas para contatos armazenados no seu dispositivo.
 O conteúdo armazenado em Excluído recentemente será mantido por 30 dias a ntes de ser excluído permanentemente.

## Ligar ou enviar uma mensagem para um contato

Na interface da lista de contatos, você pode ligar ou enviar uma mensagem para um contato das seguintes maneiras:

- · Deslize um contato para a esquerda e toque em 🗞 ou 오.
- · Abra a interface de detalhes de um contato e toque em % ou 🦻.

## **Contatos favoritos**

Você pode marcar contatos frequentes como favoritos para acess á-los facilmente em **Favoritos**.

- · Toque em  $\bigcirc$  > +, selecione um ou mais contatos ou toque em □para selecionar todos os contatos, e em seguida, toque em Adi cionar.
- · Em Contatos, toque em  $\mathbf{x}$ .

## **Pesquisar contatos**

Para localizar rapidamente um contato em uma lista de contatos:
Em Contatos, toque nas iniciais do contato no índice à direita.
Em Contatos, toque em Q e digite o nome ou número de telefo ne do contato na barra de pesquisa.

#### **Exportar contatos**

Exporte contatos do seu dispositivo usando o seguinte método:

Método:

 Vá para : > Configurações de contatos > Importar/Exportar
 > Exportar para dispositivo de armazenamento.
 2. Selecione os contatos para exportar ou toque em □ para seleci onar todos.
 3. Toque em Exportar > Salvar.

## Gerenciar grupos de contatos

Você pode usar o recurso **Grupos** para organizar seus contatos p or empresa, horário de contato ou outros filtros. Você também p ode enviar mensagens para membros de um grupo ou definir um toque exclusivo para o grupo.

## • Criar grupos

Método:

1. Para criar um grupo: Toque em > +, insira o nome do grupo, e toque em **OK**.

2. Para adicionar membros: Selecione os contatos para adicionar ao novo grupo e toque em +.

### • Editar grupos

De 😕:

· Para adicionar contatos, selecione um grupo e toque em +para selecionar os contatos que deseja adicionar. Quando terminar, to que em +.

· Para excluir um grupo, toque em  $\Box$  para selecionar um grupo e, em seguida, toque em  $\overline{\Box} > Excluir$ .

· Para remover ou mover contatos, selecione um grupo e toque e m  $\Box$ para selecionar os contatos que deseja remover ou mover. Q uando terminar, toque em  $\overline{\Box}$ ou  $\Box$  > Grupo-alvo.

• Para enviar uma mensagem aos membros de um grupo, primeir o selecione um grupo. Toque em  $\vdots$  > Enviar SMS para grupo, sel ecione os contatos para os quais deseja enviar uma mensagem e toque em  $\square$ .

Para definir um toque para um grupo, primeiro selecione um grupo. Toque em : > Toque do grupo e escolha um som para definir como toque.

## **Outros recursos**

Para selecionar o método de exibição dos contatos ou visualizar o local de armazenamento, toque em : > Configurações de cont

atos em Contatos.

· Para exibir os contatos com números apenas na lista de contato s, ative **Exibir contatos com números apenas**.

· Para visualizar ou alterar o local de armazenamento dos contatos, toque em **Local de armazenamento**.

#### 

Se apenas uma opção de armazenamento estiver disponível, então, não será possí vel editar.

· Para exibir os contatos armazenados em um determinado local ou visualizar o número de contatos em cada local de armazenam ento, toque **Exibir contatos por conta**.

## Game Center

▲Dica: Se o app é compatível com um determinado dispositiv o e quais recursos estão disponíveis pode variar de acordo co m o modelo do dispositivo, operadora e país/região. Entre em contato com seu distribuidor ou provedor de serviço s para obter mais informações.

Toque em le para acessar o app **Central de Jogos**, no qual você p ode pesquisar e baixar seus jogos favoritos.

#### **∕∆Nota**

Você deve conectar o dispositivo à Internet para usar este recurso.

## Pesquisar e baixar jogos

Método:

- 1. Pesquise jogos na Central de Jogos das seguintes maneiras:
- · Digite palavras-chave de pesquisa na barra de pesquisa.
- Vá para Categoria para navegar e pesquisar jogos por categoria.
   Vá para Classificação para navegar e pesquisar jogos com base

em popularidade, downloads ou pesquisas.

2. Toque no ícone do app para visualizá-lo em tela cheia e, em se guida, toque em **Instalar**.

## Mais recursos de acessibilidade

 Para visualizar os apps que podem ser atualizados, vá para Ferra mentas > Gerenciamento de atualizações.

· Para atualizar automaticamente os apps de jogos, ativar ou desa tivar lembretes de eventos no app ou limpar o cache de jogos, vá para **Ferramentas > Definir agora**.

Para ver as perguntas e respostas na Central de Jogos, vá para F erramentas > Ajuda e feedback.

## Espaço de Jogos

Veja aqui os jogos instalados no seu dispositivo, o tempo que voc ê gastou recentemente em jogos ou outros dados.

Método: 1. Vá para **Ferramentas > Meu espaço de jogos**. 2. Faça um dos seguintes:
· Deslize os cartões para ver os jogos instalados e toque em um c artão para iniciar o jogo rapidamente.

· Toque em **Dados do jogo** para ver o tempo gasto em cada jogo e a duração total nos últimos 7 dias.

## Configurações

Wi–Fi

▲Dica: Se o app é compatível com um determinado dispositiv o e quais recursos estão disponíveis pode variar de acordo co m o modelo do dispositivo, operadora e país/região. Entre em contato com seu distribuidor ou provedor de serviço s para obter mais informações.

### Conectar a uma rede Wi-Fi

Método:

1. Ative o Wi-Fi usando os seguintes métodos:

 Deslize de cima para baixo na tela para abrir a Central de control e e toque em <sup></sup>

Vá para Configurações > Wi-Fi e ative o Wi-Fi.
 2. Vá para Configurações > Wi-Fi e toque em uma rede para con ectar-se a ela.
 a indica que uma senha Wi-Fi é obrigatória.

### Adicionar uma rede Wi-Fi manualmente

Para adicionar uma rede Wi-Fi que não aparece na lista de redes disponíveis, vá para **Configurações > Wi-Fi** e adicione uma rede Wi-Fi usando os seguintes métodos:

Método:

• Toque em **+Adicionar rede** e digite o SSID e a chave de segura nça.

• Toque em 🗄 para digitalizar o código QR do Wi-Fi.

### Cartão SIM e rede móvel

▲Dica: Se o app é compatível com um determinado dispositiv o e quais recursos estão disponíveis pode variar de acordo co m o modelo do dispositivo, operadora e país/região. Entre em contato com seu distribuidor ou provedor de serviço s para obter mais informações.

Em **Cartão SIM e rede móvel**, você pode saber mais sobre o stat us atual do cartão SIM do dispositivo, editar as informações do c artão SIM e mais.

### Ativar dados móveis

Método:

• Deslize de cima para baixo na tela para abrir a Central de control e e toque em 11.

 Vá para Configurações > Cartão SIM e rede móvel e ative os D ados móveis.

### Editar informações do cartão SIM

Método:

 Vá para Configurações > Cartão SIM e rede móvel e toque n o cartão SIM que deseja editar em Informações e configurações do cartão SIM.
 Faça qualquer um dos seguintes:

 Para alterar o nome ou número do cartão SIM, toque em Nome do SIM ou Número.
 Para verificar o uso de dados em um determinado período, vá p ara Uso de dados do app.
 Para definir o tipo de rede preferencial do seu cartão SIM, toque em Tipo de rede preferencial. (Disponível em alguns países).

### Defina o cartão SIM preferencial

Defina um dos cartões SIM inseridos no dispositivo como o cartã o SIM preferencial para dados móveis ou chamadas usando o seg uinte método:

 Vá para Configurações > Cartão SIM e rede móvel.
 Toque em Dados móveis ou chamada e selecione o cartão SI M correspondente para ser o Cartão SIM preferencial (disponíve l em alguns países).

#### **∕∆Nota**

Este recurso só está disponível quando o dispositivo tem dois cartões SIM inserid os e ambos os cartões estão ativados.

### Bluetooth

▲Dica: Se o app é compatível com um determinado dispositiv o e quais recursos estão disponíveis pode variar de acordo co m o modelo do dispositivo, operadora e país/região. Entre em contato com seu distribuidor ou provedor de serviço s para obter mais informações.

Você pode usar o **Bluetooth** para conectar seu telefone a disposi tivos próximos ou para transferir arquivos entre dispositivos.

#### **Ativar Bluetooth**

Para ativar o Bluetooth:

 Deslize de cima para baixo na tela para abrir a Central de control e e toque em

· Vá para **Configurações > Bluetooth** e ative o **Bluetooth**.

### Renomear o dispositivo

Método: 1. Ative o Bluetooth e vá para **Configurações > Bluetooth > No me do dispositivo**. 2. Inserir um nome. 3. Toque om **Penemeer** 

3. Toque em **Renomear**.

### **Emparelhar outros dispositivos Bluetooth**

Método:

1. Ative o Bluetooth e vá para **Configurações > Bluetooth**.

2. Selecione o dispositivo que deseja emparelhar.

3. Toque em **Emparelhar**.

#### 

Para usar esse recurso, certifique-se de que o outro dispositivo tenha o Bluetooth ativado e aceite a solicitação de emparelhamento recebida.

#### Enviar e receber arquivos

Você pode compartilhar dados com outros dispositivos Bluetooth da seguinte maneira.

Por exemplo, para enviar fotos para outro dispositivo:
1. Abra Álbuns e selecione as fotos que serão enviadas.
2. Toque em Compartilhar > Bluetooth.

3. Selecione o dispositivo que vai receber as fotos.

#### **Mota**

Para usar esse recurso, certifique-se de que o outro dispositivo tenha o Bluetooth ativado e aceite a solicitação de conexão recebida.

### Visualizar os arquivos recebidos via Bluetooth

Para visualizar os arquivos recebidos por Bluetooth, vá para **Confi** gurações > Bluetooth > Arquivos recebidos por Bluetooth.

### Mais conexões

### Modo avião

### Modo Avião

Ative o modo Avião usando um dos seguintes métodos:

 Deslize de cima para baixo na tela para abrir a Central de control e e toque em

· Vá para **Configurações > Mais conexões** e ative o **modo Avião**.

Ponto de acesso e compartilhamento de Internet

▲Dica: Se o app é compatível com um determinado dispositiv o e quais recursos estão disponíveis pode variar de acordo co m o modelo do dispositivo, operadora e país/região. Entre em contato com seu distribuidor ou provedor de serviço s para obter mais informações.

### Ponto de acesso e tethering

**Ponto de acesso e compartilhamento de Internet** permite criar um ponto de acesso que pode ser usado por outros dispositivos por meio de Wi-Fi, Bluetooth, USB e Ethernet.

#### **Compartilhamento de Internet por Wi-Fi**

Método:

1. Ative o ponto de aceso Wi-Fi usando os seguintes métodos:

• Deslize de cima para baixo na tela para abrir a Central de control e e toque em .

 Vá para Configurações > Mais conexões > Ponto de acesso co mpartilhamento de Internet > Ponto de acesso Wi-Fi e ative o botão.

2. Para alterar o nome ou a senha do ponto de acesso, toque nas opções correspondentes.

#### **Compartilhamento de Internet por Bluetooth ou cabo USB**

Método:

1. Vá para Configurações > Mais conexões > Ponto de acesso e compartilhamento de Internet e ative Compartilhamento de in ternet por USB ou Compartilhamento de Internet por Bluetoot h.

2. Faça qualquer um dos seguintes:

• Para compartilhar a Internet por cabo USB, conecte o telefone a o outro dispositivo com um cabo USB.

· Para compartilhar a Internet por Bluetooth, emparelhe o telefon e com o outro dispositivo.

#### 

Computadores Mac não podem compartilhar a Internet com dispositivos Android por USB.

### Gerenciamento de rede

### • Gerenciamento de rede

Você pode controlar se deseja permitir que seus apps acessem a r ede móvel ou Wi-Fi. Método:

1. Vá para Configurações > Mais conexões > Gerenciamento d e rede > Rede de dados ou Wi-Fi.

2. Toque em 
para permitir que o app acesse a rede correspond ente ou em 
para impedir o acesso.

### Economia de dados

▲Dica: Se o app é compatível com um determinado dispositiv o e quais recursos estão disponíveis pode variar de acordo co m o modelo do dispositivo, operadora e país/região. Entre em contato com seu distribuidor ou provedor de serviço s para obter mais informações.

### • Economia de dados

A Economia de dados impede que alguns apps usem dados em s egundo plano e, assim, ajuda a reduzir o uso de dados.

Método:

 Vá para Configurações > Mais conexões > Economia de dad os e ative o botão.
 Para impedir que a Economia de dados afete determinados ap ps, vá para Apps com uso irrestrito de dados e ative os botões dos apps.

### VPN

▲Dica: Se o app é compatível com um determinado dispositiv o e quais recursos estão disponíveis pode variar de acordo co m o modelo do dispositivo, operadora e país/região. Entre em contato com seu distribuidor ou provedor de serviço s para obter mais informações.

### • VPN

VPN permite que você se conecte a uma rede privada segura no s eu dispositivo.

Método:

1. Toque em **Configurações > Mais conexões > VPN > +**e digit

e e salve as informações obrigatórias. 2. Selecione a VPN configurada e digite seu nome de usuário e se nha.

### DNS privado

▲Dica: Se o app é compatível com um determinado dispositiv o e quais recursos estão disponíveis pode variar de acordo co m o modelo do dispositivo, operadora e país/região. Entre em contato com seu distribuidor ou provedor de serviço s para obter mais informações.

### • DNS privado

Um DNS privado pode proteger sua privacidade e segurança ao s e conectar a um URL de destino.

Método: 1. Vá para **Configurações > Mais conexões > DNS privado**. 2. Selecione sua opção e salve-a.

#### **NFC**

▲ Dica: Se o app é compatível com um determinado dispositiv o e quais recursos estão disponíveis pode variar de acordo co m o modelo do dispositivo, operadora e país/região. Entre em contato com seu distribuidor ou provedor de serviço s para obter mais informações.

### • NFC

O NFC permite que você faça pagamentos com o celular, realize a ssinaturas eletrônicas e mais.

#### **Ativar NFC**

Para ativar o NFC:

 Deslize de cima para baixo na tela para abrir a Central de control e; deslize para baixo novamente para expandir o painel de atalho s e toque em

· Vá para **Configurações > Mais conexões** e ative **NFC**.

#### Usar NFC

· Para fazer pagamentos usando um app compatível com pagame nto NFC, ative o NFC, abra este app e mantenha-o em execução e m primeiro plano. Depois, aproxime a área de digitalização NFC d o seu dispositivo do leitor de pagamento.

#### **Mota**

Para alterar o método de pagamento padrão, vá para **Configurações > Mais con** exões > NFC > Pagamento por aproximação.

· Para ler a etiqueta NFC em um cartão, ative o NFC, coloque a ár ea de digitalização do NFC do telefone perto da etiqueta NFC e s elecione um app.

### Espelhamento Inteligente

### • Espelhamento inteligente

Com o Espelhamento inteligente, você pode transmitir o conteúd o do seu dispositivo para outro dispositivo sem fio usando os mé todos a seguir.

#### Método 1: Vá para **Configurações > Mais conexões > Espelhamento inteli gente**.

Método 2: 1. Deslize de cima para baixo na tela para abrir a Central de contr ole e deslize novamente para expandir o painel de atalhos. 2. Toque em **Espelhamento inteligente**.

#### **Mota**

Você deve conectar o dispositivo à Internet para usar este recurso.

#### Conectar com um dispositivo de espelhamento

Método: 1. Toque em **Conectar com um dispositivo de espelhamento**. 2. Nos resultados da pesquisa, toque no dispositivo para o qual d eseja transmitir a tela.

#### 

1. Certifique-se de que ambos os dispositivos estejam conectados à mesma rede Wi-Fi durante o espelhamento.

2. Verifique se o dispositivo de espelhamento pode ser conectado ao Wi-Fi e se us a o protocolo DLNA.

### OTG

### • OTG

O **OTG** permite que você conecte um dispositivo de armazename nto USB ao seu telefone e, em seguida, navegue e gerencie fotos, vídeos e outros arquivos armazenados nele acessando o Gerencia dor de arquivos do telefone.

#### 

Se ficar inativo por cinco minutos, o OTG será desativado automaticamente.

### Impressão

▲Dica: Se o app é compatível com um determinado dispositiv o e quais recursos estão disponíveis pode variar de acordo co m o modelo do dispositivo, operadora e país/região. Entre em contato com seu distribuidor ou provedor de serviço s para obter mais informações.

### • Impressão

Para imprimir fotos ou arquivos de determinados apps em seu di spositivo, ative o **Serviço de impressão padrão**.

#### Adicionar e usar uma impressora

Para adicionar um serviço de impressão:
1. Vá para Configurações > Mais conexões > Impressão.
2. Toque em +.

#### **Nota**

1. Adicione uma impressora que possa trocar dados pela Internet antes de imprimir.

2. Faça login em sua conta do Google antes de usar esse recurso.

### Chromebook

### Chromebook

Você pode fazer o seguinte quando seu telefone estiver conectad o a um Chromebook:

- · Sincronizar histórico de bate-papo.
- · Compartilhar arquivos.
- · Usar o Chromebook para enviar e receber mensagens SMS.
- · Conectar o Chromebook à rede do seu telefone.
- · Usar o telefone para desbloquear o Chromebook.

#### **Nota**

Faça login em sua conta do Google antes de usar esse recurso.

### Compartilhamento r á pido

▲Dica: Se o app é compatível com um determinado dispositiv o e quais recursos estão disponíveis pode variar de acordo co m o modelo do dispositivo, operadora e país/região. Entre em contato com seu distribuidor ou provedor de serviço s para obter mais informações.

### • Compartilhamento rápido

Para compartilhar fotos, vídeos, documentos e outros arquivos co m dispositivos próximos, vá para **Configurações > Mais conexõe s > Compartilhamento rápido**. Em seguida, você pode fazer um a das seguintes opções:

 Para ativar esse recurso, deslize de cima para baixo na tela para abrir a Central de controle e toque em

· Para renomear o dispositivo, toque em **Nome do dispositivo**, in sira um nome e toque em **Salvar**.

· Para selecionar usuários que podem compartilhar conteúdo co

m você, acesse **Quem pode compartilhar com você** e selecione as opções conforme necessário.

· Para saber mais sobre essas opções, acesse Saiba mais sobre C ompartilhamento rápido.

#### 

Antes de usar esse recurso, ative primeiro o Bluetooth e a Localização.

### Android Auto

▲Dica: Se o app é compatível com um determinado dispositiv o e quais recursos estão disponíveis pode variar de acordo co m o modelo do dispositivo, operadora e país/região. Entre em contato com seu distribuidor ou provedor de serviço s para obter mais informações.

### Android Auto

Para conectar o dispositivo à tela do veículo por um cabo USB ou por conexão sem fio para obter direções, fazer ou atender chama das, falar para enviar mensagens SMS e reproduzir música, vá par

#### a Configurações > Mais conexões > Android Auto.

#### **Mota**

Faça login em sua conta do Google antes de usar esse recurso.

### Exibição e brilho

▲Dica: Se o app é compatível com um determinado dispositiv o e quais recursos estão disponíveis pode variar de acordo co m o modelo do dispositivo, operadora e país/região. Entre em contato com seu distribuidor ou provedor de serviço s para obter mais informações.

Com essa opção, você pode alterar ou ajustar as configurações d e exibição do dispositivo, como brilho da tela e fontes.

### Ajustar o brilho da tela

#### Ajustar manualmente o brilho da tela

Você pode fazer ajustes usando os seguintes métodos:

 Deslize de cima para baixo na tela para abrir a Central de control e e arraste

· Vá para **Configurações > Tela e brilho**, e arraste -•.

#### Ajustar automaticamente o brilho da tela

Você pode fazer ajustes usando os seguintes métodos:

 Deslize de cima para baixo na tela para abrir a Central de control e e toque em

 Vá para Configurações > Tela e brilho e ative o Brilho automát ico.

#### Ativar Proteção dos olhos

A Proteção dos olhos exibe cores mais quentes na tela, que são mais agradáveis para os olhos.

Você pode ativar o recurso usando os seguintes métodos:
Deslize de cima para baixo na tela para abrir a Central de control e; deslize para baixo novamente para expandir o painel de atalho s e toque em 
Vá para Configurações > Tela e brilho > Proteção dos olhos e ative o botão correspondente.

#### Ativar/desativar a programação da Proteção dos olhos

Método:

1. Vá para **Configurações > Tela e brilho > Proteção dos olhos** e toque em **Ativar/desativar automaticamente**.

2. Selecione entre as seguintes opções:

· Selecione Ativar do pôr do sol ao nascer do sol.

· Selecione **Ativar no horário personalizado** para definir o horári o de início e término.

### Ativar Tema escuro

Em algumas telas, o Tema escuro usará um segundo plano preto sólido que ajudará a prolongar a duração da bateria.

Você pode ativar o recurso usando os seguintes métodos:
Deslize de cima para baixo na tela para abrir a Central de control e; deslize para baixo novamente para expandir o painel de atalho s e toque em

 Vá para Configurações > Tela e brilho > Modo Escuro e ative o botão correspondente.

#### Ativar/desativar a programação do Tema escuro

Método:

1. Vá para **Configurações > Tela e brilho > Modo Escuro** e toqu e em **Ativar/desativar automaticamente**.

2. Selecione entre as seguintes opções:

· Selecione Ativar do por do sol ao nascer do sol.

· Selecione **Ativar no horário personalizado** para definir o horári o de início e término.

### **Configurar bloqueio automático**

Esse recurso bloqueia automaticamente a tela após um determin ado período de inatividade.

Método:

1. Vá para **Configurações > Tela e brilho** e toque em **Tempo limi te da tela**.

2. Selecione um período.

### Ajuste o tamanho e o estilo da fonte

#### • Ajustar fontes:

Método:

1. Vá para Configurações > Tela e brilho > Tamanho da fonte e exibição.

2. Faça qualquer um dos seguintes:

· Para aumentar ou reduzir o tamanho da fonte, arraste - em **Ta** manho da fonte.

Para ampliar ou reduzir o tamanho do conteúdo exibido, arraste
 em Tamanho da exibição.

· Para fazer com que todas as fontes apareçam em negrito, toque em **Fonte em negrito**.

#### Alterar o estilo da fonte

Método:

1. Vá para **Configurações > Tela e brilho > Estilo da fonte**.

- 2. Faça qualquer um dos seguintes:
- · Selecione um estilo pré-carregado.
- · Toque em **Baixar mais** para baixar um estilo preferido.

#### **Mota**

1. Algumas opções podem não estar disponíveis ou variar dependendo do seu paí s/região e modelo do dispositivo.

2. Se não conseguir encontrar uma determinada opção no dispositivo, isso signific a que o recurso não é compatível.

### Ativar protetor de tela

Método:

- 1. Vá para **Configurações > Tela e brilho > Protetor de tela**.
- 2. Ative Usar protetor de tela.
- 3. Selecione um estilo de protetor de tela e um horário de início.

#### Ajustar a taxa de atualização da tela

#### Método: 1. Vá para **Configurações > Tela e brilho > Taxa de atualização da tela**. 2. Seleciono uma taxa do atualização da tela

2. Selecione uma taxa de atualização da tela.

### Personalizar a taxa de proporção do app

#### • Exibir apps em tela cheia

A maioria dos apps instalados no dispositivo se adapta automatic amente para exibição correta no modo de tela cheia. Para apps que não se adaptam automaticamente, faça o seguint e:

Método:

#### 1. Vá para **Configurações > Tela e brilho > Exibição de apps em tela cheia**.

2. Ative os recursos dos apps.

• Exibir apps na parte superior da tela

Método:

1. Vá para Configurações > Tela e brilho > Exibir na parte supe rior da tela.

2. Vá para o app que deseja editar.

3. Selecione um efeito de exibição.

Tela inicial, tela de bloqueio e papel de parede

▲Dica: Se o app é compatível com um determinado dispositiv o e quais recursos estão disponíveis pode variar de acordo co m o modelo do dispositivo, operadora e país/região. Entre em contato com seu distribuidor ou provedor de serviço s para obter mais informações.

### Personalizar o tema ou papel de parede

Essa opção permite configurar o tema ou papel de parede para o seu dispositivo.

Método: 1. Vá para **Configurações > Tela inicial, tela de bloqueio e pape I de parede > Tema ou papel de parede**. 2. Selecione um tema ou papel de parede.

### Personalizar a função Sempre exibir

Este recurso permite que você verifique a hora e a data, o nível d a bateria e as notificações ao pegar o telefone ou ao tocar na tel a.

#### Método:

1. Vá para **Configurações > Tela inicial, tela de bloqueio e pape** I de parede > Sempre exibir e ative Sempre Exibir.

2. Faça qualquer um dos seguintes:

· Para alterar o estilo do AOD, vá para **Estilos de AOD** para selecionar seu estilo preferido e toque em **Aplicar**.

· Para alterar como mostrar a função Sempre exibir, toque em **Mo** do de exibição para selecionar uma opção.

· Para permitir que novas notificações sejam exibidas como um íc one de aplicativo no modo Sempre Exibir e que os detalhes da n otificação sejam visualizados ao tocar duas vezes no ícone do apli cativo, vá para **Notificações de AOD** para ativar o botão do aplic ativo correspondente.

### Alterar cores da IU

A opção permite alterar a cor da interface do usuário do dispositi vo.

Método:

1. Vá para **Configurações > Tela inicial, tela de bloqueio e pape I de parede > Cor e estilo** e ative **Cor da IU do sistema e do ap p**.

2. Selecione uma cor entre as cores predefinidas ou no papel de parede.

3. Para restaurar para a cor da interface do usuário do sistema ori ginal e dos apps, desative **Cor da interface do usuário do siste ma e dos apps**.

### Configurações da tela de bloqueio

Essa opção permite alterar o estilo da tela de bloqueio e personal izar os atalhos da tela de bloqueio.

#### Método:

1. Vá para Configurações > Tela inicial, tela de bloqueio e pape I de parede > Configurações da tela de bloqueio.

2. Faça qualquer um dos seguintes:

· Para definir o relógio da tela de bloqueio, o estilo de data ou os recursos que podem ser iniciados rapidamente na tela de bloquei o, toque em **Editar**.

· Para alterar o papel de parede da tela de bloqueio com o tema, ative **Trocar plano de fundo da tela de bloqueio com base no t ema**.

#### **∕∆Not**a

Apenas planos de fundo estáticos podem mudar junto com os temas.

· Para abrir a Central de controle na tela de bloqueio, ative Abrir a Central de controle na tela de bloqueio.

### **Configurações iniciais**

Esse recurso permite que você altere o estilo, layout, ícones e out ras configurações da tela inicial.

Método:

1. Vá para **Configurações > Tela inicial, tela de bloqueio e pape** I de parede > Configurações da tela inicial.

2. Faça qualquer um dos seguintes:

· Para alterar o estilo da tela inicial, vá para **Estilo da tela inicial** p ara selecionar entre Padrão e Gaveta.

· Para adicionar ícones de apps baixados recentemente à tela inicial, ative **Adicionar ícone à tela inicial**.

 Para alterar o layout da tela inicial, vá para Layouts da tela inici al para selecionar entre 4x6 e 5x6.

• Para bloquear o layout atual da tela inicial, ative **Bloquear layou t**.

· Para alterar o recurso ativado ao deslizar para baixo na tela inici al, toque em **Deslizar para baixo na tela inicial** para selecionar u m recurso.

#### **Mota**

1. Algumas opções podem não estar disponíveis ou podem variar dependendo do seu país/região e modelo do dispositivo.

2. Se não conseguir encontrar uma determinada opção no dispositivo, isso signific a que o recurso não é compatível.

### **Modo simples**

Para ativar um layout simples para a tela inicial e uma fonte de sis tema maior, vá para **Configurações > Tela inicial, tela de bloque io e papel de parede > Modo Simples** para ativar o recurso.

### Efeitos dinâmicos

▲Dica: Se o app é compatível com um determinado dispositiv o e quais recursos estão disponíveis pode variar de acordo co m o modelo do dispositivo, operadora e país/região. Entre em contato com seu distribuidor ou provedor de serviço s para obter mais informações. Vários estilos de animação são fornecidos no recurso correspond ente. É possível ir em **Configurações > Efeitos dinâmicos** para s elecionar e aplicar seu estilo favorito.

#### Melhorar os efeitos dinâmicos de algumas interfaces

Para melhorar os efeitos dinâmicos e os efeitos de exibição de al gumas interfaces, vá para **Configurações > Efeitos dinâmicos > Melhorar efeitos dinâmicos** e ative **Efeitos dinâmicos da interf ace**.

#### Alterar a animação da tela inicial

Para alterar a animação da tela inicial, vá para **Animação de trans** ição da tela inicial ou **Desbloquear para entrar na animação da** tela inicial para selecionar sua animação preferida e toque em **A** plicar.

#### Alterar a animação de reconhecimento de impressão digital o u facial

Para alterar a animação de reconhecimento de impressão digital ou facial:

#### 1. Toque em Animação do ícone de impressão digital, Animaçã o de reconhecimento de impressão digital ou Animação de rec onhecimento facial.

- 2. Selecione sua animação preferida.
- 3. Toque em **Aplicar**.

#### 

 Esse recurso está disponível apenas em dispositivos compatíveis com reconheci mento por impressão digital ou reconhecimento facial.
 Quando o reconhecimento por impressão digital ou reconhecimento facial estiv

er desativado no dispositivo, você precisará selecionar uma opção de bloqueio de tela após aplicar a animação e, depois, seguir as instruções na tela para as etapas subsequentes.

#### Alterar a animação na inserção de USB ou no carregamento

Para alterar a animação na inserção de USB ou no carregamento, vá para **Animação de carregamento ou Animação na inserção** 

de USB para selecionar sua animação preferida e toque em Aplic ar.

#### Alterar a animação em tela ligada/desligada

Para alterar a animação em tela ligada/desligada ao pressionar o botão liga/desliga, vá para **Animação em tela ligada/desligada** para selecionar sua animação preferida e toque em **Aplicar**.

#### **Mota**

Esse recurso não está disponível quando o reconhecimento facial ou o carregame nto rápido são usados.

### Sons e vibração

▲Dica: Se o app é compatível com um determinado dispositiv o e quais recursos estão disponíveis pode variar de acordo co m o modelo do dispositivo, operadora e país/região. Entre em contato com seu distribuidor ou provedor de serviço s para obter mais informações.

Para alterar o som de mídia, o toque ou os sons que seu dispositi vo reproduz quando você recebe outros tipos de notificação, vá para **Configurações > Som e vibração**.

### Ajustar a função dos botões de volume

Para alterar se os botões de volume devem ajustar o volume da mídia ou do toque, toque em **Usar botões de volume para ajust ar**.

### Ativar Não perturbe

Para receber notificações apenas de contatos e apps importantes, ative a função **Não perturbe**.

Ative a função Não perturbe das seguintes maneiras: · Deslize de cima para baixo na tela para abrir a Central de control e; deslize para baixo novamente para expandir o painel de atalho s e toque em <sup>o</sup>. Vá para Configurações > Som e vibração > Não perturbe e ati ve Não perturbe.

#### **Personalizar toques**

Para alterar as configurações de toque, acesse **Configurações** > **Som e vibração > Toque do telefone, Toque de notificação, To que de alarme ou Toque de mensagem** (opção disponível em d eterminados países).

Você pode escolher um toque do sistema ou um toque personali zado com base em sua preferência.

### Personalizar outros sons e vibrações

· Para reproduzir um som ao discar números no teclado, ative **Ton s de discagem**.

· Para reproduzir um som ao bloquear a tela, ative **Som de bloqu** eio de tela.

· Para reproduzir um som e ativar a vibração quando um carregad or for conectado, ative **Sons e vibração de carregamento**.

- · Para reproduzir um som ao tocar na tela, ative **Som de toque**.
- · Para reproduzir um som ao fazer uma captura de tela, ative **Tom de captura de tela**.

 Para ativar a vibração quando a chamada é atendida ou desligad a, ative Vibrar quando a outra parte atende/desliga (disponível em alguns países).

· Para reproduzir o feedback tátil para toque, teclado e muito mai s, ative a **vibração de toque**.

#### Alterar efeitos e qualidade do som

Para alterar a qualidade ou a qualidade do som, vá para **Configur** ações > Som e vibração > Efeitos e qualidade de som.

### Apps

▲Dica: Se o app é compatível com um determinado dispositiv o e quais recursos estão disponíveis pode variar de acordo co m o modelo do dispositivo, operadora e país/região. Entre em contato com seu distribuidor ou provedor de serviço s para obter mais informações.

Para visualizar o tempo de tela e aplicativos inativos ou definir ap ps padrão, vá para **Configurações > Apps**.

#### Visualize os apps usados recentemente ou todos os ap ps

Método:

- 1. Vá para **Configurações > Apps**.
- 2. Faça qualquer um dos seguintes:
- · Visualizar apps não usados recentemente.
- · Para visualizar todos os apps no dispositivo, toque em Visualiza r todos os [quantidade] apps.

### Visualizar tempo de tela

• Obtenha uma visão diária de quanto tempo você gasta em a

#### pps, quantas notificações recebe e com que frequência verific a seu dispositivo

Método:

1. Vá para **Configurações > Apps > Tempo de tela**.

2. Faça qualquer um dos seguintes:

• Toque em para alternar entre o Tempo de tela, Notificaç ões recebidas ou Número de vezes que o app foi aberto/Desbl oqueado para ver os detalhes.

· Toque em < ou > para mudar para datas diferentes.

#### • Definir temporizadores de apps

Para limitar quanto tempo você gasta em um app:

Método:

1. Vá para **Configurações > Apps > Tempo de tela**.

2. Toque em 8 ao lado de um determinado app.

3. Defina o tempo de uso do app e toque em **OK**.

#### 

Quando o tempo acabar, o app se fecha e o ícone fica atenuado.
 Os temporizadores de apps são zerados à meia-noite.

### Definir como app padrão

Quando você tem vários apps com a mesma finalidade, pode esc olher um deles como app padrão.

Método:

- 1. Vá até **Configurações > Apps > Apps padrão**.
- 2. Toque no app que deseja alterar.
- 3. Selecione o app que deseja usar por padrão.

### Visualizar apps não utilizados

Para visualizar a lista de apps que não foram usados recentement e, acesse **Configurações > Apps > Apps não utilizados**.

### **Conceder acesso especial a apps**

Para conceder acessos especiais aos apps, como Inicialização aut omática e Não perturbe, acesse **Configurações > Apps > Acesso s especiais do app** para ajustar as configurações detalhadament e.

### Barra de status e notificações

▲Dica: Se o app é compatível com um determinado dispositiv o e quais recursos estão disponíveis pode variar de acordo co m o modelo do dispositivo, operadora e país/região. Entre em contato com seu distribuidor ou provedor de serviço s para obter mais informações.

### Gerenciar notificações de apps

Para verificar os apps dos quais você recebeu notificações ou o n úmero de notificações recebidas recentemente: Método 1:

1. Vá para **Configurações > Barra de status e notificações** e toq ue em **I a para alternar entre as opções**.

2. Ative ou desative o botão de notificação do app correspondent e.

Método 2:

1. Deslize de cima para baixo na tela para abrir a Central de contr ole.

2. Faça qualquer um dos seguintes:

· Toque e mantenha pressionado na notificação que deseja remover e toque em **Remover notificação**.

 Toque e mantenha pressionado na notificação que deseja remov er e toque em o para ativar ou desativar o botão correspondent e.

### Visualizar histórico de notificações

Para visualizar notificações recentes e adiadas, vá para **Configura ções > Barra de status e notificações > Histórico de notificaçõ es** para ativar **Usar histórico de notificações**.

#### Gerenciar métodos de exibição de notificações

Para gerenciar como as notificações são exibidas:
1. Vá para Configurações > Barra de status e notificações.
2. Selecione entre as seguintes opções, conforme necessário:
· Para gerenciar a exibição de notificações de tela bloqueada em aplicativos, vá para Tela de bloqueio para ativar ou desativar o b otão correspondente.

· Para gerenciar a exibição de pop-ups nos apps, vá para **Pop-up** para ativar ou desativar o botão correspondente.

<sup>5</sup> Para gerenciar a exibição de emblemas de ícone da tela inicial n os apps, vá para **Emblema de ícone** para ativar ou desativar o bo tão correspondente.

#### Gerenciar a barra de status

Para configurar o método de exibição de notificações da barra de status, estilo da bateria, exibição da velocidade da rede em temp o real e outros, vá para **Configurações > Barra de status e notifi** 

cações > Barra de status para defini-los em detalhes conforme n ecessário.

### Gerenciar conversas de apps

#### Visualizar conversas prioritárias ou conversas editadas

Para visualizar as conversas prioritárias sinalizadas e conversas ed itadas, vá para **Configurações > Barra de status e notificações > Mais configurações > Conversas**.

#### Ativar balões

Para exibir algumas conversas como ícones flutuantes sobre outr os apps, vá para **Configurações > Barra de status e notificações > Balões** e ative **Permitir que apps mostrem balões**.

### Mais configurações de notificação

Para definir o modo Não Perturbe e as notificações adiadas, e par a selecionar os aplicativos que podem acessar as notificações, vá para **Configurações > Barra de status e notificações > Mais co nfigurações** e ajuste conforme necessário.

### Bateria

### Ativar/desativar a Supereconomia de energia

Para economizar bateria limitando os recursos do dispositivo e re duzindo seu desempenho, ative a opção **Supereconomia de ene rgia**.

#### **Mota**

Este modo está disponível somente para alguns aplicativos.

### Visualizar porcentagem da bateria

Para exibir a porcentagem da bateria na barra de status, ative **Pa** drão da bateria e porcentagem de energia.

### Uso desde a última carga completa

Para ver o uso da bateria desde a última carga completa ou o con sumo de energia pelo sistema e pelos apps, vá para **Uso desde a última carga completa**.

#### **∕∆Nota**

O consumo de energia é aproximado e pode variar dependendo do uso.

#### Informações sobre a bateria e instruções de manutenç ão

#### **∕∆Not**a

1. Se o app é compatível com um determinado dispositivo e quais recursos estão disponíveis pode variar de acordo com o modelo do dispositivo, operadora e paí s/região.

2. Se não conseguir encontrar uma determinada opção no dispositivo, isso signific a que o recurso não é compatível.

#### Obter informações sobre a bateria

Acesse Configurações > Bateria > Integridade e carga da bateria para obter as seguintes informações sobre a bateria:
1. Capacidade máxima: capacidade da bateria atual.
2. Contagem de ciclos: Um ciclo é contabilizado quando a bateria descarrega de 100% para 0%. Se a bateria não descarregar completamente como, por exemplo, de 50% para 20%, é considerado 3/10 de um ciclo. Ciclos parciais são acrescentados até completar em um ciclo completo e a contagem de ciclos indica o número d os ciclos de carga/descarga da bateria.
3. Data de fabricação da bateria: data específica de fabricação da bateria.
4. Data de uso inicial da bateria: data em que a bateria foi usada pela primeira vez após a aquisição de um novo telefone ou se a b ateria anterior foi substituída por uma nova. Com esta data, os us uários podem monitorar o tempo de uso da bateria.

#### Instruções de manutenção da bateria

Ações que podem reduzir a vida da bateria:
 1.1 Uso do telefone por longos períodos durante o carregame

nto do dispositivo.

1.2 Carregamento do telefone por tempo prolongado mesmo após carga completa.

1.3 A faixa ideal de temperatura de funcionamento da bateria é de 0 °C a 35 °C. O funcionamento em temperaturas mais altas ac elera a depreciação da bateria e reduz sua vida útil.

1.4 Uso de carregadores/cabos de dados não originais, o que p ode tornar instável a tensão/corrente de alimentação.

1.5 Telefone sem uso por longos períodos sem carregamento.

2. Impacto no consumo de energia ao desativar conexões sem fi o, como Wi-Fi e Bluetooth:

2.1 Quando o telefone estiver em modo de espera com sinal fo rte, desativar as conexões de Wi-Fi e Bluetooth pode ajudar a eco nomizar energia e prolongar a vida útil da bateria.

2.2 Quando o sinal do celular estiver fraco, ativar conexões se m fio como Wi-Fi ou Bluetooth, em vez de usar a rede do celular, pode ajudar a reduzir o consumo de energia. Neste caso, a desati vação das conexões sem fio pode aumentar o consumo de energi a e reduzir a vida útil da bateria.

3. Ações de uso correto de baterias de íons de lítio:

3.1 Manter o telefone longe de ambientes com alta temperatur a e evitar utilizá-lo nessas condições. 3.2 Evitar utilizar o telefone por períodos prolongados enquant o o dispositivo estiver carregando. 3.3 Desconectar o carregador quando a carga estiver completa. 3.4 O estado de carga (SOC) ideal da bateria varia entre 20% e 80%. Nesse intervalo, a bateria pode ser recarregada a qualquer momento, sem necessidade de descarregar completamente o tel efone. 3.5 Se o telefone não for usado por longos períodos, recomen da-se recarregá-lo em até cerca de 50% e, em seguida, desligá-lo. 3.6 Recarregar o telefone periodicamente se ele não for usado por períodos prolongados. A faixa de alimentação recomendada é de 40% a 60%. 3.7 Utilizar baterias, carregadores e cabos de dados originais. E m caso de qualquer erro, compareça a uma central de serviço de pós-vendas autorizada para testes ou reparos. 3.8 Ao ativar o recurso inteligente de otimização com base em seus hábitos, se você costuma deixar o telefone carregando por l ongos períodos (como à noite), o sistema identificará automatica mente esse padrão. Ele então interromperá ou retomará o carreg

amento de forma inteligente, evitando que o dispositivo perman eça em carga completa por muito tempo, o que ajuda a reduzir a depreciação e a prolongar a vida útil da bateria.

### RAM e armazenamento

Para verificar o uso de espaço de armazenamento e RAM no dispositivo, acesse **RAM e armazenamento**.

### Gerenciar espaço de armazenamento

Método: 1. Vá para **Configurações > RAM e armazenamento > Gerencia r espaço de armazenamento**. 2. Toque em **Limpar tudo**.

#### **Mota**

Você deve conectar o dispositivo à Internet para usar este recurso.

## Segurança e privacidade

▲Dica: Se o app é compatível com um determinado dispositiv o e quais recursos estão disponíveis pode variar de acordo co m o modelo do dispositivo, operadora e país/região. Entre em contato com seu distribuidor ou provedor de serviço s para obter mais informações.

### Visualizar e melhorar a segurança do dispositivo

Acesse **Configurações > Segurança e privacidade** para visualiza r sugestões relacionadas à segurança da conta, do app e outras s eguranças deste dispositivo. • sugere que você deve detectar ou concluir as configurações relacionadas.

### Encontrar meu dispositivo

Para localizar, proteger ou apagar seu dispositivo, verifique se ele: · Está ligado.

· Tem a função **Encontrar meu dispositivo** ativada.

- · Está conectado à sua conta do Google.
- · Está conectado a uma rede.
- · Possui a função Localização ativada.
- · Está visível no Google Play.

#### Para encontrar, proteger ou apagar seu dispositivo

Método:

1. Acesse Configurações > Segurança e privacidade > Encontra r meu dispositivo, toque em Encontrar meu dispositivo na We **b** ou em seu dispositivo. Alternativamente, acesse o site Encontra r meu dispositivo no Google e faça login em sua conta do Googl e.

2. Seu dispositivo perdido receberá uma notificação.

3. Você receberá uma notificação sobre a localização aproximada ou a última localização conhecida do seu dispositivo.

4. Siga as instruções na tela para selecionar o que deseja fazer.

#### 

1. Para saber mais sobre outras opções, vá para **Configurações > Segurança e pri** vacidade > Encontrar meu dispositivo > Saiba mais sobre Encontrar meu disp ositivo.

## Definir um bloqueio de tela, bloqueio por impressão di gital ou bloqueio facial no dispositivo

Se você configurou um bloqueio de tela, bloqueio por impressão digital ou bloqueio facial para ajudar a proteger o dispositivo, se mpre que o ligar ou ativar a tela, você será solicitado(a) a desblog uear o dispositivo.

#### Definir um bloqueio de tela

Para definir um bloqueio de tela:

1. Vá para Configurações > Segurança e privacidade > Desbloq ueio de dispositivo > Bloqueio de tela.

2. Selecione um tipo de senha:

· Ao escolher **Padrão**, você precisa desenhar um padrão de desbl oqueio.

· Ao escolher **PIN**, você precisa inserir uma senha numérica.

· Ao escolher Senha complexa, você precisa inserir uma senha alf

anumérica complexa.

3. Selecione como deseja que as notificações sejam exibidas na te la de bloqueio.

4. Para cancelar o bloqueio de tela que você configurou, selecion e **Nenhum** ou **Deslizar**.

#### Definir um bloqueio por impressão digital

Para definir um bloqueio por impressão digital:

1. Vá para Configurações > Segurança e privacidade > Desbloq ueio de dispositivo > Impressão digital.

2. Selecione uma opção de bloqueio de tela alternativa:

- · Ao escolher **Impressão digital + Padrão**, você precisa desenhar um padrão de desbloqueio.
- · Ao escolher uma combinação de **Impressão digital e PIN**, você precisa inserir uma senha numérica.
- Ao escolher uma combinação de Impressão digital e senha co mplexa, você precisa inserir uma senha alfanumérica complexa.
  3. Selecione como deseja que as notificações sejam exibidas na te la de bloqueio.
- 4. Toque em **Começar a inserir** e siga as instruções na tela para r egistrar sua impressão digital.
- 5. Para remover uma impressão digital registrada, vá para **Config**

urações > Segurança e privacidade > Desbloqueio de dispositi vo > Impressão digital e toque em Deso lado da impressão digit al que deseja remover.

#### • Definir um bloqueio facial

Para definir um bloqueio facial:

1. Vá para Configurações > Segurança e privacidade > Desbloq ueio de dispositivo > Reconhecimento facial.

2. Selecione uma opção de bloqueio de tela alternativa:

· Ao escolher **Rosto + padrão**, você precisa desenhar um padrão d e desbloqueio.

• Ao escolher **Rosto + PIN**, você precisa inserir uma senha numéric a.

· Ao escolher **Rosto+senha complexa**, você precisa inserir uma s enha alfanumérica complexa.

3. Selecione como deseja que as notificações sejam exibidas na te la de bloqueio.

4. Siga as instruções na tela para registrar seus dados faciais.

5. Faça qualquer um dos seguintes:

 Para limpar os dados de reconhecimento facial registrados, vá p ara Configurações > Segurança e privacidade > Desbloqueio d e dispositivo > Reconhecimento facial e toque em Limpar dad os de reconhecimento facial.

 Para permitir que seu dispositivo acesse diretamente a tela inicia l após o desbloqueio facial, vá para Configurações > Segurança e privacidade > Desbloqueio de dispositivo > Reconheciment o facial e desative Permanecer na tela de bloqueio após desblo quear.

#### Manter seu dispositivo desbloqueado

Com esse recurso, você pode manter o dispositivo desbloqueado enquanto estiver em um local confiável ou conectado a outro dis positivo.

Método:

1. Vá para Configurações > Segurança e privacidade > Mais co nfigurações de segurança > Estender desbloqueio.

Digite a senha da tela de bloqueio ou o padrão de desbloquei
 o.

3. Vá para a opção correspondente e ative a opção ou adicione as informações necessárias.

#### 

Antes de usar esse recurso, defina um bloqueio de tela primeiro.

### Criptografar e ocultar um app

Método:

1. Acesse Configurações > Segurança e privacidade > Criptogr afia do app/Ocultação de apps.

2. Toque em **Outros tipos de senha** para selecionar um tipo de s enha e definir uma senha de privacidade.

 Siga as instruções na tela para definir perguntas de segurança.
 Ative as opções correspondentes na página Criptografia do ap p/Ocultação de apps.

Visualizar apps ocultos

Caso queira ver apps ocultos, use os seguintes métodos: · Vá para **Configurações > Segurança e privacidade > Ocultaçã o de apps > Visualizar apps ocultos**.

 Acesse Configurações > Segurança e privacidade > Ocultação de apps, ative a opção Deslizar para cima com dois dedos na te la inicial para visualizar apps ocultos e, em seguida, deslize para cima com dois dedos na tela inicial.

### Ver permissões

#### Visualizar histórico de uso de permissões

Para visualizar detalhes sobre o uso das permissões de hoje por apps, como Localização e Câmera, acesse Configurações > Segu rança e privacidade > Histórico de uso de permissões de hoje.
Para visualizar detalhes sobre o uso de permissões por apps, ace sse Configurações > Segurança e privacidade > Histórico de u so de todas as permissões.

### Visualizar gerenciamento de apps do dispositivo

Para ajustar as permissões de diferentes apps, como Câmera, Mú sica e Fotos, acesse **Configurações > Segurança e privacidade > Gerenciador de permissões**.

#### Definir proteção de privacidade de apps

Para proteger sua privacidade durante o compartilhamento da tel a em uma reunião ou ao inserir uma senha através de um app ter ceiro, acesse **Configurações > Segurança e privacidade > Prote ção de privacidade inteligente**.

### Definir outras permissões de privacidade

Para alterar as configurações de outros recursos relacionados à se gurança da privacidade do dispositivo, acesse **Configurações > S** egurança e privacidade > Mais configurações de privacidade.

### Localização

Você pode usar serviços baseados em localização para visualizar as previsões de deslocamento diário e restaurantes próximos assi m que a função **Localização** estiver ativada.

### Ativar localização

Para ativar a localização:

 Deslize de cima para baixo na tela para abrir a Central de control e; deslize para baixo novamente para expandir o painel de atalho s e toque em

 Acesse Configurações > Localização e toque em Usar localizaç ão.

# Encontre ou escolha quais apps usam a localização do seu telefone

Método:

1. Ative a Localização e acesse **Configurações > Localização > V** er tudo.

2. Faça qualquer um dos seguintes:

· Visualize os apps que acessaram recentemente as informações d e localização.

· Para alterar as permissões de um app, toque no app e escolha o acesso à localização.

#### **Mota**

Pode ser necessário fazer login em sua conta do Google para usar alguns dos rec ursos.

### Ultramodo de jogos

▲Dica: Se o app é compatível com um determinado dispositiv o e quais recursos estão disponíveis pode variar de acordo co m o modelo do dispositivo, operadora e país/região. Entre em contato com seu distribuidor ou provedor de serviço s para obter mais informações.

O **Ultramodo de jogos** permite que você mergulhe nos jogos ap rimorando totalmente o desempenho do seu dispositivo.

### Adicionar jogos ao Ultramodo de jogos

Método:

1. Vá para **Configurações > Ultramodo de jogos > Jogos comp** atíveis.

2. Ative os botões do app correspondente conforme necessário.

### Ativar modos de jogo

#### • Ativar Modo esporte

Para usar configurações de eSports de alto desempenho para obt er uma experiência de jogo mais envolvente e suave, execute as s eguintes operações.

#### Método:

1. Vá para **Configurações > Ultramodo de jogos** e ative a **Barra lateral de jogos**.

2. Acesse um jogo que foi adicionado ao Ultramodo de jogos e d eslize da borda esquerda da tela para dentro na parte superior pa ra exibir a barra lateral de jogos.

3. Toque em Modo Esporte.

#### **Mota**

Para entender os detalhes dos recursos e visualizar os jogos que foram instalados e oferecem suporte ao Modo eSports, vá para **Configurações > Ultramodo de jo** gos > Modo eSports.

#### Ativar reprodução automática com a tela apagada

Para continuar a jogar quando a tela estiver desativada, execute a s seguintes operações.

Método:

1. Vá para **Configurações > Ultramodo de jogos** e ative a **Barra lateral de jogos**.

2. Acesse um jogo que foi adicionado ao Ultramodo de jogos e d eslize da borda esquerda da tela para dentro na parte superior pa ra exibir a barra lateral de jogos.

3. Toque em Reprodução automática com a tela apagada.

### Não perturbe durante o jogo

Para ocultar notificações ou impedir toques acidentais na tela dur ante o jogo:

Método:

1. Vá para **Configurações > Ultramodo de jogos**.

2. Faça qualquer um dos seguintes:

· Para ocultar as notificações flutuantes na parte superior da tela durante o jogo, ative **Bloquear notificações**.

 Para rejeitar chamadas recebidas ou fazer com que sejam execut adas em segundo plano durante o jogo, vá para Silenciar notific ações de chamadas para ativar Chamadas em segundo plano o u Rejeitar chamadas (disponível em alguns países).

· Para impedir o toque acidental na tela durante o jogo, vá para **P revenção de toque acidental** e ative as opções conforme necess ário.

#### Processar várias tarefas durante o jogo

Exibir a lista de aplicativos de janela pequena durante o jogo.

Método:

1. Vá para Configurações > Ultramodo de jogos > Picture-in-pi cture em jogos.

2. Faça qualquer um dos seguintes:

 Para exibir a lista de aplicativos de janela pequena durante o jog o, ative Deslizar para cima com três dedos para exibir a lista de aplicativos de janela pequena.

• Para exibir notificações de aplicativos como mensagens flutuant es durante o jogo, ative **Exibir ícones de mensagens flutuantes** e ative as opções do app correspondentes com base nas necessid ades.

#### **∕∆Nota**

1. Se o app é compatível com um determinado dispositivo e quais recursos estão disponíveis pode variar de acordo com o modelo do dispositivo, operadora e paí s/região.

2. Se não conseguir encontrar uma determinada opção no dispositivo, isso signific a que o recurso não é compatível.

### Atalhos e acessibilidade

### Captura S

### • Captura S

#### Gravar a tela

· Para exibir o toque ou a trajetória do toque durante a gravação da tela, ative **Exibir trajetória do toque**.

· Para alterar a qualidade da imagem durante a gravação da tela, vá para **Qualidade da imagem** para selecionar o efeito desejado.

· Para evitar interrupções por notificações flutuantes durante a gr avação da tela, ative **Gravação DND**.

· Para selecionar automaticamente uma área dinâmica na tela co mo a área inicial para gravação de animação durante a gravação da tela, ative **Selecionar área dinâmica automaticamente**.

 Para gravar sons ambientes ou sons de reprodução do sistema d urante a gravação da tela, ative a opção Gravar áudio do microf one ou Gravar áudio do sistema.

#### Ativar visualização de captura de tela

Para abrir uma janela flutuante para operações como compartilha mento rápido e edição depois de fazer uma captura de tela, ative a **Janela flutuante de visualização**.

Tela dividida

### • Tela dividida

#### Ativar modo de tela dividida

Ative a tela dividida para apps compatíveis com esse modo das s eguintes maneiras:

Método 1: 1. Acesse a tela Apps recentes. 2. Toque em > ■.

#### Método 2:

Se você ativou o recurso "Deslizar para cima com três dedos para dividir a tela", divida a tela deslizando para cima com três dedos. Para ativar o recurso "Deslizar para cima com três dedos para divi dir a tela", vá para **Configurações > Atalhos e acessibilidade > Tela dividida** e ative **Deslizar para cima com três dedos para di vidir a tela**.

Método 3:

 Deslize de cima para baixo na tela para abrir a Central de contr ole e deslize novamente para expandir o painel de atalhos.
 Toque em Tela dividida.

#### Janela pequena

#### • Janela pequena

Para exibir apps em uma janela pequena, vá para **Configurações** > **Atalhos e acessibilidade > Janela pequena > Aprender gesto** s para visualizar e realizar operações como exibir ou ocultar apps na janela pequena.

#### 

1. Algumas opções podem não estar disponíveis ou variar dependendo do seu paí s/região e modelo do dispositivo.

2. Se não conseguir encontrar uma determinada opção no dispositivo, isso signific a que o recurso não é compatível.

### Barra lateral inteligente

### • Barra lateral inteligente

Ative este recurso para acessar aplicativos rapidamente em qualq uer tela.

#### **Ativar Barra lateral inteligente**

 Vá para Configurações > Atalhos e acessibilidade > Barra lat eral inteligente.
 Ativar Barra lateral inteligente.
3. Para expandir a Barra lateral inteligente, mantenha pressionada a barra indicadora e deslize para dentro da tela.

#### Alterar o estilo de exibição da barra indicadora

Estilos padrão:

| <br> |                       |
|------|-----------------------|
|      | Exibição de bo<br>rda |

· Para alterar a visibilidade da barra indicadora quando inativa, arr aste --- em Opacidade da barra indicadora quando inativa.

#### Gerenciar apps na barra lateral inteligente

· Para gerenciar apps integrados na barra lateral inteligente, faça o seguinte:

Método:

1. Mantenha pressionada a barra indicadora e deslize para dentro da tela para expandir a barra lateral inteligente.

2. Toque em ≤ > ⊘.

- 3. Toque em 🖯 para adicionar ou em 🗢 para excluir os apps.
- 4. Após a operação, toque em 오.

**Gestos inteligentes** 

**ADica:** Se o app é compatível com um determinado dispositiv o e quais recursos estão disponíveis pode variar de acordo co m o modelo do dispositivo, operadora e país/região. Entre em contato com seu distribuidor ou provedor de serviço s para obter mais informações.

Ative a função Gestos inteligentes para usar alguns recursos de fo rma inteligente ou rápida.

#### Ativação/desativação inteligente da tela

Para fazer a ativação/desativação inteligente da tela:

Método:

1. Acesse Configurações > Atalhos e acessibilidade > Gestos in teligentes > Ativação/desativação inteligente da tela.

2. Faça qualquer um dos seguintes:

· Para ativar a tela automaticamente levantando o dispositivo, ativ e **Levantar para ativar**.

• Para ativar a tela tocando duas vezes nela, ative **Toque duas vez** es para ativar.

· Para desativar a tela tocando-a duas vezes, quando ela ainda est iver bloqueada, bem como durante ou logo após a interface em e spera ser exibida, ative **Toque duas vezes para apagar**.

#### Ligar a lanterna

Para ligar rapidamente a lanterna agitando o dispositivo quando a tela estiver acesa, independentemente de estar bloqueada:

Método:

1. Vá para **Configurações > Atalhos e acessibilidade > Gestos i nteligentes**.

2. Ative Agitar para ligar a lanterna.

#### Ativar Chamada inteligente

Ative a Chamada inteligente para tornar mais conveniente e inteli gente fazer ou atender chamadas.

#### Método:

## 1. Acesse Configurações > Atalhos e acessibilidade > Gestos in teligentes > Chamada inteligente.

2. Ative a opção correspondente com base nas necessidades.

## Ação rápida

## Ação rápida

Para ativar rapidamente um recurso pressionando e mantendo pr essionado o botão de diminuir volume quando a tela está apaga da, ative **Ação rápida** para atribuir um recurso ao botão.

#### Mota

O recurso selecionado não funcionará durante a reprodução de música ou se o se nsor IV estiver bloqueado.

## Botão liga/desliga

## • Botão liga/desliga

Acesse o Google Assistente ou recursos como o menu de energia pressionando e mantendo pressionado o botão liga/desliga: 1. Vá para **Configurações > Atalhos e acessibilidade > Botão lig a/desliga**.

2. Selecione o recurso necessário que será atribuído ao botão.

## Toque Fácil

▲Dica: Se o app é compatível com um determinado dispositiv o e quais recursos estão disponíveis pode variar de acordo co m o modelo do dispositivo, operadora e país/região. Entre em contato com seu distribuidor ou provedor de serviço s para obter mais informações.

## • Toque fácil

Ative o Toque fácil para acessar rapidamente ferramentas ou app s usados com frequência na tela inicial.

#### Ativar Toque fácil

 Vá para Configurações > Atalhos e acessibilidade > Toque fá cil.
 Ativar Toque fácil.

#### Alterar os estilos de exibição do Toque fácil

Estilos padrão:

| 0 | Flutuante             |
|---|-----------------------|
| ( | Exibição de bo<br>rda |

Para alterar o estilo do Toque fácil:
1. Toque em Capas personalizadas.
2. Selecione um padrão de capa.
3. Toque em Aplicar.

· Para alterar a visibilidade do Toque fácil quando estiver inativo, arraste - em Visibilidade inativa.

#### Mais configurações do Toque fácil

· Para personalizar as ferramentas rápidas ou apps no menu Toqu e fácil:

1. Toque em **Personalizar menu**.

2. Toque em + para adicionar apps ou ferramentas rápidas. Para reposicionar um app ou ferramenta, toque e mantenha press ionado no ícone e arraste-o para a posição desejada.

· Para acessar uma determinada ferramenta rápida ao tocar, toqu e duas vezes ou toque e mantenha pressionado Toque fácil: 1. Toque em Tocar, Tocar duas vezes ou Tocar e segurar. 2. Selecione uma ferramenta obrigatória.

#### 

1. Se o app é compatível com um determinado dispositivo e quais recursos estão disponíveis pode variar de acordo com o modelo do dispositivo, operadora e paí s/região.

2. Se não conseguir encontrar uma determinada opção no dispositivo, isso signific a que o recurso não é compatível.

### Embelezamento para uma chamada por vídeo

## • Embelezamento para uma chamada por vídeo

Para aplicar efeitos de embelezamento durante uma chamada po r vídeo, vá para Configurações > Atalhos e acessibilidade > Em belezamento para uma chamada por vídeo e selecione os apps para os quais deseja ativar esse recurso.

## Notificações com flash

## Notificações com flash

Para obter alertas com flash traseiro de chamadas e mensagens r ecebidas, vá para Configurações > Atalhos e acessibilidade > N otificações com flash para ativar Chamadas recebidas ou Mens agens recebidas (este recurso está disponível em alguns países).

## Temporizador de tarefa

## • Temporizador de tarefa

 Para programar a ativação ou desativação automática do seu dis positivo, vá para Configurações > Atalhos e acessibilidade > Te mporizador de tarefa e toque em Ligar/desligar programado par a definir um horário.

 Para programar o modo vibração ou avião no dispositivo, vá par a Configurações > Atalhos e acessibilidade > Temporizador de tarefa para ativar as opções.

#### **∕∆Not**a

Quando chegar a hora do desligamento programado, você será solicitado(a) a co nfirmá-lo. Você também pode cancelar o desligamento tocando em **Cancelar**. Se você não confirmar nem cancelar o desligamento, seu telefone será desligado em 60 segundos.

### Para definir as configurações desses modos:

1. Toque no horário em um modo para acessar a tela de configur

ações. 2. Defina o tempo e toque em **OK**. 3. Toque em **✓**.

## Com uma mão

## • Com uma mão

Navegue pelo dispositivo com uma mão das seguintes maneiras:

#### Abra a minitela

 Vá para Configurações > Atalhos e acessibilidade > Com um a mão.

- 2. Ative Acessar minitela usando gestos.
- 3. Da borda do dispositivo, deslize para dentro da tela, em seguid a, de volta para a borda da tela.

#### **Redimensionar a minitela**

Método:

- 1. Na minitela, toque em 🖾.
- 2. Redimensione a minitela das seguintes maneiras:
- · Aproxime ou afaste os dedos na minitela.

· Arraste -

### **Mota**

1. Se o app é compatível com um determinado dispositivo e quais recursos estão disponíveis pode variar de acordo com o modelo do dispositivo, operadora e paí s/região.

2. Se não conseguir encontrar uma determinada opção no dispositivo, isso signific a que o recurso não é compatível.

## Acessibilidade

▲Dica: Se o app é compatível com um determinado dispositiv o e quais recursos estão disponíveis pode variar de acordo co m o modelo do dispositivo, operadora e país/região. Entre em contato com seu distribuidor ou provedor de serviço s para obter mais informações.

## Acessibilidade

Recursos de acessibilidade, como apps leitor de tela e de ampliaç ão, facilitam a navegação no dispositivo.

#### Ativar ou desativar o TalkBack

Você pode ouvir o texto tocado ou selecionado com a ajuda do T alkBack.

Para ativar ou desativar o TalkBack:

 Vá para Configurações > Atalhos e acessibilidade > Acessibili dade > TalkBack e ative ou desative o TalkBack.

 Pressione e mantenha pressionado os botões de aumentar e de diminuir volume por alguns segundos para ativar rapidamente o TalkBack.

Para criar um atalho para o TalkBack, vá para **Configurações > At** alhos e acessibilidade > Acessibilidade > TalkBack e ative Atal ho do TalkBack.

#### **Mota**

Para obter orientação detalhada, toque em **Configurações > Tutorial e ajuda** na tela **TalkBack**.

#### Ativar ou desativar o acesso com interruptor

O acesso com interruptor permite selecionar itens, inserir texto e mais usando interruptores em vez da tela sensível ao toque.

Para ativar ou desativar o Acesso com interruptor: Vá para **Configurações > Atalhos e acessibilidade > Acessibilid ade > Acesso com interruptor** e ative ou desative o **Acesso com interruptor**.

#### **∕∆Nota**

Para obter orientação detalhada, toque em **Configurações > Ajuda e feedback** n a tela **menu Acessibilidade**.

#### Ativar ou desativar o menu Acessibilidade

Acessibilidade é um grande menu na tela que permite que você n avegue no dispositivo com facilidade, por exemplo, usá-lo para fa zer capturas de tela, aumentar ou diminuir o volume e ajustar o b rilho da tela.

Para ativar ou desativar o menu Acessibilidade: Acesse **Configurações > Atalhos e acessibilidade > Acessibilida de > Menu Acessibilidade** e ative ou desative o **Atalho do men u Acessibilidade**.

#### **∕∆Nota**

Para obter orientação detalhada, toque em **Configurações > Ajuda e feedback** n a tela de **atalho do menu Acessibilidade**.

#### Ativar ou desativar a opção Selecione para falar

Você pode selecionar itens na tela ou apontar a câmera para ima gens ou texto e ouvi-los sendo lidos ou descritos com a opção Se lecione para falar. Para ativar ou desativar a opção Selecione para falar: Vá para **Configurações > Atalhos e acessibilidade > Acessibilid ade > Selecione para falar** e ative ou desative o **atalho para a o pção Selecione para falar**.

#### 

Para obter orientação detalhada, toque em **Configurações > Ajuda e feedback** n a tela **Selecione para falar**.

#### Alterar as configurações de exibição

Para alterar a fonte e o tamanho da tela, vá para Acessibilidade
Fontes e tamanho da tela e arraste -.

Para corrigir ou inverter a cor da tela, reduzir animações da tela e ampliar o ponteiro do mouse, vá para Acessibilidade > Cores e animações para ativar ou desativar as opções correspondentes.
Para escurecer a tela além do brilho mínimo, vá para Acessibilid ade > Escurecimento extra para ligar o interruptor.
Para ampliar o conteúdo na tela, vá para Acessibilidade > Ampl iação para ligar o interruptor.

#### Definir o tamanho e o estilo da legenda

Para personalizar o tamanho e o estilo da legenda para facilitar a leitura:

Método:

1. Vá para Acessibilidade > Preferências de legendas e ative Mo strar legendas.

2. Toque em **Tamanho e estilo da legenda** para definir as config urações com base em suas preferências.

#### Mota

Suas preferências podem não funcionar com apps de mídia incompatíveis com pr eferências de legenda.

#### Usar atalhos de acessibilidade

Você pode ativar rapidamente um recurso de acessibilidade com um botão flutuante em Acessibilidade. Método:

1. Toque em Acessibilidade para ativar recursos de acessibilidad e, como o TalkBack.

2. Toque no botão flutuante para acessar os recursos de acessibili dade.

3. Para alterar a posição, tamanho e transparência do botão flutu ante, vá para **Acessibilidade > Atalhos de acessibilidade > Botõ** es de acessibilidade.

Para saber mais sobre os recursos de acessibilidade, visite https:// support.google.com/accessibility/android.

## Bem-estar digital e controle dos respons á vei S

Para obter informações sobre como você gasta o tempo no telefo ne ou supervisionar a vida digital de seus filhos, acesse **Configur** ações > Bem-estar digital e controle dos responsáveis. O uso d o dispositivo durante o dia será exibido em um gráfico.

#### Gerenciar seu tempo em apps

#### Descobrir quanto tempo você gasta em apps

Para obter mais informações, toque no gráfico. Por exemplo:

 Tempo de tela: Quais apps você usou e por quanto tempo.
 Desbloqueios: Com que frequência você desbloqueou seu telefo ne e abriu determinados apps.

· Notificações: Quantas notificações você recebeu e de quais app S.

### Limitar quanto tempo você gasta em um app por dia

1. Toque em um gráfico.

2. Toque Bao lado do app no qual você deseja limitar o tempo ga sto.

3. Defina o limite de tempo e toque em **OK**.

#### 

1. Os temporizadores de apps não funcionam para alguns apps do sistema. 2. Os temporizadores de apps são redefinidos à meia-noite.

#### **Controle dos responsáveis**

Para definir filtros de conteúdo ou outros limites no dispositivo d a criança, vá para **Configurar o controle dos responsáveis**.

## Google

Você pode usar os serviços do Google no dispositivo, como confi gurar apps do Google, fazer backup de dados ou encontrar seus dispositivos.

Método: 1. Acesse **Configurações > Google**. 2. Faça login em sua conta do Google.

3. Toque para acessar os serviços que deseja usar.

Toque em <sup>1</sup> na tela inicial para saber mais sobre soluções detalh adas para alguns problemas.

#### **Mota**

Você deve conectar o dispositivo à Internet para usar este recurso.

## Usu á rios e contas

**ADica:** Se o app é compatível com um determinado dispositiv o e quais recursos estão disponíveis pode variar de acordo co m o modelo do dispositivo, operadora e país/região. Entre em contato com seu distribuidor ou provedor de serviço s para obter mais informações.

#### Adicionar uma conta

Método:

1. Vá para **Configurações > Usuários e contas** e toque em 🕒.

2. Selecione o tipo de conta que deseja adicionar:

· Para adicionar uma conta diretamente, toque em Fazer login/Re gistrar-se com a senha da conta.

· Para adicionar uma conta utilizando a conta Google, toque em **F** azer login com Google.

3. Siga as instruções na tela.

#### **Mota**

1. Se o app é compatível com um determinado dispositivo e quais recursos estão disponíveis pode variar de acordo com o modelo do dispositivo, operadora e paí s/região.

2. Se não conseguir encontrar uma determinada opção no dispositivo, isso signific a que o recurso não é compatível.

## Adicionar uma conta do Google ou outras contas

Método:

1. Vá para **Configurações > Usuários e contas** e toque em **+Adi cionar conta**.

- 2. Toque no tipo de conta que deseja adicionar.
- 3. Siga as instruções na tela.

### Remover uma conta

Método: 1. Vá para **Configurações > Usuários e contas**. 2. Toque na conta que deseja remover e toque em **Remover cont a/Sair**. 3. Siga as instruções na tela.

#### **Mota**

Você deve conectar o dispositivo à Internet para usar este recurso.

## Gerenciamento do sistema

Navegação no sistema

Navegação no sistema

Navegação por gestos

Para retornar à tela anterior, volte para a tela inicial e alterne entr e os apps abertos com gestos, vá para **Configurações > Gerenci amento do sistema > Navegação no sistema** e selecione **Naveg ação por gestos**.

Faça um dos seguintes, conforme necessário:

· Para retornar à tela anterior: Na borda esquerda ou direita da tel a, deslize para dentro.

· Para voltar à tela inicial: Na parte inferior da tela, deslize para ci ma.

· Para acessar a tela Apps recentes: Deslize de baixo para cima e mantenha pressionado.

Para fechar um app em segundo plano: Vá para a tela Apps recentes e toque em ×.

#### **Mota**

Quando um app está bloqueado, tocar em × não o fecha.

### Navegação com três botões

Para retornar à tela anterior, volte para a tela inicial e alterne entr e os apps abertos com botões, vá para **Configurações > Gerenci amento do sistema > Navegação no sistema** e selecione **Naveg ação com três botões**.

Faça um dos seguintes, conforme necessário:

- $\cdot \sqrt{4}$ : Retorna à tela anterior.
- · O: Volta para a tela inicial.
- $\cdot \equiv \square$ : Acesse a tela Apps recentes.

Pesquisa global

▲Dica: Se o app é compatível com um determinado dispositiv o e quais recursos estão disponíveis pode variar de acordo co m o modelo do dispositivo, operadora e país/região. Entre em contato com seu distribuidor ou provedor de serviço s para obter mais informações.

## Pesquisa global

#### Para usar a Pesquisa global:

A **Pesquisa global** permite pesquisar arquivos, apps ou outro con teúdo no dispositivo, além de pesquisar conteúdo da web.

Método:

1. Deslize para baixo na tela inicial.

Digite o conteúdo que deseja pesquisar das seguintes maneira s:

Toque em 
 para procurar o que deseja (esse recurso está dispo nível em alguns modelos de telefone).

· Digite palavras-chave de pesquisa na barra de pesquisa.

#### Personalizar conteúdo de pesquisa

 Para gerenciar o conteúdo que pode ser pesquisado no dispositi vo, vá para **Pesquisa global > Pesquisar conteúdo** e toque em 
 para selecionar o conteúdo correspondente ou 
 para desmarcálo.

#### **∕∆Nota**

 Se o app é compatível com um determinado dispositivo e quais recursos estão disponíveis pode variar de acordo com o modelo do dispositivo, operadora e paí s/região.
 Se não conseguir encontrar uma determinada opção no dispositivo, isso signific a que o recurso não é compatível.

## diomas e entrada

#### Alterar o idioma e a região do sistema

Quando você estiver em viagem ou tiver se mudado para uma ár ea diferente e quiser alterar o idioma ou a região, vá para **Config urações > Gerenciamento do sistema > Idiomas e entrada**.

· Para alterar o idioma do sistema:

1. Toque em **Idiomas > +**.

2. Selecione o idioma que deseja adicionar e toque em Alterar.

· Para alterar o idioma do sistema adicionado, toque no idioma q ue deseja alterar na lista de idiomas. · Para remover um idioma da lista, toque em **Idioma > \square > \bigcirc > \checkmark.** 

#### **Mota**

Para remover um idioma, verifique se há pelo menos dois idiomas na lista.

#### 

Este recurso está disponível apenas para apps compatíveis com seleção de idiom a.

- · Para alterar para uma região diferente:
- 1. Toque em **Região**.
- 2. Insira uma região que deseja substituir na caixa de pesquisa.
- 3. Selecione uma região que deseja na lista.

#### **Configurar o teclado**

· Para gerenciar os métodos de entrada compatíveis com o dispos itivo, vá para **Teclado na tela** > + e ative ou desative qualquer te clado conforme necessário.

 Para exibir o teclado na tela ao conectar seu dispositivo a um te clado físico, toque em Teclado físico e ative Usar teclado na tel a.

#### **Configurar voz**

· O recurso de **entrada de voz** permite ditar comandos ou texto c om o Google Assistente ou Google IME.

· Com a função de **texto-para-fala**, seu dispositivo pode convert er entrada de texto e reproduzir áudio em voz alta.

#### Mais ferramentas

Para verificar se a ortografia está correta ou adicionar palavras ao dicionário pessoal, vá para **Verificador ortográfico ou Dicionári o pessoal**.

## Data e hora

## • Data e hora

Você pode alterar a hora, o fuso horário, o formato da hora e mai s no seu dispositivo.

#### Atualizar automaticamente ou definir manualmente a hora

· Para atualizar a hora automaticamente, ative **Definir hora auto** maticamente.

#### **Mota**

Você deve conectar o dispositivo à Internet para usar este recurso.

· Para definir a hora manualmente, toque em **Data** e **Hora** para al terá-las manualmente.

#### **Mota**

Antes de usar esse recurso, desative **Definir hora automaticamente**.

#### Alterar o fuso horário

· Para atualizar automaticamente seu fuso horário, ative **Definir f** uso horário automaticamente.

#### **Nota**

Você deve conectar o dispositivo à Internet para usar este recurso.

Para alterar manualmente o fuso horário, toque em Fuso horári
 para alterá-lo manualmente.

#### 

Antes de usar esse recurso, desative **Definir fuso horário automaticamente**.

#### **Configurar o formato de hora**

· Para exibir a hora na localidade padrão, ative **Usar localidade p** adrão. · Para exibir no formato de 24 horas, ative **Usar formato de 24 h** oras.

## Fazer backup e restaurar

### • Fazer backup e restaurar

Para fazer backup dos apps e dados do dispositivo, vá para **Confi** gurações > Gerenciamento do sistema > Backup e restauraçã o.

#### **Mota**

Você deve conectar o dispositivo à Internet e fazer login em sua conta para usar e sse recurso.

## Opções de redefinição

## • Opções de redefinição

Você pode usar esse recurso para redefinir o telefone às configur ações de fábrica.

· Para redefinir as configurações de rede do dispositivo, toque em **Redefinir Wi-Fi, móvel e Bluetooth**.

· Para redefinir as preferências de apps do seu dispositivo, toque em **Redefinir preferências de apps**.

· Para restaurar alguns recursos às configurações padrão, toque e m **Redefinir todas as configurações**.

· Para limpar todos os dados do dispositivo e restaurá-lo às configurações de fábrica, toque em **Apagar todos os dados (redefini ção de fábrica)**.

#### Mota

É importante fazer backup de seus dados antes de usar esse recurso.

## Clone do telefone

▲Dica: Se o app é compatível com um determinado dispositiv o e quais recursos estão disponíveis pode variar de acordo co m o modelo do dispositivo, operadora e país/região. Entre em contato com seu distribuidor ou provedor de serviço s para obter mais informações.

## • Clone do telefone

Toque em **Clone do telefone** para migrar dados de qualquer tipo do seu telefone antigo para um novo sem consumir nenhum dad o.

Suponha que o telefone atual seja um novo telefone. O método é o seguinte:

#### No telefone antigo:

- 1. Toque em 🔍 no telefone antigo.
- 2. Mostre o código QR.
- 3. Use o novo telefone para digitalizar o código QR do telefone a ntigo para pareá-los.
- 4. Selecione os arquivos para clonar.
- 5. Toque em Iniciar clonagem.

#### No telefone novo:

1. Toque em 🔍 no novo telefone.

2. Selecione o tipo do telefone antigo (iPhone ou Android).

3. Digitalize o código QR no telefone antigo para parear o telefon e antigo.

4. Aceite a transferência de arquivo.

#### **∕∆Not**a

1. Se o telefone antigo for um iPhone, verifique se o EasyShare foi instalado antes de transferir os arquivos.

2. Quando a transferência de arquivo estiver concluída, os dados dos mesmos app s no novo telefone serão substituídos.

## Sobre o telefone

Você pode renomear o dispositivo e visualizar informações sobre ele, incluindo informações de software e status do dispositivo.

Método:

1. Vá para **Configurações > Sobre o telefone**.

2. Faça um dos seguintes:

 Para renomear seu dispositivo, toque em / para inserir um novo nome.

· Para ver o modelo do dispositivo ou as versões de hardware e s oftware, toque em **Informações do software**.

· Para verificar o status do seu cartão SIM, o tempo cumulativo de inicialização, endereço IP ou IMEI, toque em **Status**.

· Para visualizar informações de segurança e direitos autorais, toq ue em **Informações legais**.

· Para ver o Manual ou as informações da central de serviços, ou ativar seu Cartão de garantia eletrônica, toque em **Atendimento ao cliente**.

#### 

Você deve conectar o dispositivo à Internet para usar alguns recursos.

## Opções do desenvolvedor

Se você é um desenvolvedor Android que deseja gerenciar seu di spositivo via PC, pode ativar as **Opções do desenvolvedor**.

#### Ativar Opções do desenvolvedor

- 1. Vá para Configurações > Sobre o telefone > Informações do software.
- 2. Toque em **Versão** sete vezes.
- 3. Vá para **Configurações > Gerenciamento do sistema > Opçõ es do desenvolvedor** e ative **Depuração USB**.

#### 

Ative as Opções do desenvolvedor com cuidado. Habilitar certas configurações p ode fazer com que o dispositivo e apps travem ou funcionem incorretamente.

## Atualização do sistema

Quando houver atualizações disponíveis, você será solicitado(a) a baixá-las e instalá-las.

#### 

A gravação não autorizada da ROM ou as atualizações do sistema podem resultar em riscos de segurança. É recomendável fazer backup de seus dados antes de atu alizar o sistema.

## Atualizar o dispositivo de maneiras diferentes

#### Detectar atualizações automaticamente

Para detectar atualizações:

· Vá para Configurações > Atualização do sistema. Seu dispositi vo detectará automaticamente as atualizações disponíveis. Você pode baixá-las e instalá-las conforme necessário.

· Vá para Configurações > Atualização do sistema > ÷ > Atuali zar configurações e ative Atualização inteligente. Isso permite que o dispositivo baixe e instale atualizações automaticamente vi a Wi-Fi durante as horas ociosas da noite.

#### **Mota**

1. Você deve conectar o dispositivo à Internet para usar este recurso.

2. Se não houver atualizações disponíveis, isso indica que o dispositivo já está atu alizado.

3. As atualizações do sistema podem gerar uma grande quantidade de dados. Bai xe-as via Wi-Fi.

#### • Atualizar o dispositivo com um pacote existente

Para atualizar o dispositivo com um pacote existente: 1. Vá para Configurações > Atualização do sistema > ÷ > Atual izar configurações > Atualização local. O dispositivo procurará automaticamente os pacotes disponíveis. 2. Selecione o pacote de atualização a ser instalado e toque em I

niciar atualização.

#### 

Um pacote de atualização do sistema é obrigatório no dispositivo para usar esta o pção.

## Clone de app

A função **Clone de app** permite criar uma segunda instância de u m app para que você possa usar duas contas ao mesmo tempo.

Método:

### 1. Vá para **Configurações > Aplicativos > Clone de app**.

2. Ative os apps que foram instalados e que sejam compatíveis co m o Clone de app.

3. O app clonado será exibido com o nome de Ⅱ·xxx na tela inicia I.

#### **Nota**

1. Desativar o app clonado ou desinstalar o app principal excluirá o app clonado e seus dados.

2. Apps simultâneos podem ocasionar aumento dos dados locais. Limpe os dados imediatamente com o iManager.

3. Dependendo dos cenários de uso reais e apps de terceiros, esse recurso está di sponível apenas para os apps que exigem login.

4. O Clone de app só pode ser usado em nosso Inicializador e pode não funcionar corretamente em outros inicializadores.

## Vários usuários

▲Dica: Se o app é compatível com um determinado dispositiv o e quais recursos estão disponíveis pode variar de acordo co m o modelo do dispositivo, operadora e país/região. Entre em contato com seu distribuidor ou provedor de serviço s para obter mais informações.

A opção **Vários usuários** permite que você compartilhe o disposi tivo com seus familiares ou amigos criando perfis individuais e es paços pessoais onde eles podem personalizar uma variedade de r ecursos.

Caminho: Vá para **Configurações > Usuários e contas > Vários usuários**.

## Várias contas de usuários

Proprietário: O proprietário do dispositivo. O proprietário pode criar, remover e gerenciar outras contas de u suários e convidados. A conta do proprietário está sempre em ex ecução, mesmo que outras contas de usuário ou convidado estej am em execução em primeiro plano.

Usuário: Uma pessoa que não possui, mas pode usar o dispositiv o com frequência, como familiares.

Cada usuário tem seu próprio espaço exclusivo onde pode perso nalizar a própria tela inicial, fazer login em contas e instalar apps.

Convidado: Uma pessoa que usa o dispositivo por um curto perío do.

Cada convidado tem o próprio espaço no dispositivo.

## Adicionar uma conta de usuário ou convidado

Método:

1. Faça login como proprietário, vá para **Configurações > Usuári** os e contas > Vários usuários e ative a opção Usuários.

2. Faça qualquer um dos seguintes:

· Para adicionar uma conta de convidado, toque em Adicionar co nvidado.

· Para adicionar uma conta de usuário, toque em Adicionar usuár io, insira um nome de usuário e toque em OK.

#### **Mota**

As contas de usuário ou convidado só podem ser adicionadas pelo proprietário d o dispositivo.

## Alternar entre as contas de proprietário, usuário e con vidado

Para alternar entre as contas de proprietário, usuário e convidad o, use um dos seguintes métodos:

Método 1: 1. Vá para **Configurações > Usuários e contas > Vários usuário s**. 2. Selecione a conta para a qual deseja alternar. 3. Toque em ≓.

Método 2: 1. Deslize de cima para baixo na tela para abrir a Central de contr ole e deslize novamente para expandir o painel de atalhos. 2. Toque em <sup>(2)</sup>. 3. Selecione a conta para a qual deseja alternar.

#### **Mota**

A ilustração do método 2 é apenas para referência. As opções podem variar de ac ordo com o modelo do dispositivo.

## Remover uma conta de usuário ou convidado

#### Remover a conta como proprietário do dispositivo

Método:

1. Faça login como proprietário e vá para **Configurações > Usuár** ios e contas > Vários usuários.

2. Selecione a conta a ser removida e toque em  $\overline{\mathbf{D}}$ .

#### Remover a conta como usuário ou convidado

Método:

1. Faça login como usuário ou convidado.

2. Vá para Configurações > Usuários e contas > Vários usuários como usuário ou convidado.

3. Faça qualquer um dos seguintes:

• Toque em : > Excluir [nome de usuário] deste dispositivo co mo usuário.

· Toque em Sair do modo convidado como um convidado.

#### **Mota**

1. A remoção não pode ser desfeita.

2. Após a remoção de uma conta de usuário ou convidado, todos os apps e dados no espaço serão excluídos.

## Segurança e emergência

**ADica:** Se o app é compatível com um determinado dispositiv o e quais recursos estão disponíveis pode variar de acordo co m o modelo do dispositivo, operadora e país/região. Entre em contato com seu distribuidor où provedor de serviço s para obter mais informações.

**Segurança e emergência** permite que você salve e compartilhe i nformações de emergência, como informações médicas, mensag ens SOS, alertas de crise e alertas de emergência sem fio.

## **Configurar informações de emergência**

#### Adicionar informações médicas e contatos de emergência

Use essa opção para adicionar contatos de emergência e informa ções médicas (como tipo sanguíneo, alergias ou medicamentos a nteriores).

#### Método:

#### 1. Vá para Configurações > Segurança e emergência > Informa ções médicas ou Contatos de emergência.

 Siga as instruções na tela para selecionar o que deseja fazer.
 Adicione contatos de emergência ou informações médicas (co mo tipo sanguíneo, alergias ou medicamentos).

#### Ativar SOS de emergência

Pressione o botão liga/desliga rapidamente várias vezes para acio nar uma ação de emergência (como ligar para serviços de emerg ência, compartilhar informações com contatos de emergência e g ravar um vídeo de emergência).

Para configurar uma ação de emergência que será acionada quan do você usar a função SOS de emergência:

#### 1. Vá para **Configurações > Segurança e emergência > SOS de** emergência.

2. Siga as instruções na tela para configurar uma ação de emergência que será acionada ao usar a função SOS de emergência.

#### **Mota**

A função SOS de emergência não funciona quando o dispositivo está no modo av ião ou no modo Economia de bateria.

#### Ativar alertas de crise

Use essa opção para ser notificado(a) sobre emergências públicas ou desastres naturais locais.

#### Método:

#### 1. Vá para **Configurações > Segurança e emergência > Alertas de crise**.

- 2. Faça login em sua conta.
- 3. Ativar Alertas de crise.

## Ativar Serviço de localização de emergência

Se a opção **Usar Serviço de localização de emergência** (ELS) esti ver ativada e o serviço ELS funcionar em sua região, quando você discar ou enviar uma mensagem de texto para um número de em ergência, seu telefone enviará automaticamente sua localização p ara os socorristas.

Para ativar esse recurso: Vá para **Configurações > Segurança e e mergência > Serviço de localização de emergência**. Para saber mais sobre esse recurso, toque em **Saiba mais sobre o Serviço de localização de emergência**.

## Alertas de emergência sem fio

#### **Nota**

Seu dispositivo pode não ser compatível com esta opção ou alguns recursos dest a opção. Para saber mais, consulte Informações Importantes e o Cartão de Garanti a.

Use esta opção para gerenciar os alertas de emergência recebido s, como alertas de desastres (Alerta Extremamente Grave, Alerta Grave), mensagens de teste de operadoras de telecomunicações ou agências governamentais, ameaças à vida e à propriedade e s equestro ou rapto de crianças.

#### Método:

#### 1. Vá para **Configurações > Segurança e emergência > Alertas de emergência sem fio** e ative **Permitir alertas**.

2. Execute uma das seguintes operações:

· Para receber alertas sobre ameaças à vida e à propriedade, ative Ameaças extremas ou Ameaças graves.

· Para receber anúncios de emergência sobre sequestro ou rapto de crianças, ative **Alertas AMBER**.

· Para receber testes da operadora e testes mensais do sistema de alerta de segurança, ative **Alertas de teste**.

· Para visualizar o histórico de alertas de emergência, vá para **Hist** órico de alertas de emergência.

#### Configurar alertas de emergência sem fio

Use essa opção para definir a forma de alertas e a frequência co m que deseja receber alertas.

Método:

1. Vá para **Configurações > Segurança e emergência > Alertas de emergência sem fio**.

2. Execute uma das seguintes operações:

· Para ativar ou desativar a vibração ao receber alertas, ative ou desative Vibrar.

· Para selecionar com que frequência deseja receber alertas, toqu e em **Lembretes de alarme** para selecionar uma frequência.

## Manutenção de dispositivos

## Mais opções de manutenção

Para obter mais informações sobre reparo e manutenção do seu dispositivo, consulte o manual impresso incluído com ele.

Seu dispositivo possui o sistema operacional Android. Para visuali zar as informações da versão do dispositivo, vá para **Configuraçõ es > Sobre o telefone > Informações do software**.

Para se familiarizar com as informações de segurança, vá para **Co nfigurações > Sobre o telefone > Informações legais > Inform ações de segurança**.

Se você encontrar algum problema durante o uso, entre em cont ato com sua operadora de rede ou nossa central de serviço de pó s-venda. Acesse **Configurações > Sobre o telefone > Atendime nto ao cliente > Centrais de serviços** para encontrar nossa linha direta de serviço de pós-vendas.

Por razões ambientais, este pacote não inclui o carregador. Este d ispositivo pode ser recarregado com a maioria dos adaptadores d e alimentação USB e cabos com conectores USB Tipo C. \*

#### **∕∆Nota**

\* A configuração do conjunto de carregadores anterior se aplica apenas a alguns países/regiões. A configuração do carregador pode variar de acordo com o model o do dispositivo, a operadora e o país/região. A configuração do carregador em u so atualmente prevalece.

## Formatos de arquivo compat í veis

Consulte a tabela abaixo para saber mais sobre os formatos de ar quivo compatíveis com o dispositivo:

| Gravaçõ<br>es de ví<br>deo | MP4                                              |
|----------------------------|--------------------------------------------------|
| lmagen<br>s                | PNG, JPG, BMP e GIF                              |
| Gravaçõ<br>es de áu<br>dio | M4A                                              |
| Música                     | MP3, OGG, WAV, FLAC, M4A, AAC,<br>AMR, AWB e MP2 |
| Vídeos                     | AVI, MP4 e 3GP                                   |

## Instruções para conexão do USB

Você pode usar o computador para gerenciar imagens, vídeos ou documentos no telefone das seguintes maneiras, dependendo do tipo de computador.

# **Conectar seu telefone a um computador Windows com um cabo USB**

Método:

1. Conecte o telefone ao computador com um cabo USB.

2. Puxe para baixo a barra de notificações no telefone.

Toque na notificação "Carregando este dispositivo via USB".
 Selecione Transferência de arquivo.

5. Clique duas vezes em "Este PC" no computador para visualizar o dispositivo conectado.

6. Clique duas vezes para acessar o dispositivo e copiar ou gerenciar arquivos no telefone.

#### **Mota**

 Para garantir o bom funcionamento desse recurso, é necessário instalar o Wind ows Media Player 11 ou uma versão posterior em computadores com Windows X
 Este não é um pré-requisito para o Windows 7 ou sistemas operacionais mais re centes.

2. O nome do botão pode variar de acordo conforme o computador.

# **Conectar seu telefone a um computador Mac com um cabo USB**

Método:

- 1. Conecte o telefone ao computador com um cabo USB.
- 2. Baixe a ferramenta MTP no computador.
- 3. Localize AndroidFileTransfer.dmg e clique duas vezes para abrilo.

4. Clique duas vezes no ícone do robô Android.
5. Copie ou gerencie arquivos no telefone.

#### **Conectar o telefone a um computador Linux via Media Transfer Protocol File System (MTPFS)**

Método:

1. Instale a ferramenta executando o comando "sudo apt-get inst all mtp-tools mtpfs".

2. Crie um novo diretório executando o comando "sudo mkdir /m edia/mtp".

3. Modifique as permissões do diretório executando o comando "sudo chmod 755 /media/mtp".

4. Instale o telefone executando o comando "sudo mtpfs -o allow \_other /media/mtp" para gerenciar seus arquivos por meio do Ge renciador de arquivos.

5. Desinstale o telefone executando o comando "sudo umount / media/mtp".

#### **△Nota**

Durante o processo de configuração, certifique-se de que o cabo USB permaneça conectado ao computador e ao telefone. Se a configuração falhar, reinicie o computador ou tente novamente.